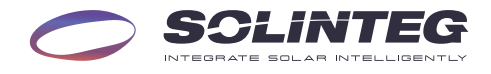

# INTEG M HYBRID INVERTER

# M2HS-3/3.6/4.2/4.6/5/6K-30

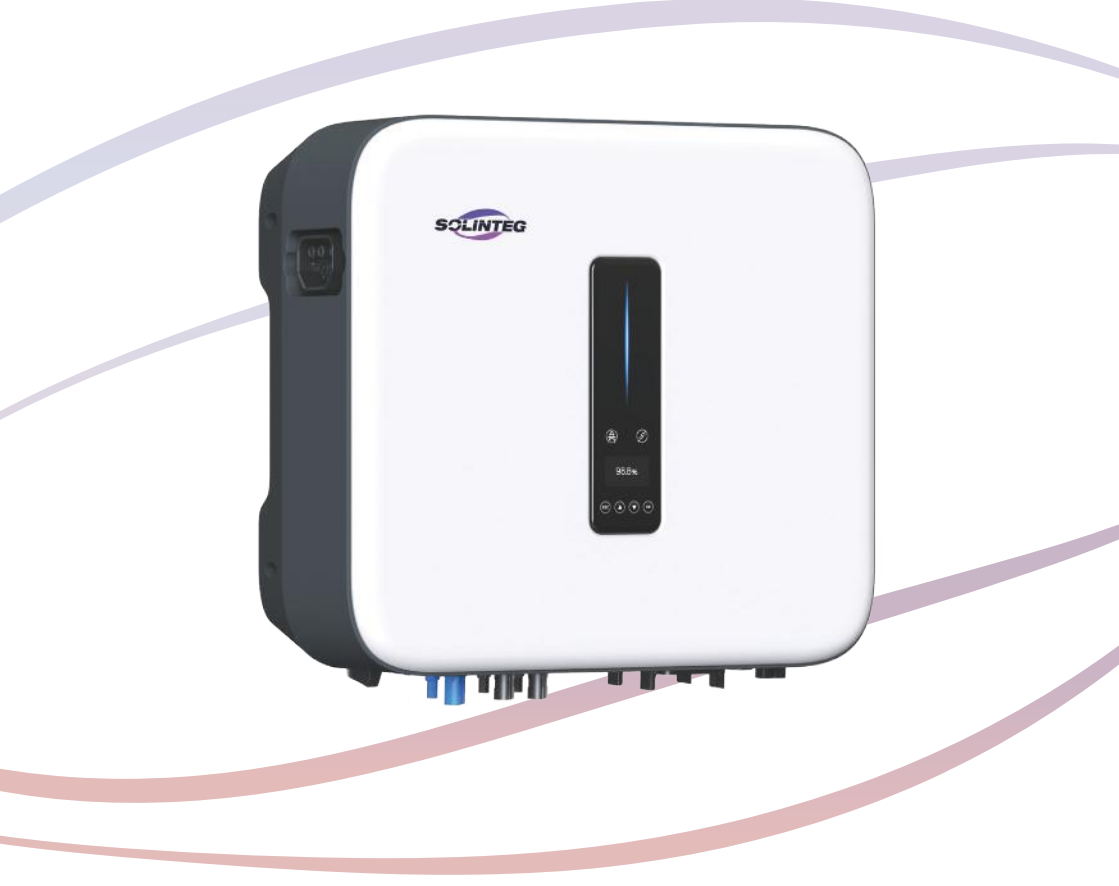

# User Manual ENGLISH VERSION

# 1 About This Manual

| 1.1 Purpose                | 5 |
|----------------------------|---|
| 1.2 How to Use This Manual | 5 |
| 1 3 Target Groups          | F |
| 1 / Symbols                | C |
| 1 - Devision Decord        |   |
| 1.5 REVISION RECORD        | C |

# 2 Safety Instructions

| 2.1 Statement                 | 7 |
|-------------------------------|---|
| 2.2 Personnel Safety          | 7 |
| 2.3 General Safety Statements | 8 |

# 3 Product Description

| 3.1 System Overview            | . 9 |
|--------------------------------|-----|
| 3.2 Appearance                 | 10  |
| 3.3 Symbols on the Inverter    | 11  |
| 3.4 Operation Modes            | 12  |
| 3.5 Back-up/Off-grid Statement | 18  |
| 3.6 Power Derating Statement   | 19  |

# 4 Unpacking and Storage

| 4.1 Packing List           |  |
|----------------------------|--|
| 4.2 Storage Considerations |  |

# 5 Installation

| 5.1 Location                       | 22 |
|------------------------------------|----|
| 5.2 Installation Tools & Materials | 24 |
| 5.3 Mounting the Inverter          | 24 |
| 5.4 External Ground Connection     | 25 |

# 6 Electrical Connection

| 6.1 Safety Instructions                       | 27 |
|-----------------------------------------------|----|
| 6.2 Electrical Wiring Diagram                 | 29 |
| 6.3 Preparation of Wiring Tools and Materials | 36 |
| 6.4 AC Connection                             | 36 |
| 6.5 PV String Connection                      | 42 |
| 6.6 Battery Connection                        | 46 |
| 6.7 Meter and CT Connection                   | 49 |
| 6.8 Communication Module Connection           | 54 |

|   | 6.9 Communication Connection        | .55 |
|---|-------------------------------------|-----|
| 7 | Commissioning                       |     |
|   | 7.1 App Preparation                 | .69 |
|   | 7.2 Inspection Before Commissioning | .69 |
|   | 7.3 Commissioning Procedure         | .69 |
|   | 7.4 Stop the Inverter               | .70 |
| 8 | Operation                           |     |
|   | 8.1 Indicator                       | 71  |
|   | 8.2 OLED Display                    | .72 |
|   |                                     |     |

| 8.3 Button                 | 72 |
|----------------------------|----|
| 8.4 Screen Menu            | 73 |
| 8.5 Auto Test              | 83 |
| 8.6 Reactive Power         | 85 |
| 8.7 Active Power           | 87 |
| 8.8 Check Firmware Version | 88 |
| 8.9 Grid Parameter         | 88 |
| 8.10 DI Ctrl               | 92 |

# 9 Monitoring

| 9.1 Communication Module | 93 |
|--------------------------|----|
| 9.2 Cloud Monitoring     | 93 |

10 Tr oubleshooting

| Iroubleshooting |
|-----------------|
|                 |

| 10.1 | tatus Code in Waiting94    | 4 |
|------|----------------------------|---|
| 10.2 | rror Message and Solution9 | 5 |

11 Operation and Maintenance

| 11.1 Inverter Maintenance |     |
|---------------------------|-----|
| 11.2 Battery Maintenance  | 100 |
| 11.3 Earth Fault Alarm    | 100 |

# 12 Common Questions

# 13 Appendix

| 13.1 Technical Parameters | 102 |
|---------------------------|-----|
| 13.2 Contact Information  | 106 |

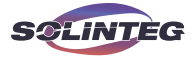

# 1 About This Manual

### 1.1 Purpose

This manual is an integral part of Solinteg M2HS-3~6K series single-phase high-voltage hybrid inverters (hereinafter referred to as the inverter). It mainly introduces the assembly, installation, electrical connection, debugging, maintenance and troubleshooting of the products. Please read this instruction carefully before installation.

The products, services or features purchased are subject to the commercial contracts and terms of Solinteg. All or part of the products, services or features described in this document may not be within the scope of purchase. This document serves only as a guide to use, and all statements, information and recommendations in this document do not constitute any express or implied guarantee.

## 1.2 How to Use This Manual

Before installing and using inverters, please read this manual carefully, understand the safety information and be familiar with the functions and characteristics of inverters. The manual content of subsequent versions of the inverter may be subject to change. The latest manual can be found at www. solinteg.com.

## 1.3 Target Groups

This manual is applicable to electrical installers with professional qualifications and endusers, who should have the following skills:

 $\textcircled{\sc 0}$  Training for installation and commissioning of the electrical system, as well as dealing with hazards.

② Knowledge of the manual and other related documents.

③ Knowledge of the local regulations and directives.

④ Knowledge of the contents of this manual.

(5) Only personnel who meet the above requirements are authorized to perform installation, maintenance, and troubleshooting. Unauthorized personnel do not operate the equipment.

## 1.4 Symbols

This manual contains important safety and operation instructions that must be accurately understood and followed during the installation and maintenance of the equipment. To ensure accurate use of this manual, please note the following symbol explanations.

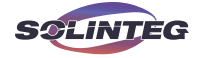

| DANGER  | Indicates a hazard with a high level of risk that, if not avoided, will result in death or serious injury.                                                                      |  |  |
|---------|----------------------------------------------------------------------------------------------------|--|--|
|         |                                                                                                    |  |  |
| WARNING | Indicates a hazard with a medium level of risk that, if not avoided, could result in death or serious injury.                                                                   |  |  |
|         |                                                                                                    |  |  |
|         | Indicates a hazard with a low level of risk that, if not avoided, could result in minor or moderate injury.                                                                     |  |  |
|         |                                                                                                    |  |  |
| NOTE    | Provides extra info to help users use the equipment better. "NOTE" is<br>not a safety warning and does not involve personal, equipment, or<br>environmental hazard information. |  |  |

# **1.5 Revision Record**

M2HS-3~6K-UM-EN-V01 2024/10/12 First Release

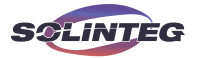

# 2 Safety Instructions

## 2.1 Statement

Please read this manual carefully before transporting, storing, installing, operating, using and maintaining the equipment, adhere to safety cautions in this manual and equipment. Solinteg Power Co., Ltd. has the right not to undertake quality assurance in any of the following circumstances:

① Damages caused by improper transportation.

② Damages caused by incorrect storage, installation or use.

③ Damages caused by installation and use of equipment by non-professionals or untrained personnel.

④ Damages caused by failure to comply with the instructions and safety warnings in this document.

⑤ Damages of running in an environment that does not meet the requirements stated in this document.

(a) Damages caused by operation beyond the parameters specified in applicable technical specifications.

O Damages caused by unauthorized disassembly, alteration of products or modification of software codes.

(8) Damages caused by unauthorized opening of the equipment's cover and disassembling or replacing internal components.

⑦ Damages caused by abnormal natural environment (force majeure, such as lightning, earthquake, fire, storm, etc.).

0 Any damages caused by the process of installation and operation which don't follow the local standards and regulations.

① Products beyond the warranty period.

## 2.2 Personnel Safety

① Installers must undergo professional training or obtain electrical-related professional qualification certificates.

② Do not wear watches, bracelets, rings, necklaces, and other conductive objects during installation and operation, to avoid electric shock and burns.

③ Do not operate with electricity during the installation. When removing or installing cables, sparks and arcs generated by live-line operation can cause fire or personal injury.

(a) Installers must wear professional protective devices during installation and operation of the equipment.

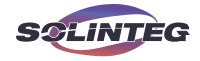

(5) Do not touch the equipment during the operation since the temperature of some parts of the equipment may exceed  $60^{\circ}$ C. Touch after the equipment cooling down.

⑥ Install the equipment out of reach of children and small animals.

### 2.3 General Safety Statements

① Please strictly follow the content of the manual for proper operation.

② Please strictly comply with local regulations for electrical connections.

③ Please disconnect the electricity while installing the equipment. Live-line operation is prohibited.

④ Please ground the equipment prior to installation. When removing the equipment, detach the grounding protective wire as the final step.

⑤ Please select proper cable size according to the local regulation and requirements from this manual.

(6) During the installation of the device, ensure that the cables are firmly connected and the screws are tightened properly.

⑦ Any cable damages must be replaced by a professional to avoid risks.

 Please disconnect the power source before connection of power or communication cables. Live-line operation is strictly prohibited.

O not open the front cover of the equipment during installation. Unauthorized opening
 of the cover and replacement of internal components may result in personal injury, damage
 to the inverter, and voiding of the warranty.

1 Do not connect lithium battery terminals without advance turning off the circuit breaker or main power switch to avoid personal injury due to high voltage.

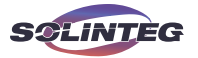

# **3** Product Description

The Solinteg M2HS-3~6K series inverter is also known as single-phase hybrid inverter or single-phase storage inverter, which is mainly used to combine the PV array, lithium battery, loads and power grid to realize intelligent power management and dispatching. The M2HS-3~6K series hybrid inverter includes 6 models which are listed below: M2HS-3K-30, M2HS-3.6K-30, M2HS-4.2K-30, M2HS-4.6K-30, M2HS-5K-30, M2HS-6K-30. The M2HS-3~6K inverter is available in two versions.

Version 1: Features a Integral Battery Plug terminal on the left side for quick connection to Solinteg EBA batteries. Consult the Solinteg service team for details on EBA batteries. Version 2: The Integral Battery Plug terminal on the left side is not included.

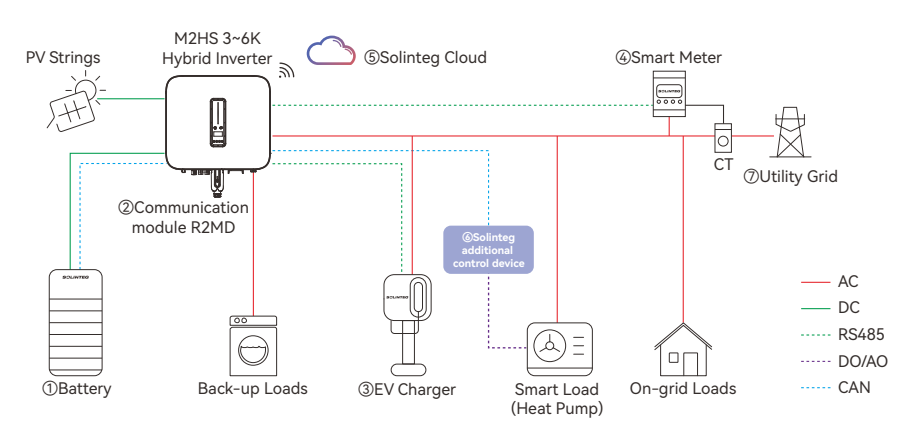

## 3.1 System Overview

① Ensure use of high-voltage lithium iron phosphate (LFP) batteries that have been prematched. For details on the compatibility list, please contact Solinteg service team.

O The communication module should be the Solinteg R2MD module. The communication module is shipped with the device.

③ The EV charger should be the Solinteg ECA single phase series if control is required. For details on specific models, please contact Solinteg service team.

 $\textcircled{\sc 0}$  The meter should be the Solinteg RMM smart meter. The smart meter is shipped with the device.

(5) Solinteg monitoring platform (https://portal.solinteg-cloud.com).

(6) Solinteg additional control device. For more details on it, please contact the Solinteg service team.

⑦ The applicable grid types for the Solinteg M2HS-3~6K series are TN-S, TN-C, TN-C-S

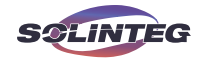

and TT. When applied to the TT grid, the voltage of N to PE suggests less than 30V. Applicable grid types:

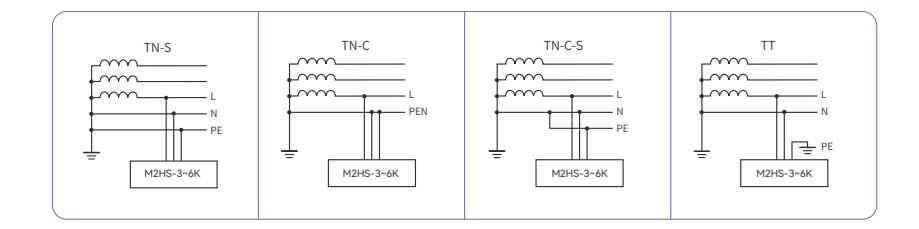

## 3.2 Appearance

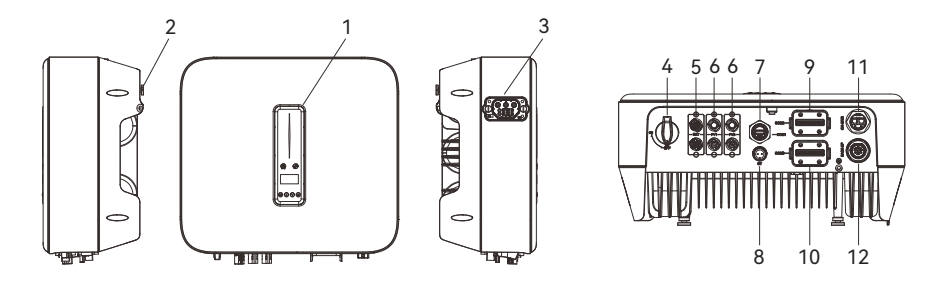

| ltem | Name                                                              | Note                                                                                                    |  |  |
|------|-------------------------------------------------------------------|----------------------------------------------------------------------------------------------------|--|--|
| 1    | Indicator<br>OLED display and button                              | Display the operation information and working status of the inverter.                                    |  |  |
| 2    | Hanger                                                            | Used to hang the inverter on the wall-mounting bracket.                                                  |  |  |
| 3    | Integral Battery Plug(optional)                                   | Used for quick connection of the Solinteg EBA series batteries.                                          |  |  |
| 4    | DC switch                                                         | Used to safely disconnect the DC circuit.                                                                |  |  |
| 5    | Battery input terminal                                            | Used for connecting stacked Solinteg EBS series batteries or<br>pre-matched batteries from other brands. |  |  |
| 6    | DC input terminal                                                 | PV connector.                                                                                            |  |  |
| 7    | COM1 port                                                         | Communication module connection port.                                                                    |  |  |
| 8    | CT port                                                           | Connect the current transformer (CT).                                                                    |  |  |
| 9    | COM2 port                                                         | Multi-functional communication connector.                                                                |  |  |
| 10   | COM3 port (blue)                                                  |                                                                                                    |  |  |
| 11   | On-grid output terminal Used for On-grid output cable connection. |                                                                                                    |  |  |
| 12   | Back-up output terminal                                           | Used for Back-up output cable connection.                                                                |  |  |

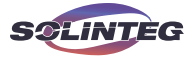

## 3.3 Symbols on the Inverter

| Symbol                    | Description                                                                                                    |  |  |  |
|---------------------------|----------------------------------------------------------------------------------------------------|--|--|--|
| TURRheinland<br>CERTIFIED | TÜV mark of conformity.                                                                                                    |  |  |  |
| CE                        | CE mark, the inverter complies with the requirements of the applicable CE guidelines.                                                                                                    |  |  |  |
|                           | RCM mark                                                                                                    |  |  |  |
|                           | To avoid the potential effects on the environment and human health as a result of<br>the presence of hazardous substances in electrical and electronic equipment, end-<br>users of electrical and electronic equipment should understand the meaning of the<br>crossed-out wheeled bin symbol. Do not dispose of WEEE as unsorted municipal<br>waste and have to collect such WEEE separately. |  |  |  |
| <u>[]i</u>                | Please read the instructions carefully before installation.                                                                                                    |  |  |  |
|                           | Danger!                                                                                                    |  |  |  |
|                           | The surface is hot during operation and do not touch.                                                                                                    |  |  |  |
| 10 min                    | Do not touch any internal parts of the inverter within 10 minutes of disconnecting the power, battery and PV input.                                                                                                    |  |  |  |
| 4                         | Risk of electric shock!                                                                                                    |  |  |  |
|                           | Grounding mark.                                                                                                    |  |  |  |

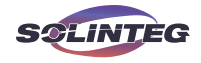

### **3.4 Operation Modes**

Solinteg M2HS Hybrid inverter has the following six basic operation modes: General Mode, Peak Shifting, Feed-in Mode, Backup Mode, ToU Mode, Off-grid Mode.

Users can set the operation mode through the inverter display menu, monitoring web and monitoring App.

In General Mode, Peak Shifting, Feed-in Mode, Backup Mode and ToU Mode, when the power grid fails, the inverter will automatically switch to Off-grid Mode provided that On/ Off-grid switch is turned on, supplying power to Back-up side loads without changing operation mode.

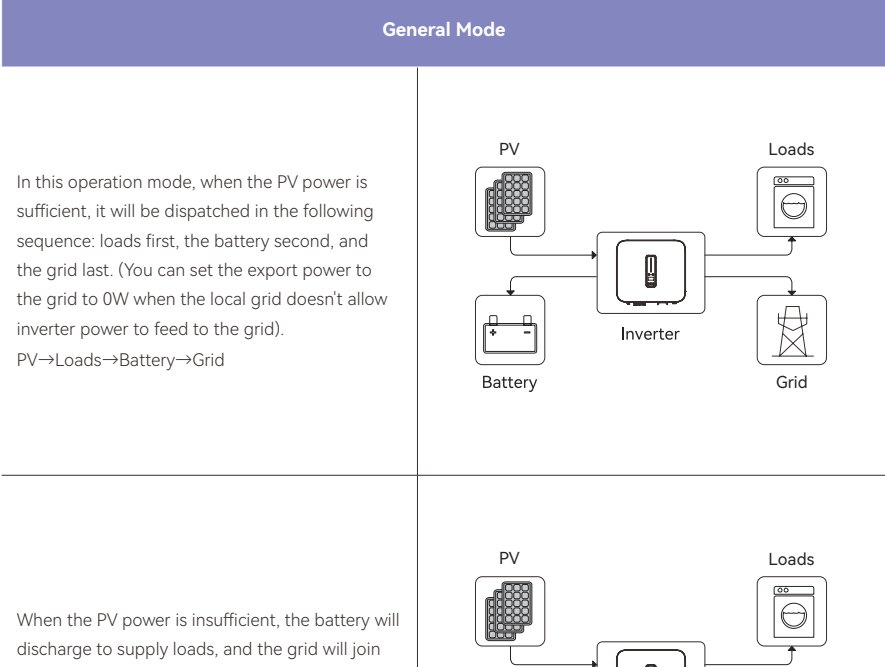

discharge to supply loads, and the grid will join in if the battery is not enough to supply loads (or the battery reaches the End SOC). PV+Battery(+Grid)→ Loads

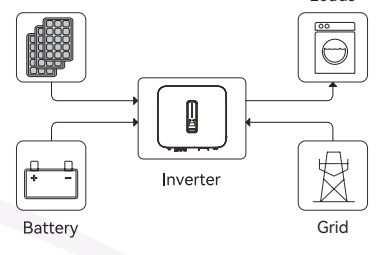

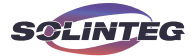

#### Peak Shifting

EXPmax(kVA): Expected Max. import power from the utility grid.

PV generation supply priority: PV powers load, battery and utility grid sequentially.

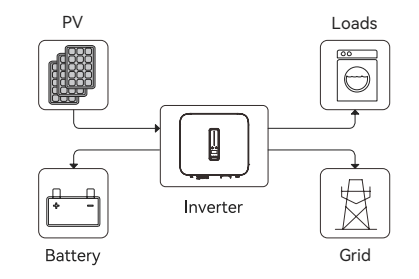

EXPmax(kVA): Expected Max. import power from the utility grid.

Load consumption priority: PV, utility grid(EXPmax) and battery sequentially.

Battery will be charged if there is surplus power from PV and/or utility grid.

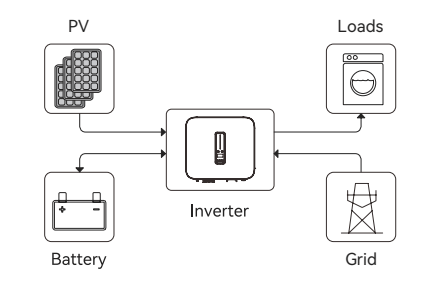

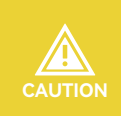

To realize the "Peak Shifting" function, the load power that exceeded Pmax has to be within the inverter max output power, otherwise, the inverter will only output the max power which allowed.

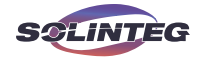

M2HS-3~6K series

#### Feed-in Mode

When the PV power is sufficient, it will be dispatched in the following sequence: loads first, the grid second, and the battery last. PV→Loads→Grid→Battery

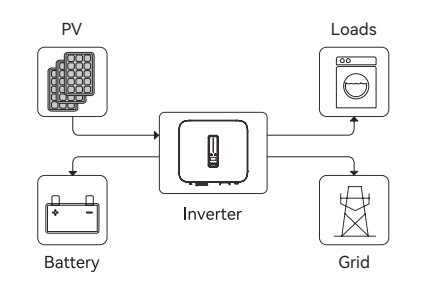

When the PV power is insufficient, the PV and the battery will supply loads together. When the battery power is insufficient(or the battery reaches the End SOC), the grid will join together to supply loads.

PV+Battery(+Grid)→Loads

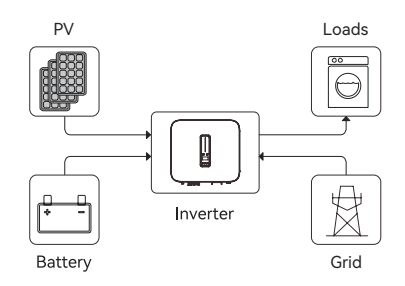

# User Manual

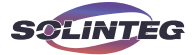

#### Backup Mode

In this operation mode, the inverter will use power from the PV and the grid to charge the battery until it is fully charged, and any excess power will supply the loads. The battery will not discharge as long as the grid is available. PV(+Grid)→Battery

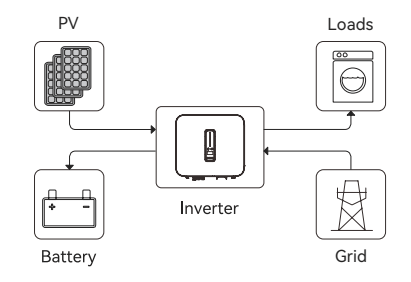

When the grid fails, power from PV and battery will supply loads connected on the back-up side. PV(+Battery)→Back-up Loads

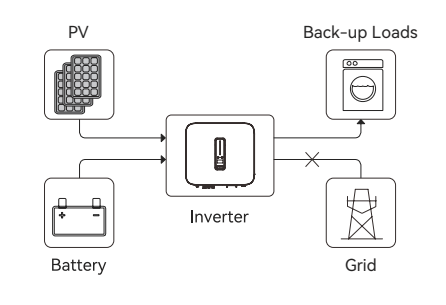

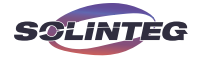

#### ToU Mode

Users can set different operation modes within a time group. The modes available for setting within a Time of Use (ToU) time group include General Mode, Battery Charge, PV Charging, Peak Shifting, Feed-in Mode, and Battery Discharge.

Among these, General Mode, Peak Shifting, and Feed-in Mode are consistent with the aforementioned working logic.

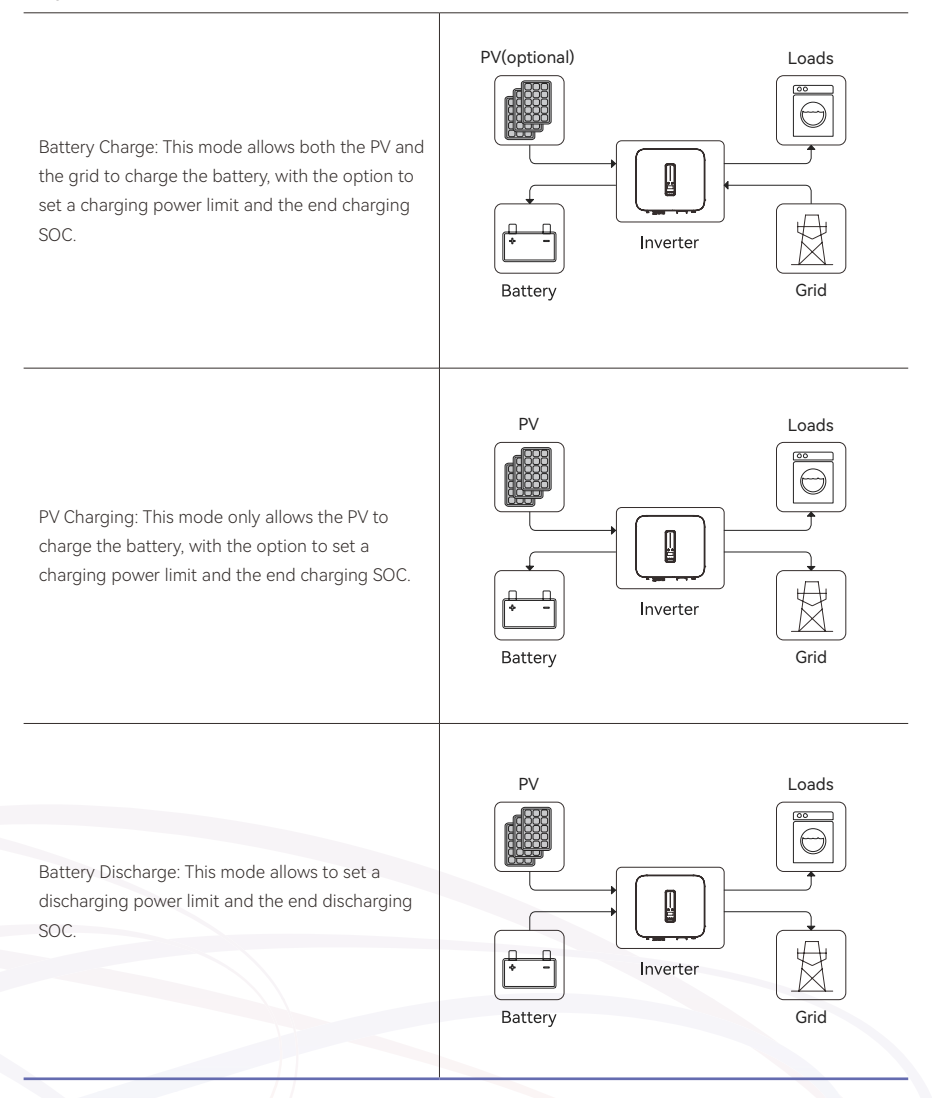

# User Manual

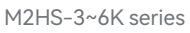

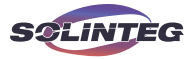

#### Off-grid Mode

In the off-grid mode, when the PV power is sufficient, it will supply the back-up loads first and then charge the battery if there's surplus power.

PV→Back-up Loads→Battery

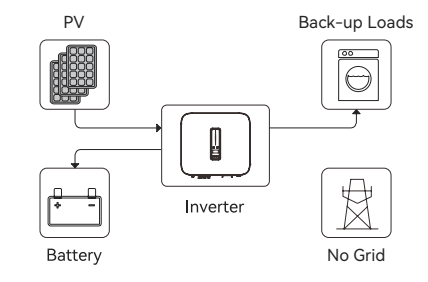

When the power from PV is insufficient, the battery will discharge to supply back-up loads together with PV.

PV+Battery→Back-up Loads

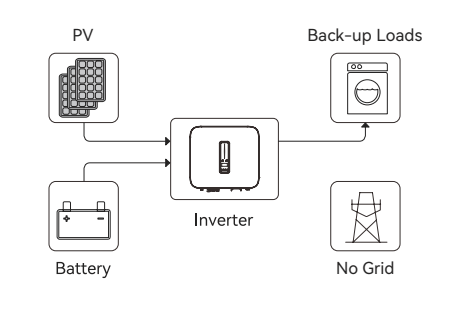

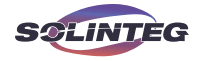

#### 3.5 Back-up/Off-grid Statement

|         | The system is not suitable for supplying life-sustaining medical devices, as power outages can be life-threatening.                                                                                                    |  |  |  |
|---------|----------------------------------------------------------------------------------------------------|--|--|--|
| WARNING | Please disconnect breakers on the Back-up and On-grid sides when<br>performing the Back-up inspection and maintenance, to completely<br>isolate the loads and the inverter.                                                                                                    |  |  |  |
|         | This equipment is prohibited from being used as a traditional UPS.                                                                                                    |  |  |  |
|         | The Back-up side cannot be directly connected to the grid, otherwise, the Back-up side function will be failure.                                                                                                    |  |  |  |
| CAUTION | The M2HS-3~6K inverter, when operating in Off-grid mode, it will<br>automatically stop the power supply to the Back-up side if there is no<br>available energy from the PV or the battery. Solinteg is not liable for<br>any responsibility for any consequences arising from non-compliance<br>with this instruction. |  |  |  |

Generally, the single M2HS-3~6K inverter's On-grid and Off-grid switching time is within 10ms. However, some external factors may cause the inverter to fail in switching to Off-grid operation. Therefore, please check the following precautions for using the Back-up function.

① Do not connect loads that rely on a stable power supply for reliable operation.

② Do not connect loads with a total power exceeding the back-up output capacity..

③ Due to the battery's condition, the current may be limited by various factors such as temperature and weather, among others.

④ When operating in Off-grid mode, the load peak currents and duration should not exceeding the inverter's Off-grid operational capability. System stability is affected by both the continuous power of the loads and the inrush current at the time of load start-

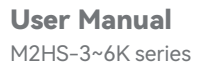

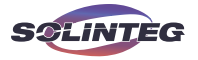

up. To guarantee the loads can start and run properly, avoid from starting the following typical devices simultaneously.

| Load<br>Characteristic                              | Load Name                                                              | Reason                                                                                                    |  |  |
|-----------------------------------------------------|------------------------------------------------------------------------|----------------------------------------------------------------------------------------------------|--|--|
| High inrush<br>current at start-up<br>(Motor loads) | Chainsaws, pumps, among others.                                        | During load start-up, the high inrush current<br>demanded could exceed the inverter's peak<br>current output capacity. Even if the load's<br>power rating is within the inverter's specified<br>Off-grid operational capabilities, successful<br>initiation and functioning are not guaranteed. |  |  |
| Dynamic power                                       | Washing machine, blender, rice cooker, electric oven, among others.    | During normal operation, the load power fluctuates repeatedly.                                                                                                    |  |  |
| High harmony<br>current                             | Induction cooker, hair dryer, heat<br>gun, hammer drill, among others. | Non-sinusoidal current may lead to voltage distortion.                                                                                                    |  |  |

The inverter will restart in case of overload protection. The time required for restarting will increase (2 min at most) if overload protection repeats. Try to reduce Back-up load power within maximum limitation or remove the loads which may cause very high start-up current surges.

#### 3.6 Power Derating Statement

Power derating is a method to protect the inverter from overload or other potential factors. Additionally, power derating can also be initiated based on the requirements of the utility power grid.

The scenarios that require inverter power derating include, but are not limited to, the following:

0 Over-temperature (including ambient and inverter internal temperature): Typically, power derating occurs when the ambient temperature exceeds 45° C.

② High altitude.

③ Grid over-voltage.

 $\textcircled{\sc 0}$  Grid over-frequency.

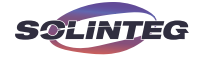

# 4 Unpacking and Storage

#### 4.1 Packing List

The device is thoroughly tested and strictly inspected before delivery. Nonetheless, damage may still occur during shipping. For this reason, please conduct a thorough inspection after receiving the device. Please contact Solinteg or the transport company in case of any damage or incompleteness, and provide photos to facilitate services.

The package of the inverter includes the following accessories. Please check whether the accessories in the packing box are complete when receiving the goods.

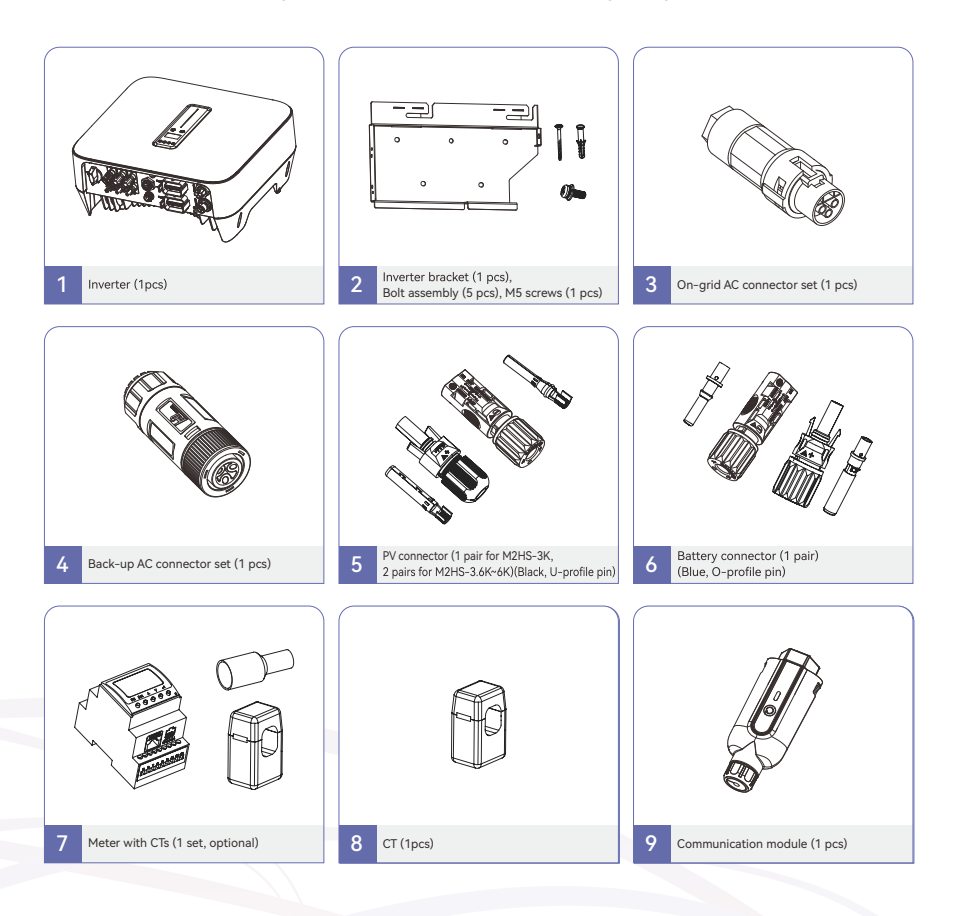

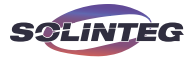

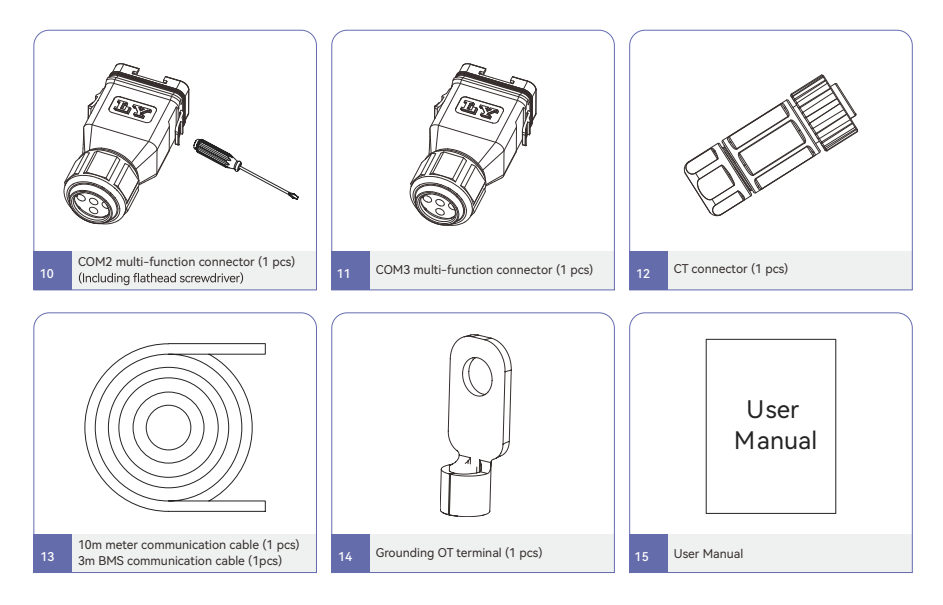

## 4.2 Storage Considerations

- ① Please store the inverter in the original packages.
- O Do not expose the inverter to outdoor environments or rain during storage.
- ③ Do not put heavy objects on the inverter.
- ④ Do not pile more than 6 layers when storing a batch of inverters.
- (5) Storage temperature:  $-30^{\circ}C \sim + 60^{\circ}C$  .
- 6 Storage humidity: < 90%.

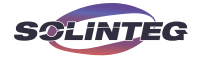

# 5 Installation

## 5.1 Location

 $\textcircled$  The M2HS-3~6K series inverters are designed with IP65 protection enclosure for indoor and outdoor installations.

② The inverter must be mounted on a wall capable of bearing its weight.

③ Please do not install the inverter on drywall or any other wall with poor sound insulation.

(a) Install the inverter at eye level for easy inspection of screen data and further maintenance.

⑤ The inverter must be installed out of reaching for children.

(6) The inverter should be installed in a well-ventilated environment for good heat dissipation.

O The inverter should be installed in a place where the temperature is between -30° C and +60° C, and the humidity is between 0% and 100%.

(1) The inverter should be installed in a location that is not over 3000 meters in altitude.

⑦ Do not expose the inverter to direct sunlight, nor to rain or snow.

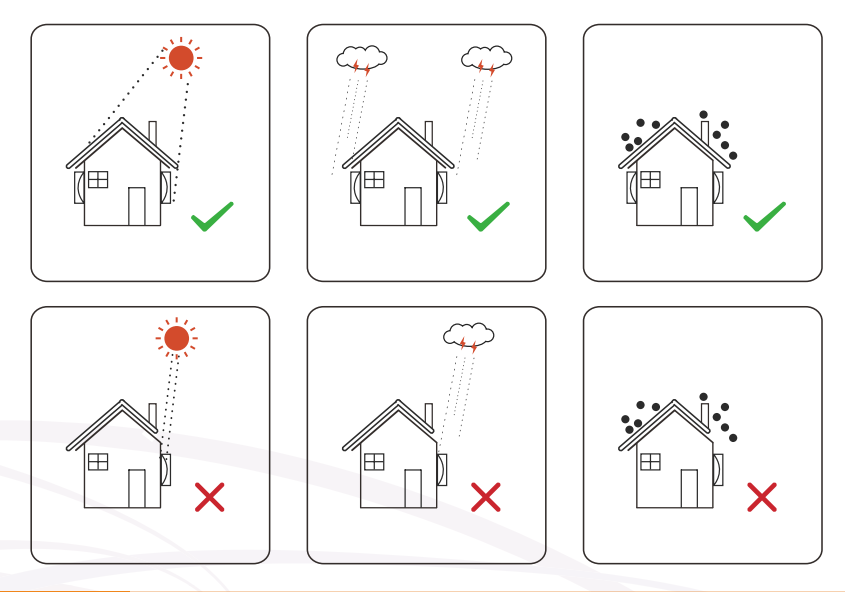

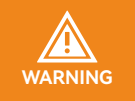

Do not put flammable and explosive articles around the inverter.

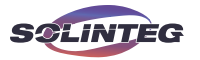

#### ▼ 5.1.1 Installation Spacing

Reserve enough clearance around the inverter to ensure sufficient space for heat dissipation.

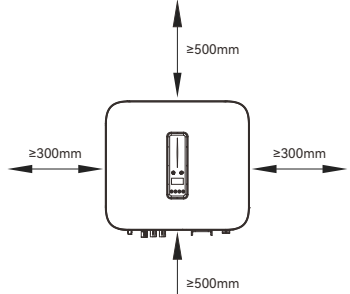

In case of multiple inverters, reserve specific clearance between the inverters.

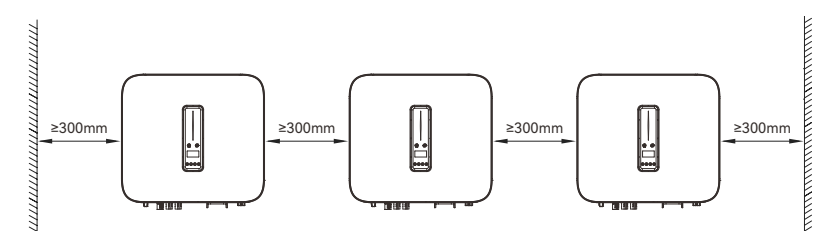

## ▼ 5.1.2 Installation Angle

Install the inverter vertically. Never install the inverter horizontally, or at forward/backward tilted, or upside down.

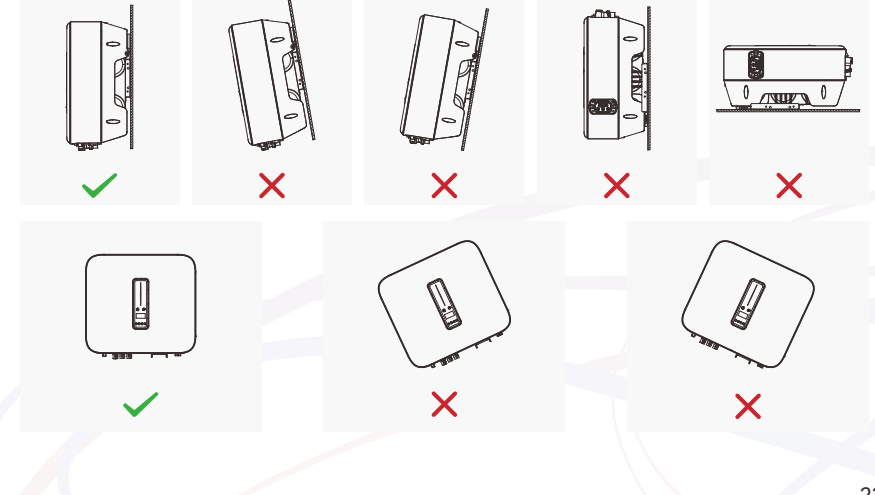

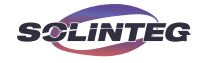

## 5.2 Installation Tools & Materials

When installing the inverter, please wear professional protective equipment.

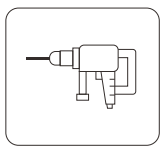

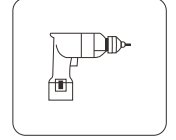

Electric Screw Driver

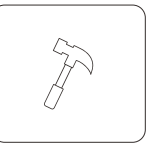

Hammer

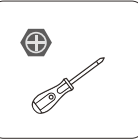

Cross Screw Driver

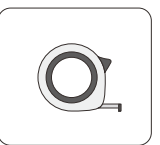

Tape Measure

Electric Drill

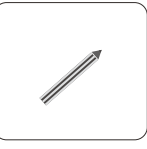

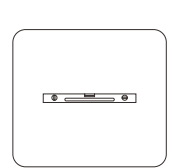

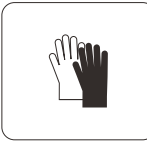

Insulation Gloves

 $\langle \rangle$ 

Goggle

Mark Pencil

Spirit Level

## 5.3 Mounting the Inverter

 $\textcircled$  Level the assembled inverter bracket by using the level, and mark the positions for drilling holes on the wall. Drill the holes by using a hammer drill.

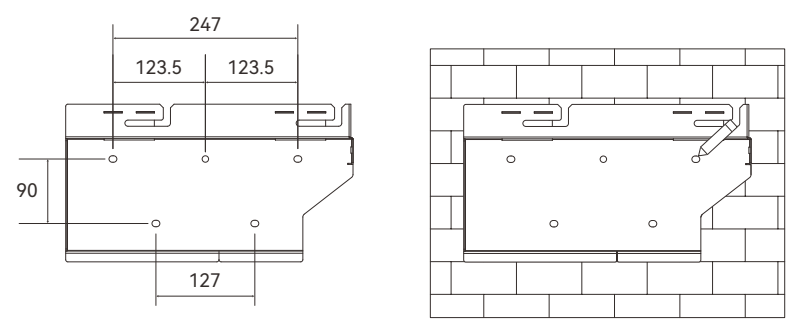

O Thread the expansion bolts through the holes and tighten them with a electric screwdriver to fix the back mount bracket.

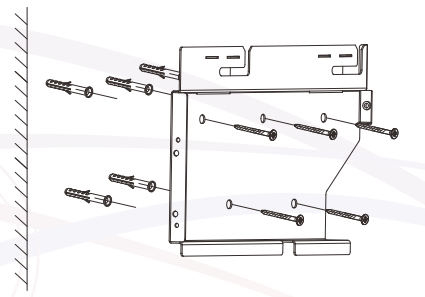

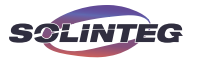

③ Lift the inverter and align the mounting bolts on the inverter with the grooves on the backplate bracket. Following the direction of the arrow, first move downward, then to the left to slide the mounting bolts into the grooves, thus completing the installation.

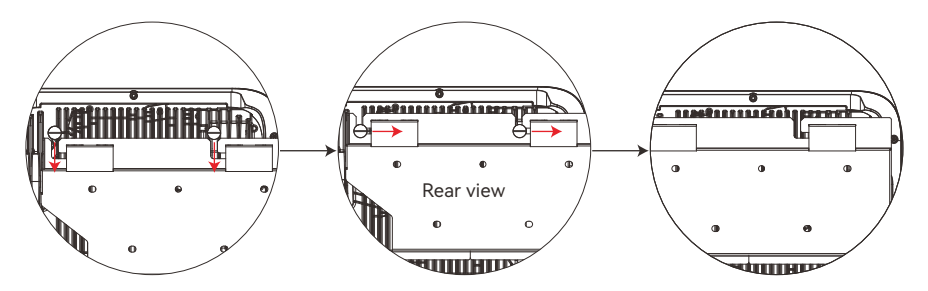

3 Secure the inverter with M5 screws.

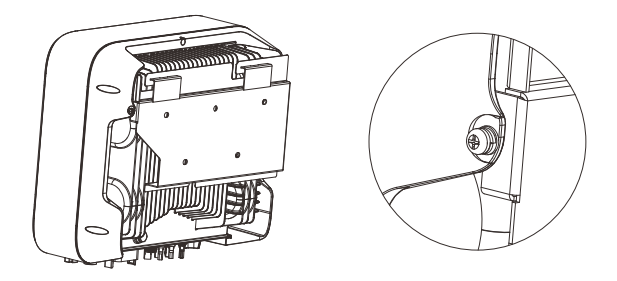

# 5.4 External Ground Connection

Connect the inverter and ground bar through PE wire to achieve the purpose of grounding protection. Please always remember wiring the PE wire before wiring other wires.

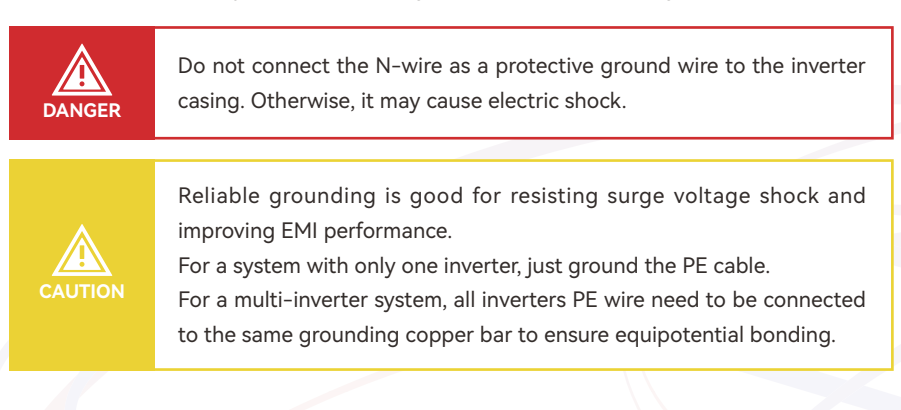

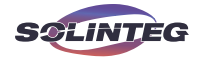

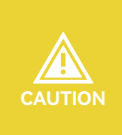

According to the French UTE C15-712-1 standard, the inverter's grounding conductor should be connected to the equipotential bonding point via a conductor with a minimum cross-sectional area of 6mm<sup>2</sup> of copper (Cu) or an equivalent conductor (PE conductor), and it should also be connected to the protective conductor of the AC part.

Ground terminal connection steps:

① The external grounding terminal is located at the lower right side of the inverter.

② Use a crimping plier to crimp the PE conductor into the OT terminal. Then, use a screwdriver to secure the OT terminal onto the inverter's external grounding bolt. Connect the other end of the PE conductor to the grounding copper bus bar.

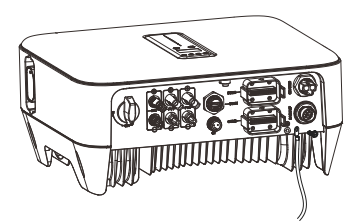

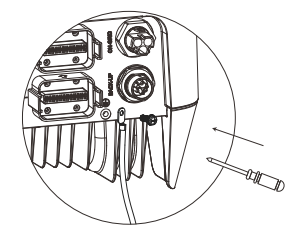

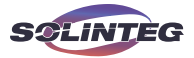

# 6 Electrical Connection

## 6.1 Safety Instructions

| DANGER  | When installing the inverter, please make sure that both the AC and DC sides of the inverter are completely de-energized to prevent high voltage in the conductive parts of the inverter from causing injury to personnel or damage to equipment. |
|---------|----------------------------------------------------------------------------------------------------|
| DANGER  | When exposed to sunlight, the PV array generates dangerous high DC voltage. Please operate according to our instructions, or it will result in danger to life.                                                                                    |
| DANGER  | The input voltage of the PV string should not exceed the inverter's maximum DC input voltage. Any damage caused by photovoltaic overvoltage is not covered by the warranty.                                                                       |
|         | Do not connect the N-wire as a protective ground wire to the inverter casing. Otherwise, it may cause electric shock.                                                                                                    |
| WARNING | Do not ground the positive or negative pole of the PV string, otherwise it will cause serious damage to the inverter.                                                                                                    |
| WARNING | The inverter is not suitable for functional grounded PV arrays as mentioned in the AS/NZS 5033 standard.                                                                                                    |
| WARNING | Static may cause damage to the electronic components of the inverter. Anti-static measures should be taken during installation and maintenance.                                                                                                   |
|         |                                                                                                    |

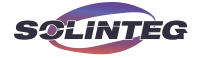

Do not use other brands or other types of terminals other than the terminals in the accessory package. Solinteg has the right to refuse all damages caused by the mixed-use of terminals.

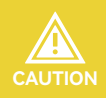

Moisture and dust can damage the inverter, ensure the cable gland is securely tightened during installation. The warranty claim will be invalidated if the inverter is damaged as a result of a poorly connected cable connector.

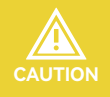

Please strictly comply with local regulations for electrical connections.

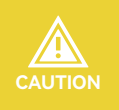

If an over-large load is connected to the inverter's Back-up port, the inverter will protect itself and stop AC output. Please remove some of the load and restart the inverter.

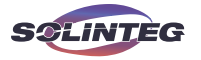

## 6.2 Electrical Wiring Diagram

#### System Connection Diagram

This diagram shows Solinteg M2HS- $3\sim 6K$  series hybrid inverter wiring structure and composition, concerning the real project, the installation and wiring have to be in line with the local standards.

Inverter connects with Smart Meter

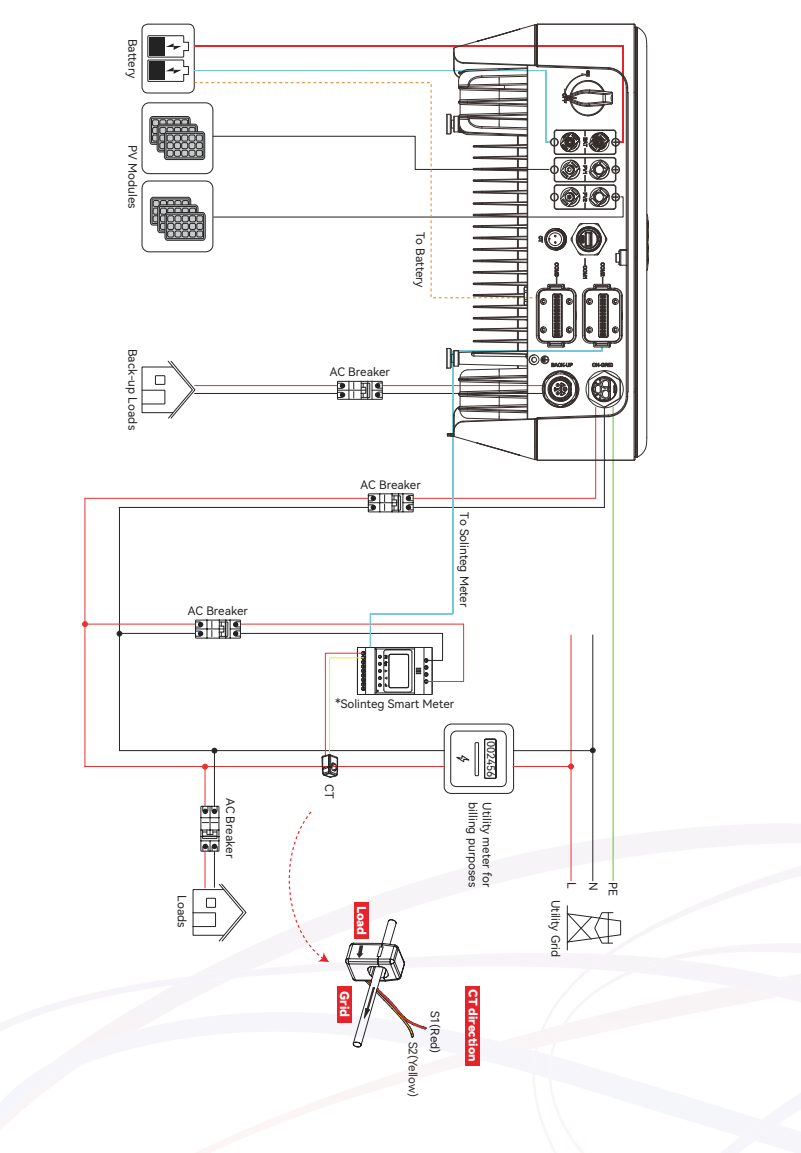

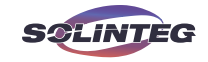

Inverter connects with a single CT

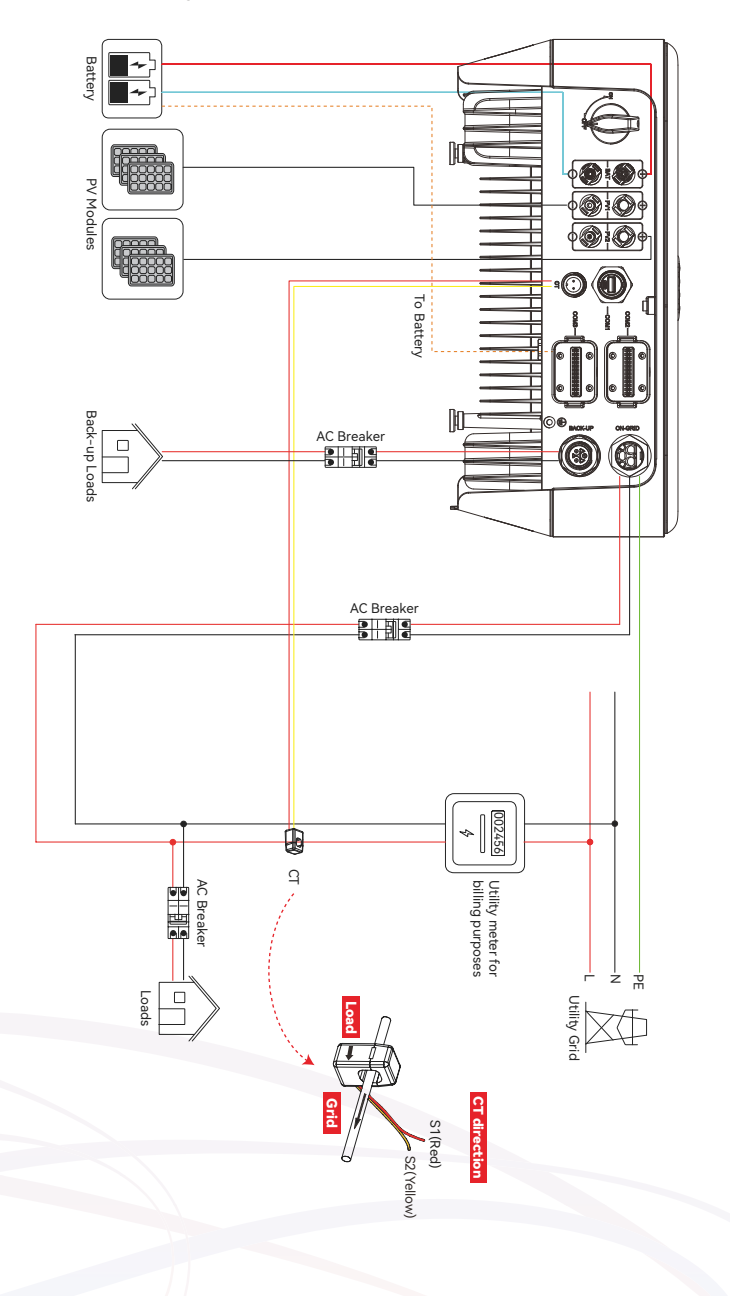

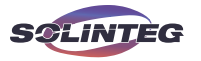

#### **Electrical Connection Diagram**

This diagram is an example without special requirement on electrical wiring connection. Neutral line of AC supply can be isolated or switched. Applicable to most countries.

Inverter connects with Smart Meter

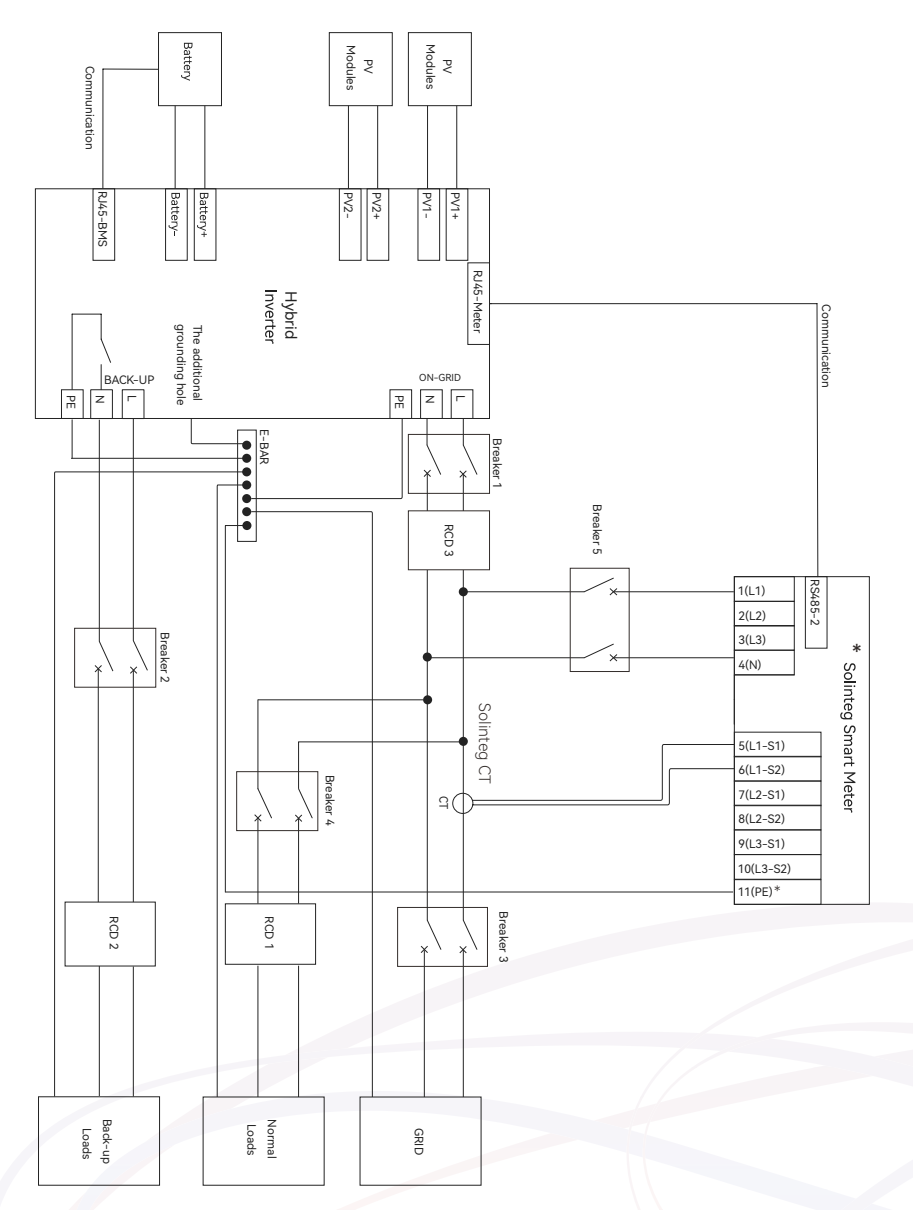

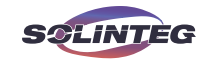

#### Inverter connects with a single CT

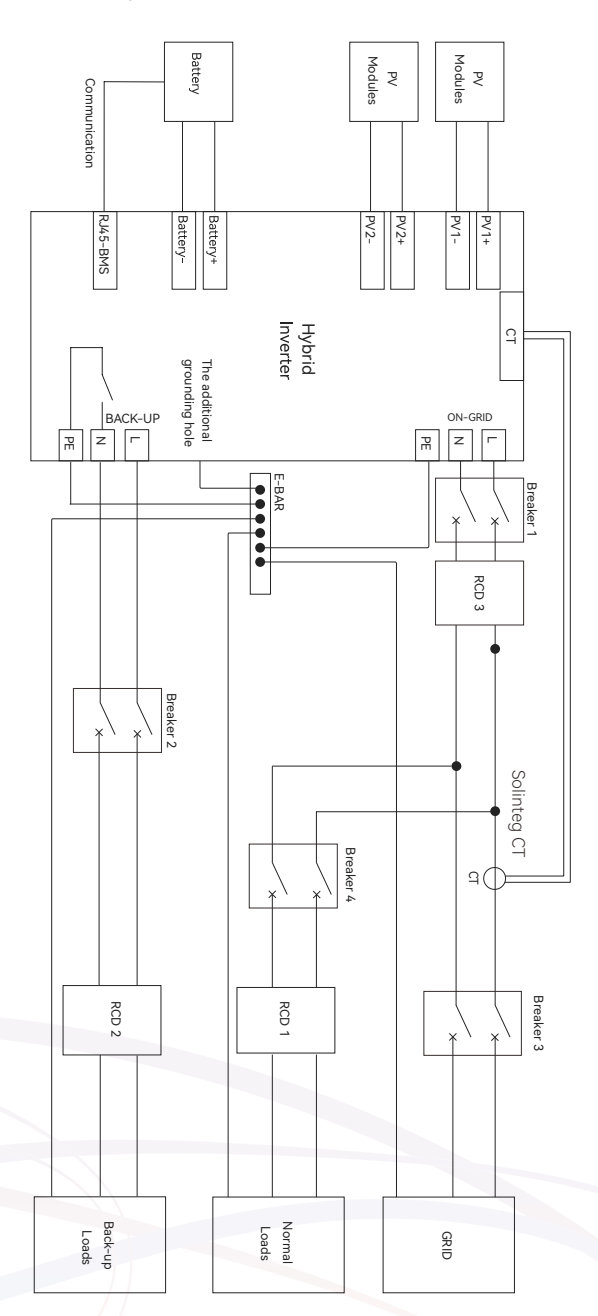

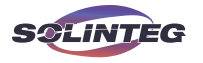

This diagram is an example for Australia and New Zealand. Neutral line of AC supply must not be isolated or switched, and the neutral line of grid side and Back-up side must be connected together according to the wiring rules AS/NZS\_3000. Otherwise, BACK-UP function will not work.

Inverter connects with Smart Meter

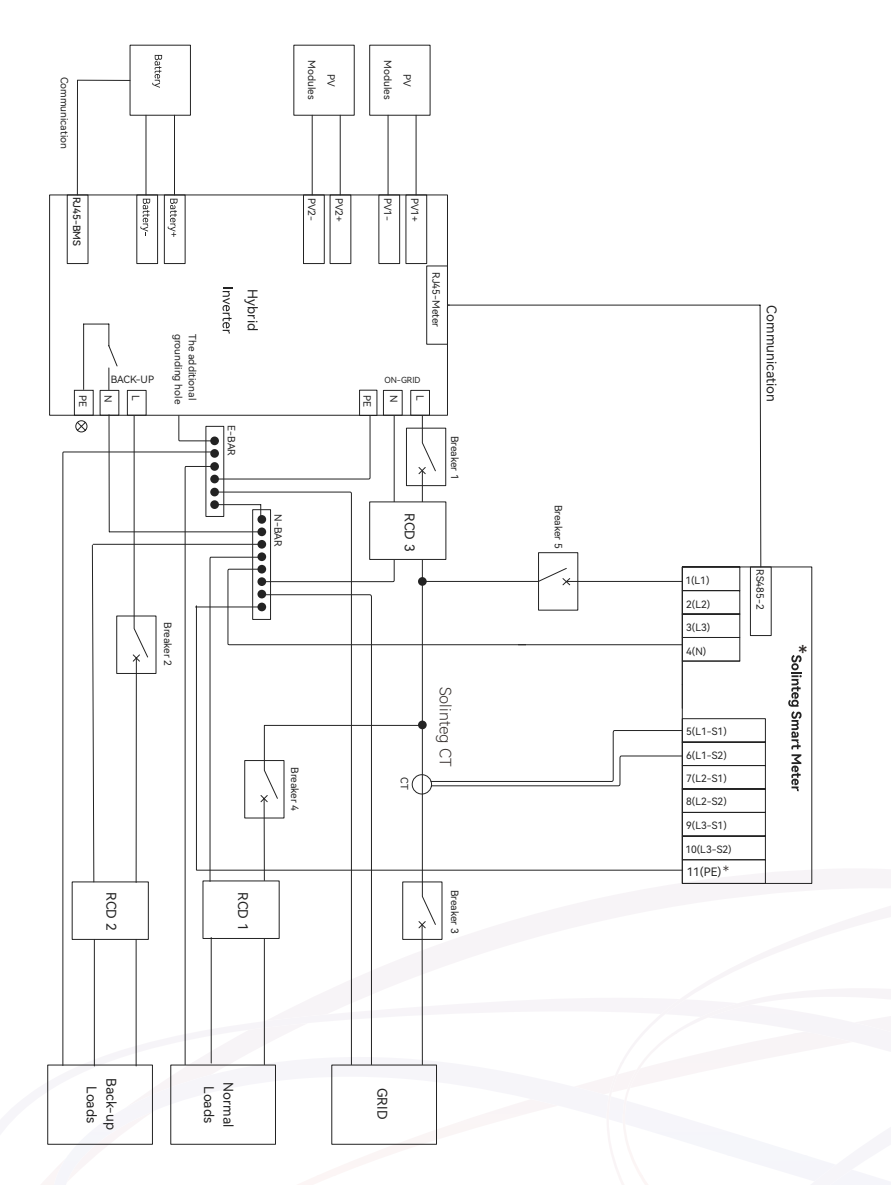

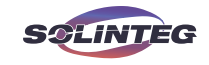

#### Inverter connects with a single CT

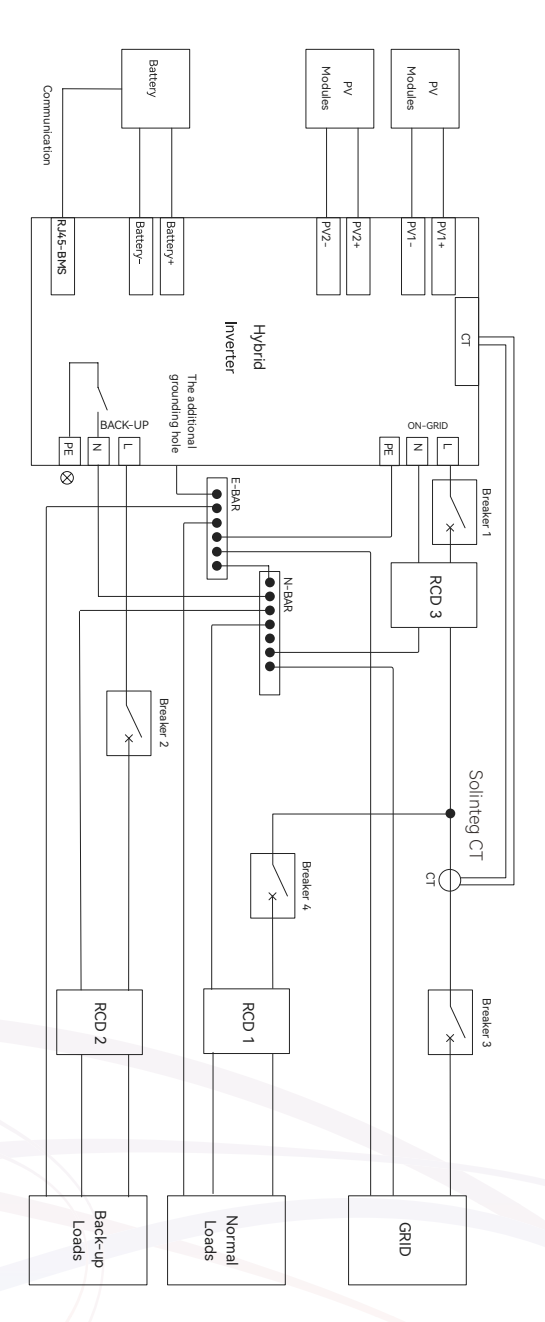

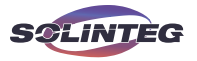

With an integrated universal residual current communication module, the inverter will disconnect immediately from the mains once a fault current with a value exceeding the limit is detected.

However if an external residual current device (RCD) (type A is recommended) is mandatory, the switch must be triggered at the residual current 300mA. RCD of other specifications can also be used according to local standard.

The electrical wiring diagram provides the following recommendations for the selection of circuit breakers and residual current devices (RCD). Please select based on actual site conditions and local regulations

|           | M2HS-<br>3K-30                                   | M2HS-<br>3.6K-30       | M2HS-<br>4.2-30        | M2HS-<br>4.6K-30       | M2HS-<br>5K-30         | M2HS-<br>6K-30         |
|-----------|--------------------------------------------------|------------------------|------------------------|------------------------|------------------------|------------------------|
| Breaker 1 | 40A/230V<br>AC Breaker                           | 50A/230V<br>AC Breaker | 50A/230V<br>AC Breaker | 63A/230V<br>AC Breaker | 63A/230V<br>AC Breaker | 63A/230V<br>AC Breaker |
| Breaker 2 | 40A/230V<br>AC Breaker                           | 50A/230V<br>AC Breaker | 50A/230V<br>AC Breaker | 63A/230V<br>AC Breaker | 63A/230V<br>AC Breaker | 63A/230V<br>AC Breaker |
| Breaker 3 | Depends on household loads and inverter capacity |                        |                        |                        |                        |                        |
| Breaker 4 | Depends on normal loads                          |                        |                        |                        |                        |                        |
| Breaker 5 | 6A/400V AC Breaker                               |                        |                        |                        |                        |                        |
| RCD 1     | 300mA (type A)                                   |                        |                        |                        |                        |                        |
| RCD 2     | 300mA type A RCD (Recommended)                   |                        |                        |                        |                        |                        |
| RCD 3     | 300mA type A RCD (Recommended)                   |                        |                        |                        |                        |                        |

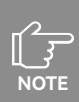

In accordance with regulatory requirements in Germany, Austria, and other countries, when the inverter operates in off-grid mode, it is necessary to ensure that the neutral (N) line on the Back-up side is grounded to ensure user electrical safety. Once the inverter's "N-PE Check" function is enabled, it will connect the N line to the protective earth (PE) line when operating in off-grid mode, and it will automatically disconnect the N line from the PE line when operating in on-grid mode.

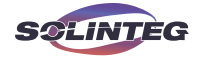

### 6.3 Preparation of Wiring Tools and Materials

Before proceeding with electrical connections, please prepare the following items:

- ① Inverter accessory kit.
- 2 Wiring tools:

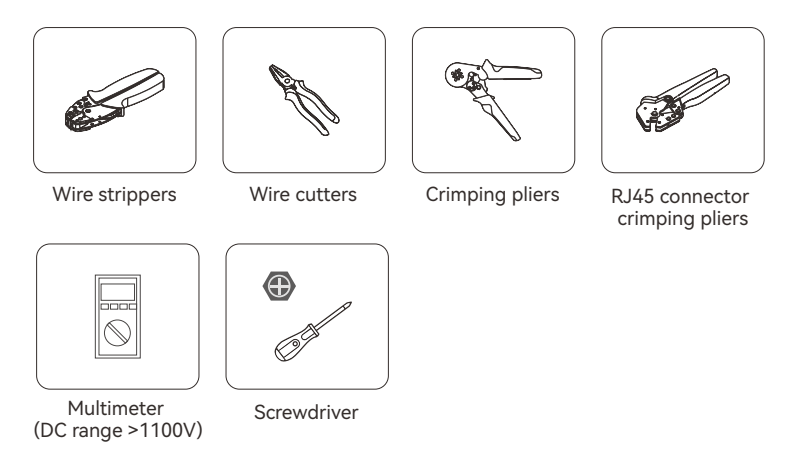

③ Cables: AC cables, DC cables, communication cables, grounding cables. (Please prepare suitable cables according to actual conditions.)

#### 6.4 AC Connection

| WARNING | Before making the connection of AC cable, please confirm all DC & AC power source are disconnected from the inverter.                    |
|---------|----------------------------------------------------------------------------------------------------|
| WARNING | Do not connect the AC cables in the incorrect phase order. Please refer to the labels on the AC connectors.                              |
|         |                                                                                                    |
| NOTE    | An independent AC breaker is required in both on-grid and back-up output side, and any loads cannot be connected with inverter directly. |
|         |                                                                                                    |
| NOTE    | Install a residual current device (RCD) on the AC side in accordance with local regulatory requirements.                                 |
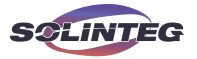

| NOTE | The Solinteg M2HS-3~6K series single-phase hybrid inverter applies to the single-phase power grid with a voltage of 220V/230V/240V and a frequency of 50/60Hz. |
|------|----------------------------------------------------------------------------------------------------|
|------|----------------------------------------------------------------------------------------------------|

Connect the inverter to the grid only after getting an approval from the local electric power company.

#### 6.4.1 AC Side Requirements

#### **Cable Preparation**

NOTE

Please select the appropriate cable specifications based on actual conditions. The recommended specifications are as follows.

On-grid side

| Name            | Cable Outer Diameter | Conductor Cross-sectional Area |
|-----------------|----------------------|--------------------------------|
| 3-Core AC Cable | 10-18mm              | 2.5-10mm <sup>2</sup>          |

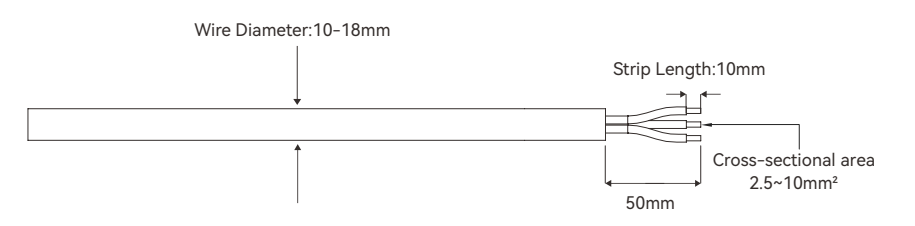

#### Back-up side

| Name            | Cable Outer Diameter    | Conductor Cross-sectional Area               |
|-----------------|-------------------------|----------------------------------------------|
| 3-Core AC Cable | 10-15.5mm               | 2.5-6 mm <sup>2</sup>                        |
|                 | Wire Diameter:10-15.5mm |                                              |
|                 |                         | Strip Length:10mm                            |
|                 |                         | Cross-sectional area<br>2.5~6mm <sup>2</sup> |
|                 |                         | 37                                           |

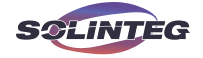

#### 6.4.2 Wiring Procedure

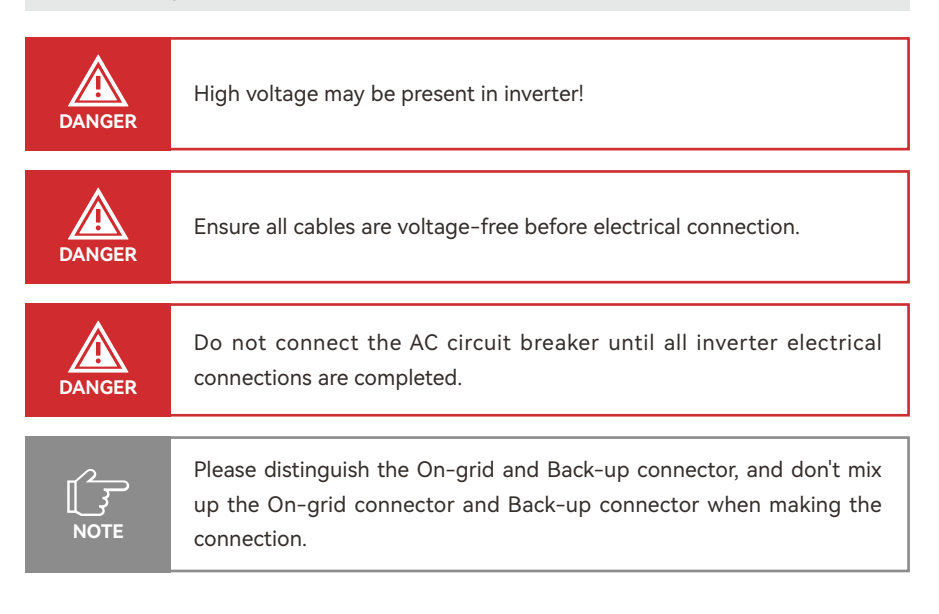

## **On-grid AC side**

The AC terminals are located at the bottom of the inverter.

① Take the On-grid AC connector out of the accessory bag and disassemble it.

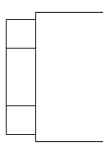

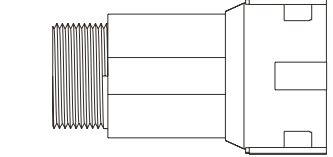

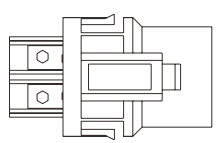

Cable gland

Threaded sleeve

AC Terminal Head

② According to the section 6.4.1, select an appropriate cable, peel the insulation sleeve of AC cable off for 50mm, and peel off the end of L/N/PE wires for 10mm.(the multi-coremulti-strand copper wire cable needs to be riveted to the cord end terminal).

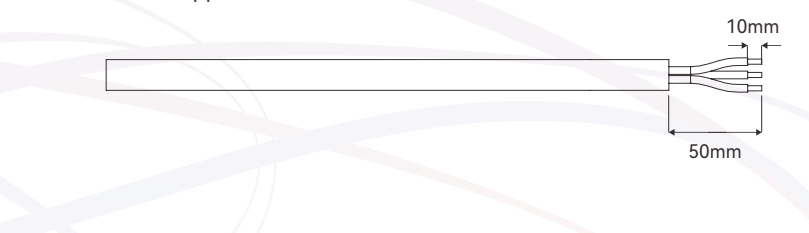

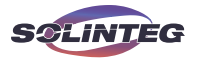

③ Insert the stripped end of the three wires into the corresponding hole of the terminal head. Tighten the screws using an allen socket wrench to secure the cables. Please try to pull out the cable to make sure it is well connected.

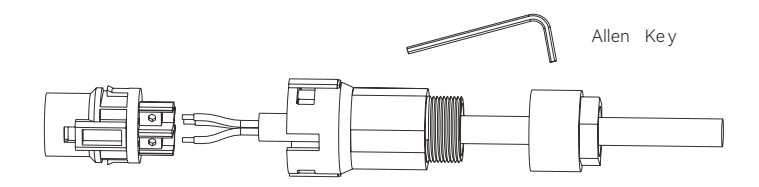

④ According to the arrow direction push the threaded sleeve to make it connected with the AC terminal head and then rotate the cable gland clockwise to lock it.

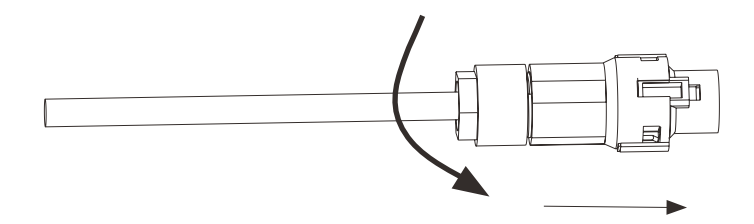

⑤ Connect the AC connector to the inverter AC terminal. Push the connector to the end, the slight click shows that the connection is in the place.

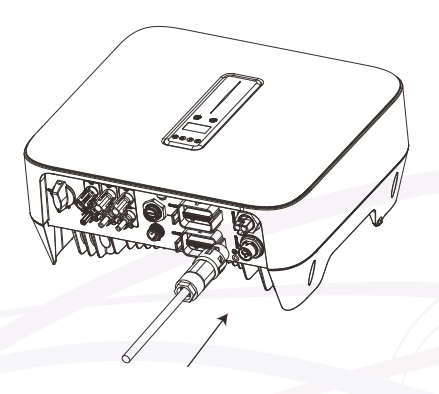

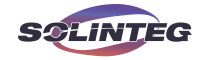

#### Back-up AC side

① Take the Back-up AC connector out of the accessory bag and disassemble it.

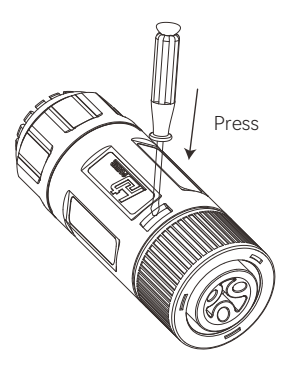

② According to the section 6.4.1, select an appropriate cable, peel the insulation sleeve of AC cable off for 30mm, and peel off the end of L/N/PE wires for 10mm.(the multi-coremulti-strand copper wire cable needs to be riveted to the cord end terminal).

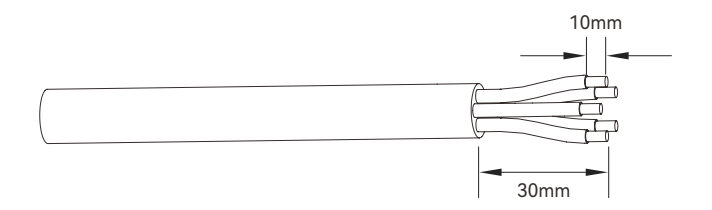

③ Insert the stripped end of the three wires into the corresponding hole of the terminal head. Tighten the screws using an allen socket wrench to secure the cables. Please try to pull out the cable to make sure it is well connected.

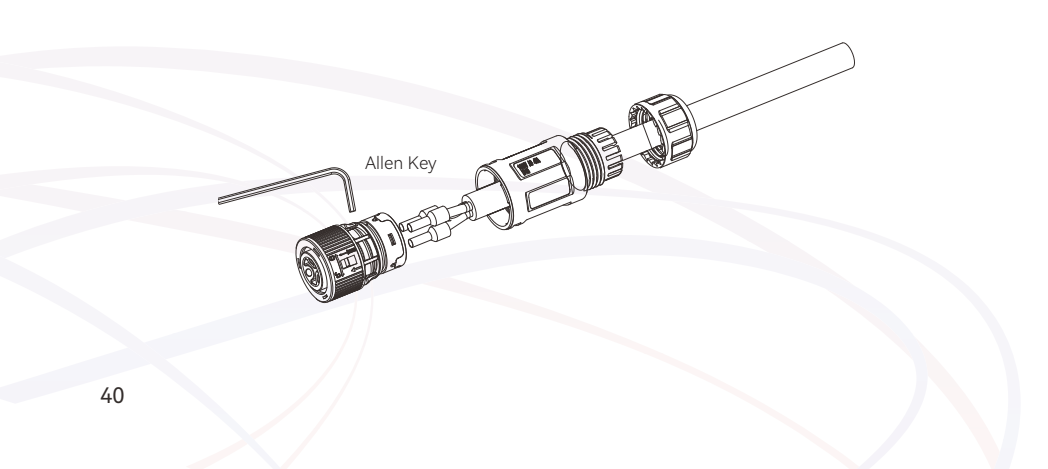

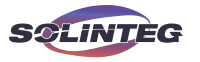

④ According to the arrow direction push the threaded sleeve to make it connected with the AC terminal head and then rotate the cable gland clockwise to lock it.

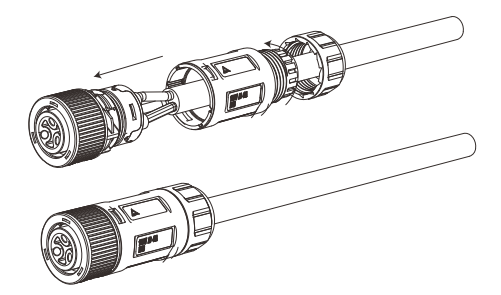

⑤ Connect the AC connector to the inverter AC terminal. Push the connector to the end, the slight click shows that the connection is in the place.

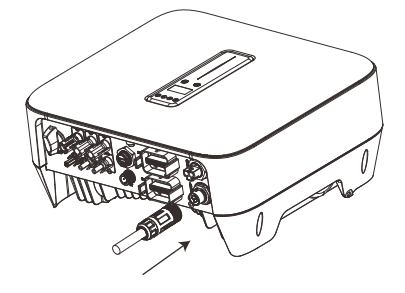

## **Remove AC terminal**

Rotate the interface bolt counterclockwise to unlock, and then pull out the AC connector. First, use a flathead screwdriver to push the termina in the direction of the arrowl. Then rotate the interface bolt counterclockwise to unlock, and pull out the connector.

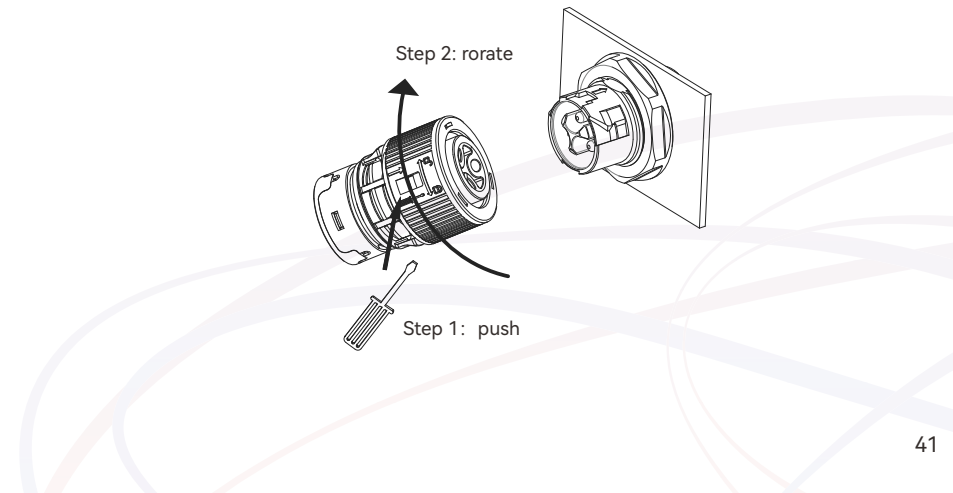

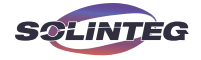

# 6.5 PV String Connection

|         | When exposed to sunlight, the PV array generates dangerous high DC voltage. Please operate according to our instructions, or it will result in danger to life.                                                                             |
|---------|----------------------------------------------------------------------------------------------------|
| WARNING | Do not reverse the positive and negative poles of the PV string. Please<br>check the polarity of the PV string first, and after ensuring the correct<br>polarity, connect the PV string to the corresponding terminals of the<br>inverter. |
| WARNING | The maximum PV input voltage of the inverter is 550V. If the voltage is greater than 550V but less than 580V, the inverter will enter standby mode. Voltages greater than 580V can cause damage to the inverter.                           |
| WARNING | Please ensure that the PV connectors are securely connected to the inverter connectors to prevent overheating or arcing after long-term use.                                                                                               |
| NOTE    | The brand, model, installation angle, and string voltage of the PV<br>modules connected to the same MPPT should be consistent; otherwise,<br>it may affect the power generation of the inverter.                                           |

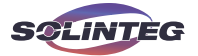

### ▼ 6.5.1 PV Side Requirements

#### **Preparation of Materials**

Please select the appropriate cable specifications based on actual conditions. The recommended specifications are as follows:

| Name     | Outer diameter | Conductor cross-section                               |
|----------|----------------|-------------------------------------------------------|
| DC Cable | 5.9-8.8 mm     | 4 mm <sup>2</sup> (12AWG) or 6mm <sup>2</sup> (10AWG) |

#### System Layout of Units with external DC Switch

Local standards or regulations may require that PV systems install an external DC switch on the DC side of the inverter to ensure isolation.

(2) The DC switch has to be certified by AS 60947.3:2018 and AS/NZS IEC 60947.1:2020 in Australia and New Zealand market. Please refer to the maximum short-circuit current on the inverter DC side to select the appropriate DC switch specifications. We recommend the following electrical connection.

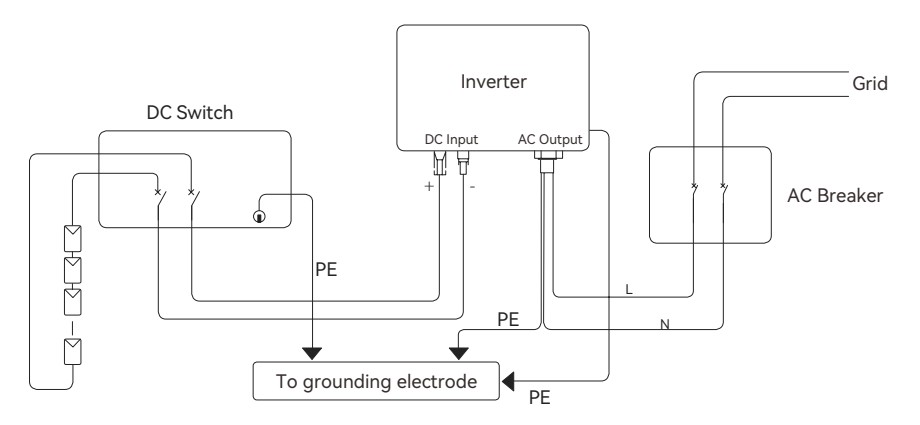

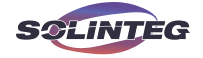

#### 6.5.2 Wiring Procedure

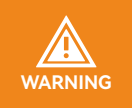

Before assembling the DC connector, make sure that the cable polarity is correct.

#### Assembling the PV Connector

① Peel off the DC cable insulation sleeve for 7 mm.

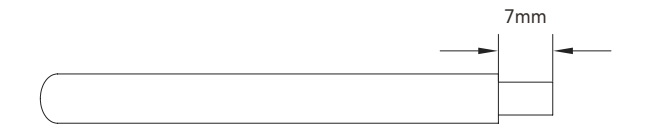

② Disassemble the PV connector in the accessory bag.

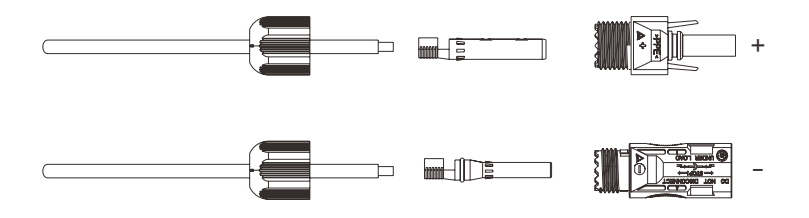

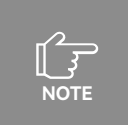

Please distinguish U-profile pin (PV terminal) and O-profile pin (Battery terminal). Recommended for crimping U-profile pin with "Phoenix CRIMPFOX-RC 10 - Indent crimping pliers"

③ Insert the DC cable through the DC connector nut into the metal terminal and press the terminal with a professional crimping plier. Pull back the cable with some power to check if the terminal is well connected to the cable.

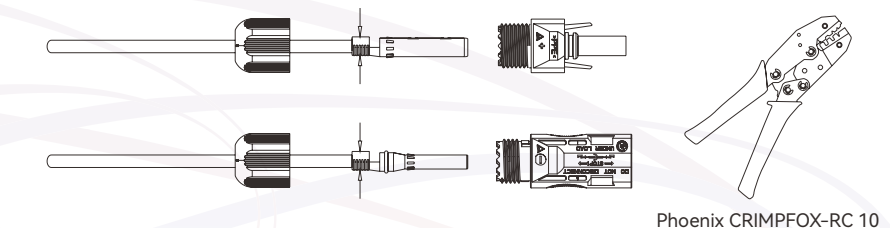

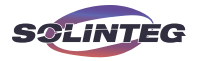

G Insert the positive and negative cables into the corresponding positive and negative connectors, pull back the DC cable to ensure that the terminal is tightly attached in the connector.

⑤ To ensure proper sealing of the terminal, use an open-end wrench to securely tighten the nut to the end.

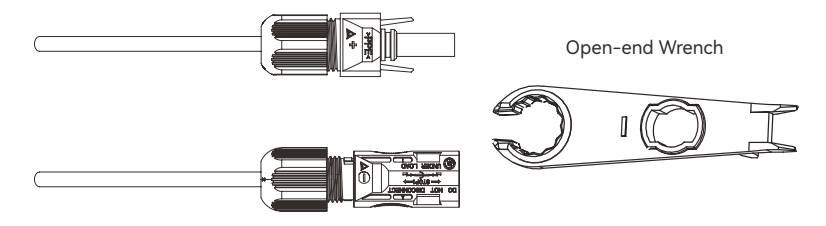

#### Installing the PV Connector

① Rotate the DC switch to "OFF" position.

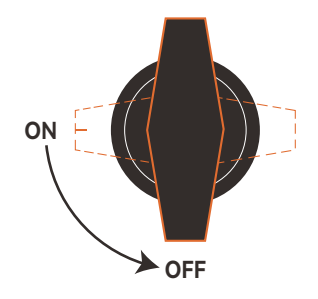

② Check whether the cable polarity of the PV string is correct. The maximum input voltage for the PV string is 550V. If the voltage of PV string ranges from 550V to 580V, the inverter will enter standby mode. Exceeding 580V will result in inverter damage.

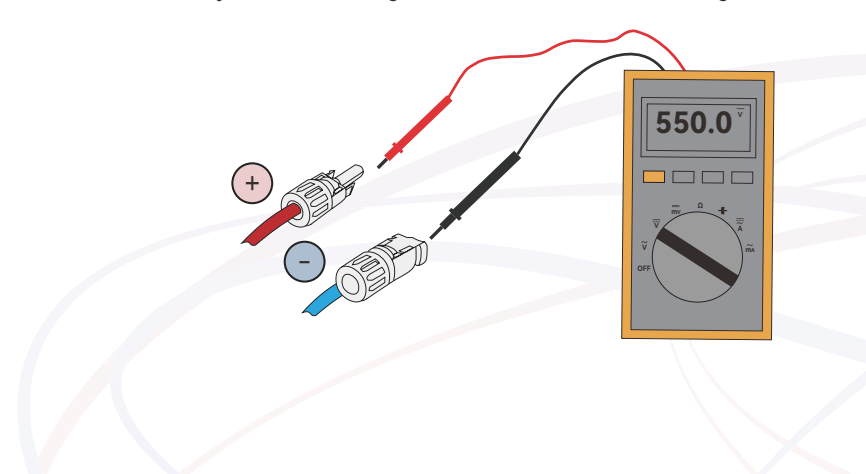

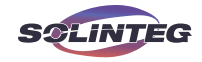

③ Insert the positive and negative connectors into the inverter DC input terminals respectively, a click sound should be heard if the terminals are well connected.

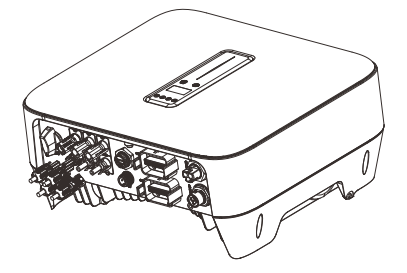

④ Seal the unused PV terminals with the terminal caps.

# 6.6 Battery Connection

This section provides an overview of the battery connection procedures on the inverter side via standard battery interfaces. For details on the battery side connections and configurations, consult the instructions supplied by the battery manufacturer.

When connecting the Solinteg EBA battery using the integral battery plug, please refer to the EBA battery manual for the connection method.

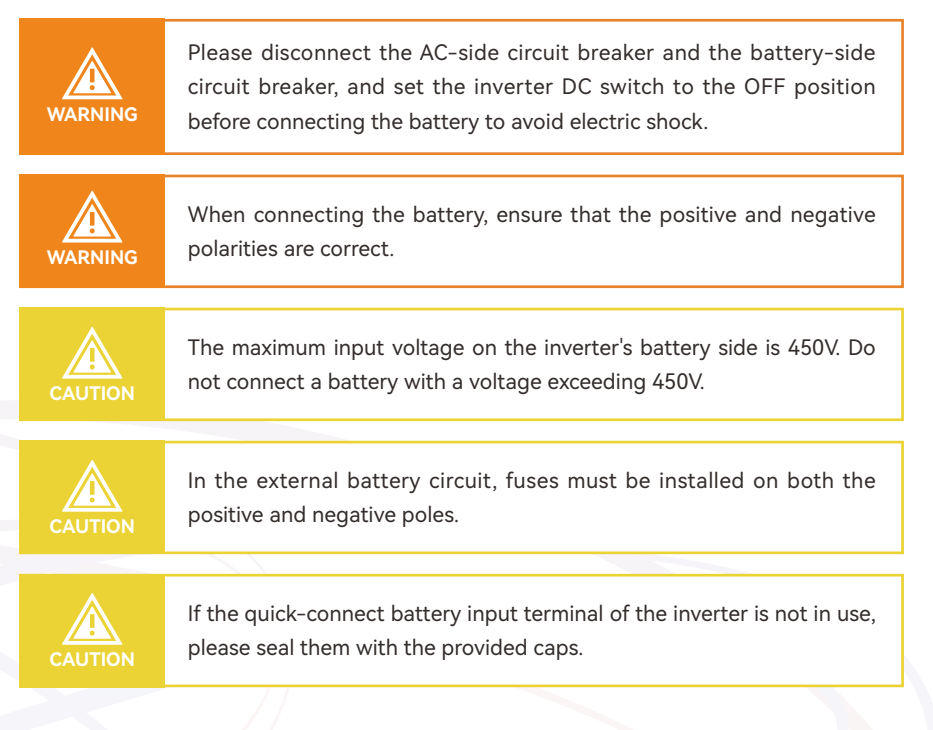

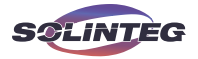

| The inverter cannot operate off the power grid if no battery is |
|-----------------------------------------------------------------|
|-----------------------------------------------------------------|

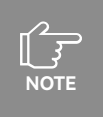

The inverter only works with batteries listed in our compatibility list; otherwise, the system will not function properly. For a list of compatible batteries with our inverters, please contact the Solinteg service team to obtain it.

# 6.6.1 Battery Side Requirements

The M2HS-3~6K inverter is compatible with high-voltage lithium iron phosphate (LFP) batteries equipped with a BMS (Battery Management System) module. Other types of batteries are currently not supported for connection.

#### Preparation of Materials

Please select the appropriate cable specifications based on actual conditions. The recommended specifications are as follows:

| Name     | Outer diameter | Conductor cross-section     |
|----------|----------------|-----------------------------|
| DC cable | 5-8mm          | 6-10mm <sup>2</sup> (10AWG) |

# 6.6.2 Wiring Procedure

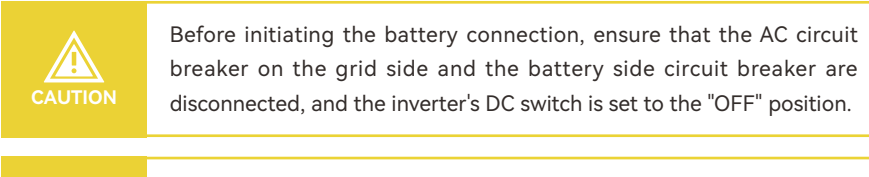

Prior to connecting the battery to the inverter, utilize a multimeter to verify the voltage at the battery terminals, making sure it does not exceed 450V.

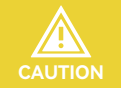

Ensure the correct polarity of the cables before crimping the battery terminals.

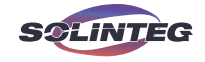

① Peel off the battery cable insulation sleeve for 10 mm.

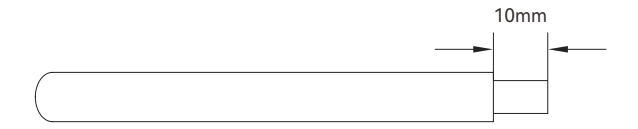

## ② Disassemble the battery connector in the accessory bag.

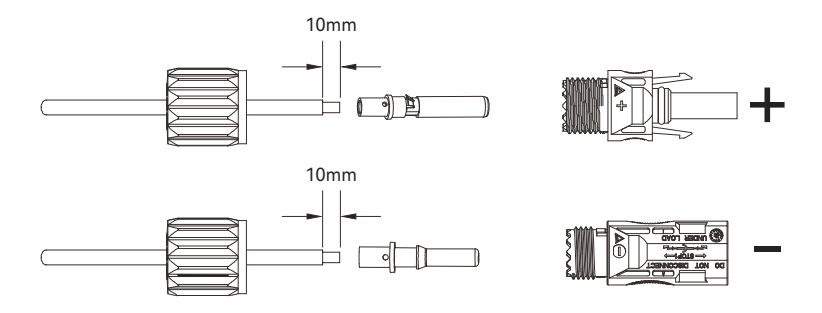

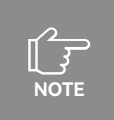

Please distinguish U-profile pin (PV terminal) and O-profile pin (Battery terminal). Recommended for crimping O-profile pin with "Phoenix CRIMPFOX 10S - Square crimping pliers"

③ Insert the battery cable through into the metal terminal of the connector and press the terminal with a professional crimping plier (pull back the cable with some power to check if the terminal is well connected to the cable).

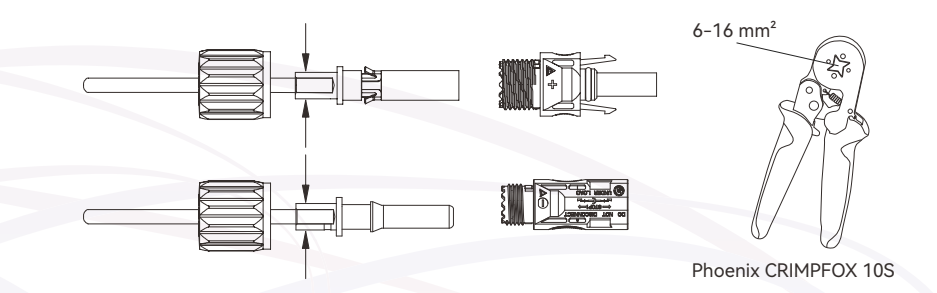

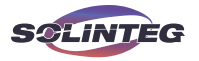

④ Insert the positive and negative cables into the corresponding positive and negative connectors, pull back the battery cable to ensure that the terminal is tightly attached in the connector.

⑤ Use an open-end wrench to screw the nut to the end to ensure that the terminal is well sealed.

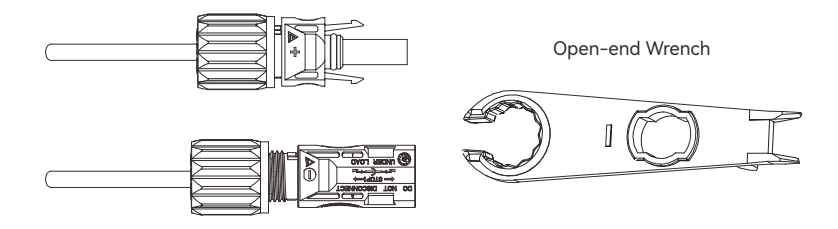

(6) Insert the positive and negative connector into the inverter battery terminals respectively, and a "click" sound represents the assembly in place.

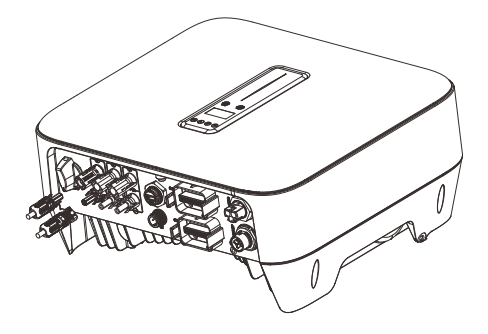

#### 6.6.3 Battery Communication Wiring

The communication between battery and inverter is RJ45 interface cable. For detailed connection instructions, refer to Section 6.9.3 "Battery Communication".

# 6.7 Meter and CT Connection

Solinteg M2HS-3~6K hybrid system requires the installation of a smart meter and current transformers (CTs) to enable functions such as load consumption, power limit, and power dispatching. Solinteg offers two wiring methods.

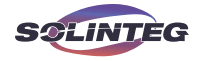

## ▼ 6.7.1 M2HS-3~6K Connection with a Single CT

The inverter connects to the CT via the bottom CT terminal. The CT should be installed on the L line between the grid and the On-grid side load.

Please refer to the following schematic diagram for connecting the CT.

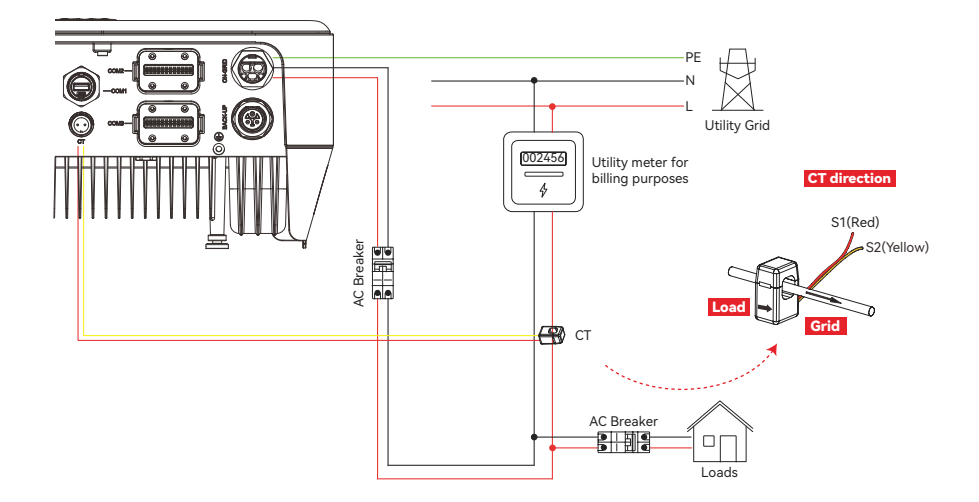

CT connector terminal definition:

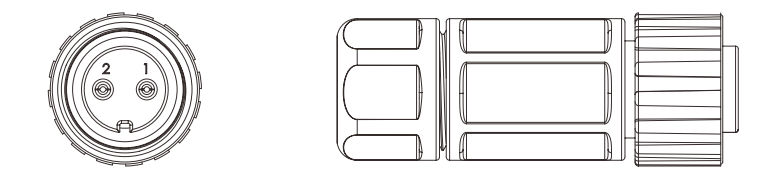

| Port | Description                             |
|------|-----------------------------------------|
| 1    | Connect with CT S1 or the positive pole |
| 2    | Connect with CT S2 or the negative pole |

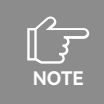

Please install the CT following the arrow marking on it (Loads $\rightarrow$ Grid).

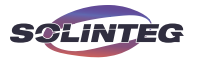

There are three different models of CT. When placing an order, customers should select the appropriate CT based on actual conditions, including the load and the power rating of the inverter.

| Specification | Inside diameter | Rated input current | CT Ratio |
|---------------|-----------------|---------------------|----------|
| D16-120A      | φ16             | 120A                | 1200:1   |
| D24-200A      | φ24             | 200A                | 2000:1   |
| D35-300A      | φ35             | 300A                | 3000:1   |

### Wiring procedure

1 Disassemble the CT connector.

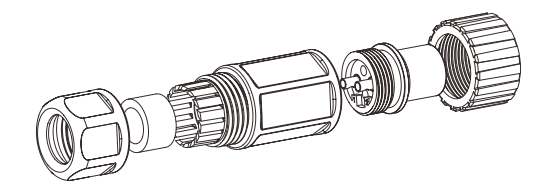

② Thread the CT cable through the connector, tighten the screws with an Allen wrench, and plug it into the CT port of the inverter.

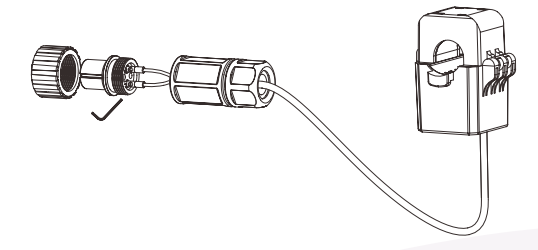

After the connection is complete, please set the "CT Ratio" in the advanced settings of the inverter screen according to the CT specification.

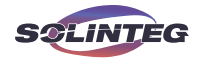

## 6.7.2 M2HS-3~6K Connection with Meter and CT

The smart meter should typically be installed within the AC distribution box or in another suitable location, ensuring it is out of reach of children. The CT must be installed on the live (L) wire between the power grid and the load on the on-grid side.

The connection between the smart meter and CT is pre-assembled at the factory and should not be disassembled. The CT cable is 2 meters in length.

Please refer to the following schematic diagram for connecting the smart meter and CT.

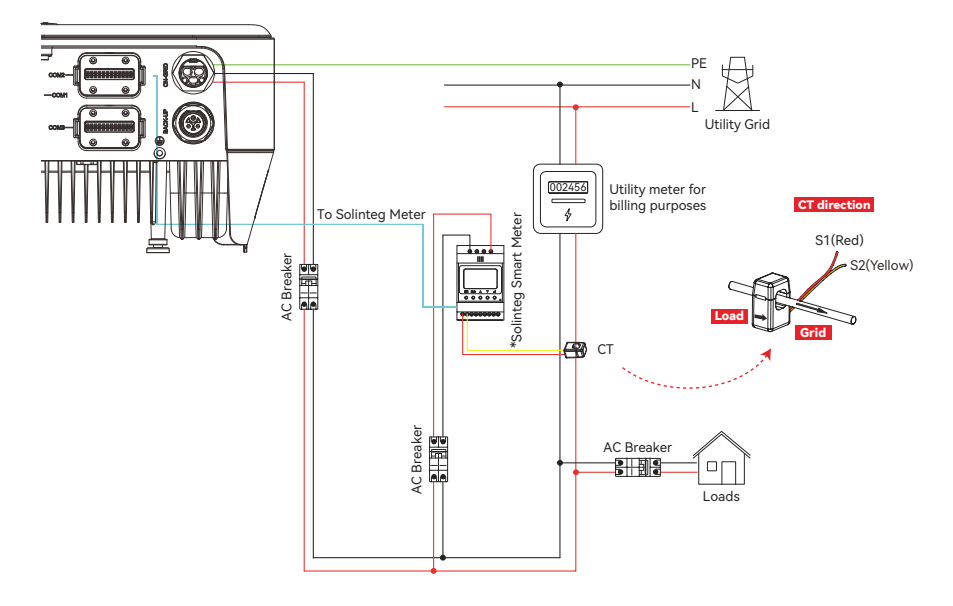

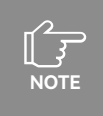

Use only smart meters compatible with Solinteg systems. Connecting non-approved meters may result in certain features not functioning properly.

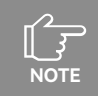

Install a circuit breaker in the AC side loop of the smart meter.

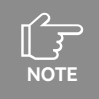

Please install the CT following the arrow marking on it (Loads $\rightarrow$ Grid).

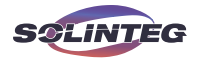

# The terminals definitions for the Solinteg RMM single-phase smart meter are as follows

| ltem   | Definition          | Function                                           |  |
|--------|---------------------|----------------------------------------------------|--|
| 1      | UL                  |                                                    |  |
| 2      | /                   | L/NL connect to grid to detect neuror grid voltage |  |
| 3      | /                   | Env connect to grid to detect power grid voltage   |  |
| 4      | U <sub>N</sub>      | -                                                  |  |
| 5      | I <sub>L</sub> *-S1 |                                                    |  |
| 6      | I <sub>L</sub> −S2  |                                                    |  |
| 7      | /                   | To data at the CT suggest and dispetion            |  |
| 8      | /                   | To detect the CT current and direction             |  |
| 9      | /                   |                                                    |  |
| 10     | /                   | -                                                  |  |
| 11     | PE                  | Ground connection                                  |  |
|        | RS485-1             | 1                                                  |  |
| K5485  | RS485-2             | Communicate with hybrid inverter                   |  |
| ANT    | /                   | 1                                                  |  |
| LAN    | /                   | /                                                  |  |
| Туре-С | /                   | /                                                  |  |

The wiring diagram is as follows:

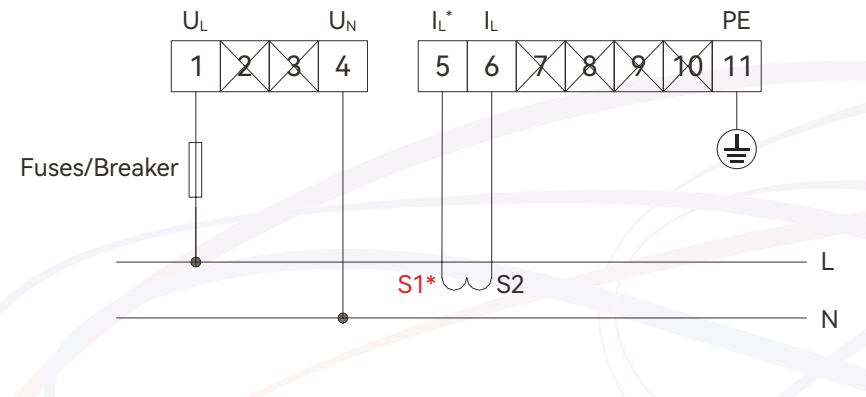

| SOLIN | TEG User Manual<br>M2HS-3~6K series                                                                                                    |
|-------|----------------------------------------------------------------------------------------------------|
| NOTE  | For CT specifications, refer to the section "6.7.1 M2HS-3~6K Connec-<br>tion with a Single CT".                                                                                                    |
| NOTE  | When using the RMM-5A smart meter, it is necessary to pair it with<br>a 5A Current Transformer (CT). Customers will need to purchase the<br>5A CT separately. For detailed instructions on using the smart meter,<br>please refer to the smart meter's user manual. |

# Meter Communication Connection

The communication between meter and inverter is RJ45 interface cable. For detailed connection instructions, refer to Section 6.9.2 "Meter Communication".

# 6.8 Communication Module Connection

The Solinteg M2HS-3~6K inverter is currently only work with the R2MD communication module.

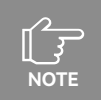

The communication module is shipped together with the inverter in the accessory box.

Connection Steps:

① The COM1 port at the bottom of the inverter is designated for connecting the communication module. Begin by rotating and removing the protective cover from the COM1 port.

(2) The COM1 port features a USB interface. Insert the R2MD module into the COM1 port until it is fully inserted. Rotate the nut until you hear an audible 'click' indicating that the connection is secure.

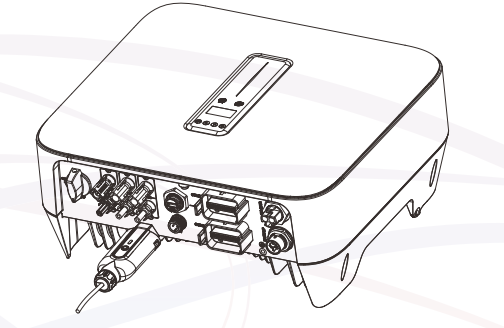

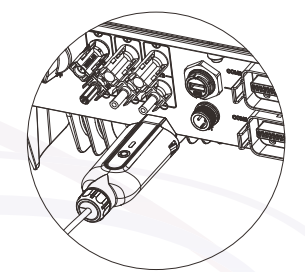

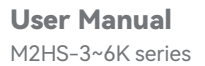

and COM3.

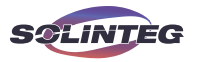

# 6.9 Communication Connection

| □ □ □ □ □ □ □ □ □ □ □ □ □ □ □ □ □ □ □ |
|---------------------------------------|
|                                       |
|                                       |

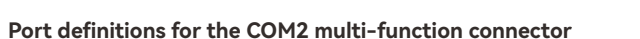

The M2HS-3~6K inverter communicates with external devices through the ports in COM2

FRONT

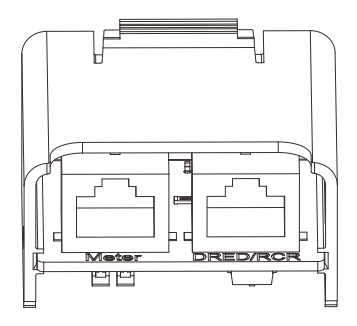

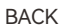

| Port     | Function                                                                                                    | Remark     |
|----------|----------------------------------------------------------------------------------------------------|------------|
| EMS 485A | Communicate with the EMC douice                                                                                     |            |
| EMS 485B | Communicate with the EMS device                                                                                     |            |
| Stop+    | Connect the Emergency Stop device.                                                                                  |            |
| Stop-    | Normally open (NO) and normally closed (NC) status (Optional)                                                       |            |
| D01+     |                                                                                                    |            |
| D01-     |                                                                                                    |            |
| DO2+     | Digital output                                                                                                    |            |
| DO2-     |                                                                                                    |            |
| DI1+     |                                                                                                    |            |
| DI1-     | Digital input                                                                                                    |            |
| EMS 120R | EMS communication termination resistor switch                                                                       | DIP switch |
| DRED RES | DRED detection resistor $10 \mbox{k} \Omega$ Deactivate this detection resistor when using the DRED function        | DIP switch |
| Meter    | Communicate with smart meter RMM                                                                                    | RJ45       |
| DRED/RCR | Connect DRED/RCR devices<br>DRED For Australia and New Zealand<br>RCR For Germany and some other European countries | RJ45       |

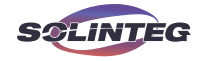

# Port definitions for the COM3 multi-function connector

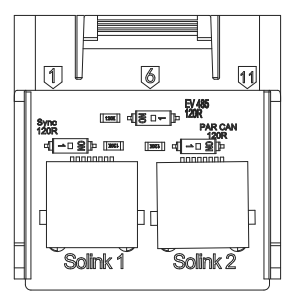

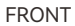

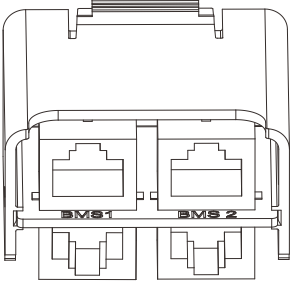

BACK

| Port         | Function                                                                                                    | Remark     |
|--------------|----------------------------------------------------------------------------------------------------|------------|
| Solink1      | For parallel system communication between Solinteg hybrid inverters, or                                                                                                  | D 165      |
| Solink2      | for connections with other Solinteg devices                                                                                                    | KJ45       |
| BMS1         | Communicate with the battery                                                                                                    | D 165      |
| BMS2         | Reserved                                                                                                    | KJ45       |
| Sync 120R    | Synchronization signal termination resistor for parallel systems. In the parallel system, the termination resistor needs to be activated on the first and last inverters | DIP switch |
| PAR CAN 120R | CAN communication termination resistor for parallel systems. In the parallel system, the termination resistor needs to be activated on the first and last inverters      | DIP switch |
| EV 485 120R  | RS 485 communication termination resistor for EV charge communication.                                                                                                   | DIP switch |

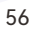

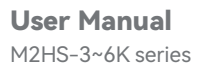

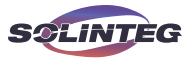

## RJ45 terminal connection sequence and definition as below:

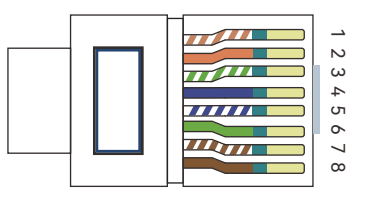

| No. | Color          | Solink 1 | Solink 2 | BMS 1          | BMS 2 | DRED/RCR      | Meter    |
|-----|----------------|----------|----------|----------------|-------|---------------|----------|
| 1   | Orange & White | Sync+    | Sync+    | RS485_A3       | -     | DRM1/5        | -        |
| 2   | Orange         | Sync-    | Sync-    | RS485_B3       | -     | DRM2/6        | -        |
| 3   | Green & White  | Power-   | Power-   | Encode_B       | -     | DRM3/7        | RS485_B2 |
| 4   | Blue           | CANH_P   | CANH_P   | CANH_B1        | -     | DRM4/8        | -        |
| 5   | Blue & White   | CANL_P   | CANL_P   | CANL_B1        | -     | REF GEN/0     | -        |
| 6   | Green          | Power-   | Power-   | Encode_A       | -     | COM<br>LOAD/0 | RS485_A2 |
| 7   | Brown & White  | Power+   | Power+   | CANL_<br>Debug | -     | -             | RS485_B2 |
| 8   | Brown          | Power+   | Power+   | CANH_<br>Debug | -     | -             | RS485_A2 |

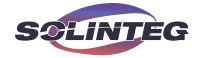

# ▼ 6.9.1 Wiring Procedure

## Assembling the Multi-function Connector

1 Unscrew the swivel nut from the connector.

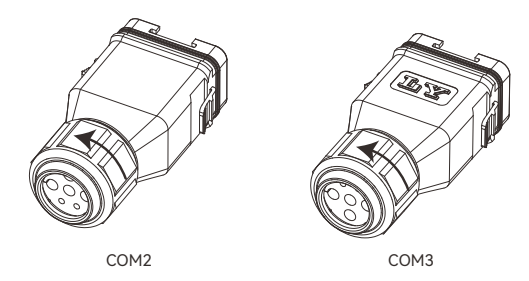

② Take out the terminal block.

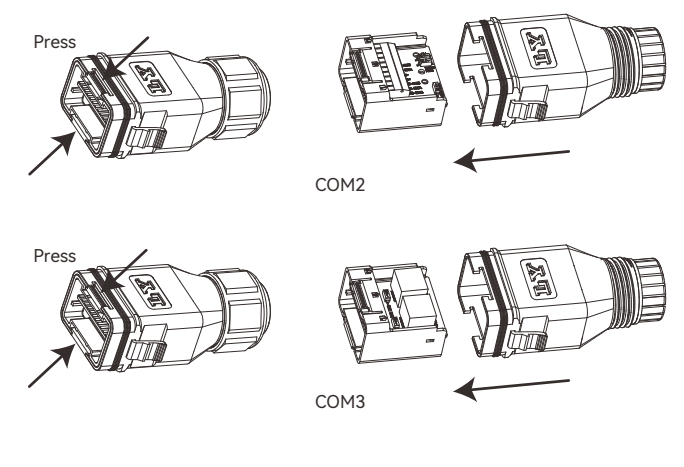

3 Remove the seal and lead the cable through the cable gland.

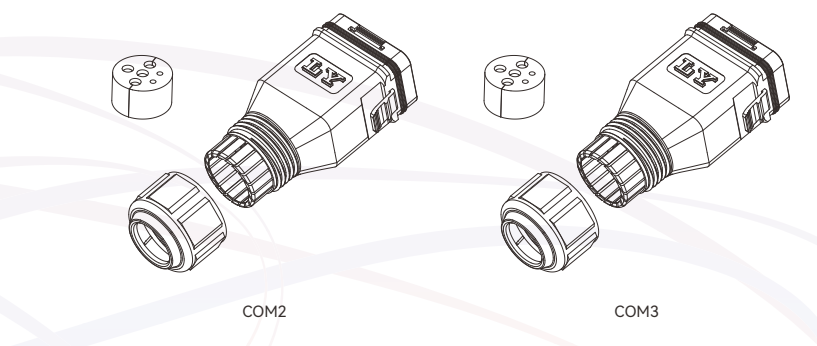

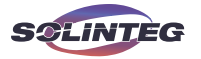

## **COM2** Connector Wiring

The COM2 connector contains quick-connect (spring-loaded/screwless) ports and RJ45 ports. The following steps are for wiring the quick-connect ports.

0 Thread the cable of appropriate length through the swivel nut and the housing. Remove the cable jacket and strip the wire insulation.

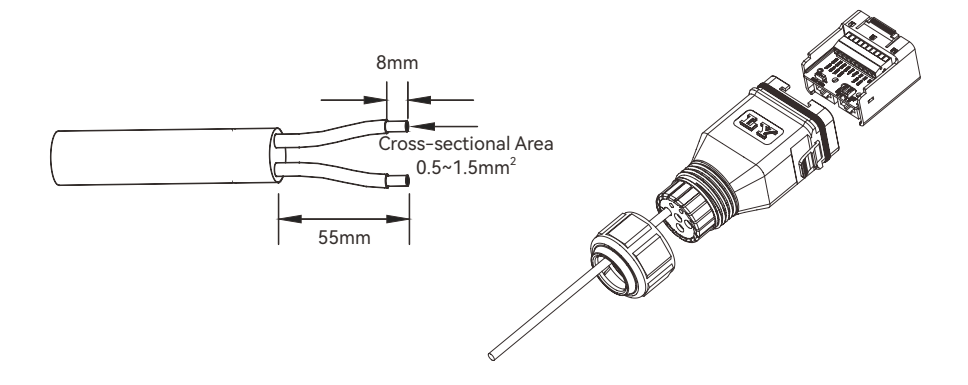

O (Optional) When using a multi-core multi-strand copper wire cable, twist the wires together by hand into a bundle and then press them into the terminal. In case of single-strand copper wire, skip this step.

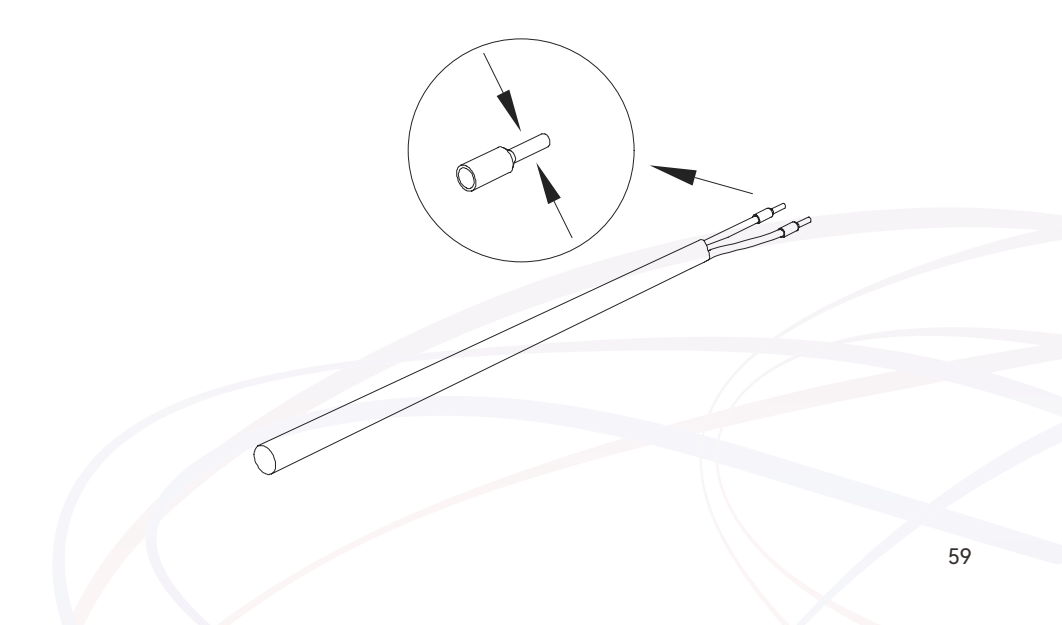

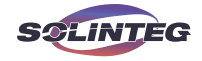

③ In accordance with the terminal specifications, use a flathead screwdriver to press down the clamp on the wiring terminal, insert the cable into the terminal's aperture, and then release the clamp to complete the connection.

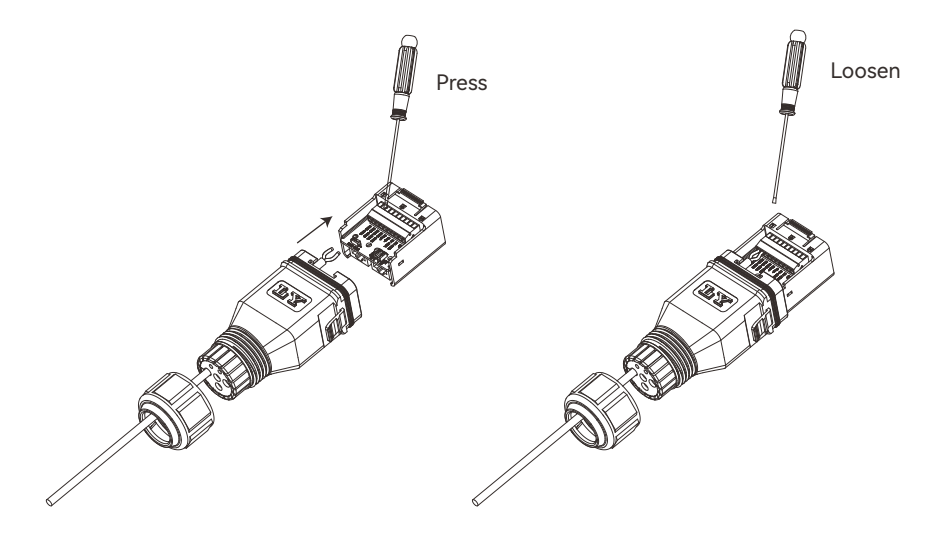

④ Pull the wires outward to check whether they are firmly installed. Insert the terminal block into the connector until it snaps into place with an audible click.

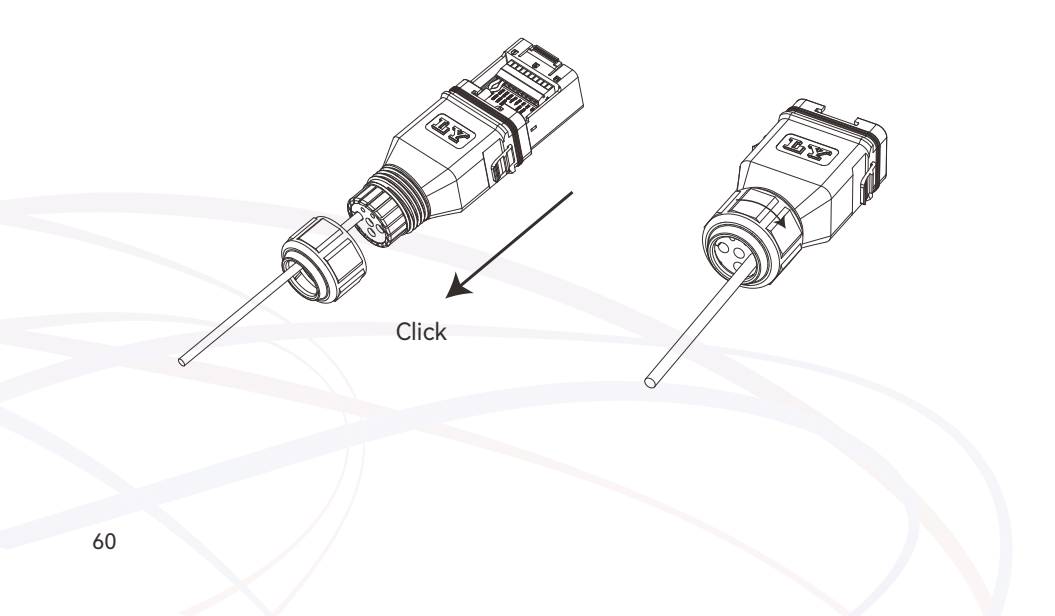

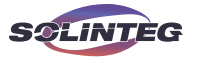

## **COM3 Connector Wiring**

The COM3 connector contains only RJ45 ports.

① Use an RJ45 crimping tool to attach an RJ45 connector.

O Thread the RJ45 plug of appropriate length through the swivel nut, and insert it into the open side of the rubber gasket. Insert one side of the RJ45 plug into the RJ45 port of terminal block.

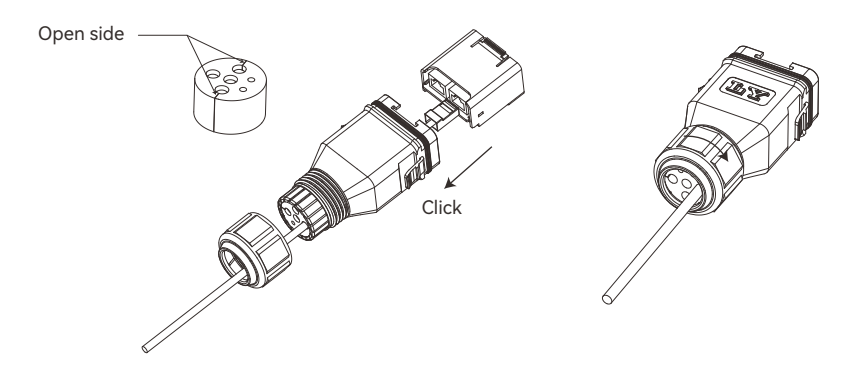

3 Insert another side of the communication cable into the communication port of the external device.

Insert the COM2 and COM3 connectors into the corresponding ports of the inverter.

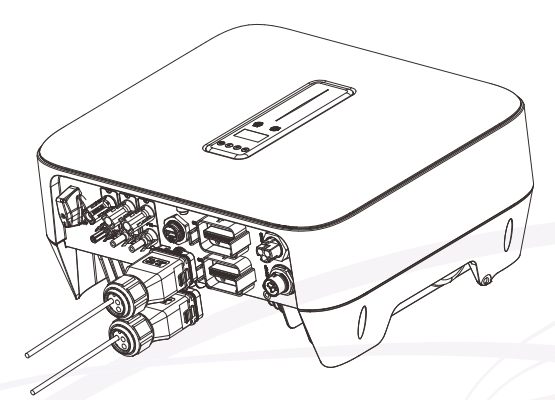

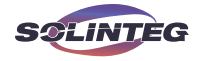

#### 6.9.2 Meter Communication

The inverter communicates with the smart meter through the RS485 communication line.

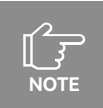

The communication cable is shipped together with the inverter in the accessories box.

The wiring diagram is as follows.

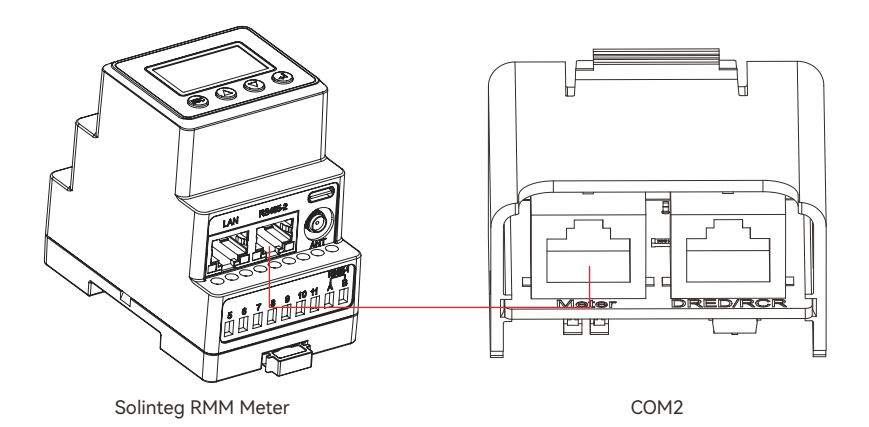

RJ45 terminal of Meter connection sequence and definition as below:

| RJ45 | Νο | Color          | METER    |
|------|----|----------------|----------|
|      | 1  | Orange & White | -        |
|      | 2  | Orange         | -        |
|      | 3  | Green & White  | RS485_B2 |
|      | 4  | Blue           | -        |
|      | 5  | Blue & White   | -        |
|      | 6  | Green          | RS485_A2 |
|      | 7  | Brown & White  | RS485_B2 |
|      | 8  | Brown          | RS485_A2 |

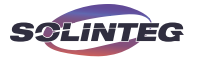

### ▼ 6.9.3 Battery Communication

The inverter communicates with the BMS of the battery through the CAN communication line.

RJ45 terminal of BMS 1 connection sequence and definition as below:

| RJ 45           | No | Color          | BMS 1      |
|-----------------|----|----------------|------------|
| 1 2 3 4 5 6 7 8 | 1  | Orange & White | RS485_A3   |
|                 | 2  | Orange         | RS485_B3   |
|                 | 3  | Green & White  | Encode_B   |
|                 | 4  | Blue           | CANH_B1    |
|                 | 5  | Blue & White   | CANL_B1    |
|                 | 6  | Green          | Encode_A   |
|                 | 7  | Brown & White  | CANL_Debug |
|                 | 8  | Brown          | CANH_Debug |

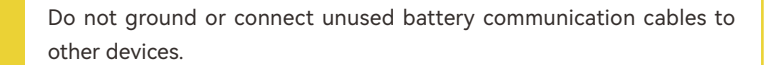

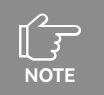

Please use the BMS 1 port for battery communication, the BMS 2 port is invalid.

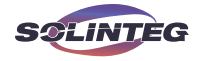

#### 6.9.4 EV Charger Communication

The inverter communicates with the EV charger through the RS485 communication line.

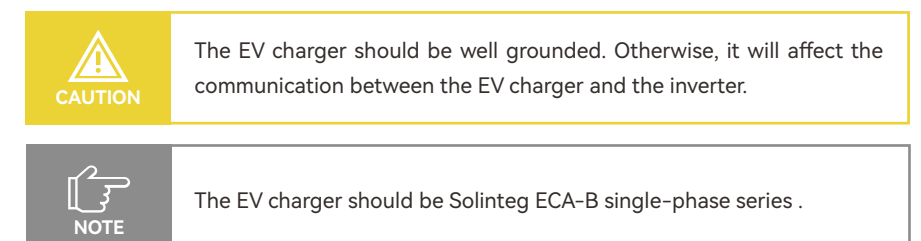

The wiring diagram is as follows:

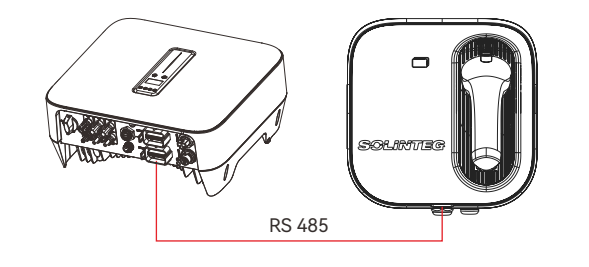

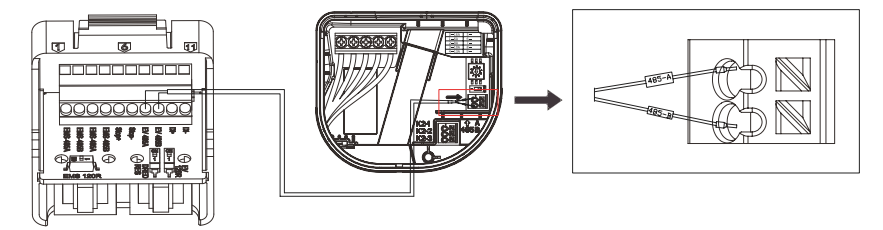

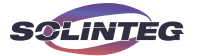

### **• 6.9.5 DRED/RCR**

DRM and Ripple Control support only one function at the same time.

#### DRED

DRED (Demand Response Enabling Device) interface is special reserved for Australia and New Zealand according to their safety regulation, and Solinteg doesn't provide the DRED device for the customer. The inverter supports the demand response modes as specified in the standard AS/NZS 4777. The inverter has integrated a terminal block for connecting to a DRED.

NPEN

DRED wiring diagram (hybrid inverter) as below:

|            |     | DILLO |
|------------|-----|-------|
| DRM1/5     | S5  | S1    |
| DRM2/6     | S6  | S2    |
| DRM3/7     |     | S3    |
| DRM4/8     |     | S4    |
| REF GEN/0  | 15K |       |
| COM LOAD/0 |     |       |

DRED mode as shown in table below:

| Mode     | Function                                                                            |  |  |
|----------|-------------------------------------------------------------------------------------|--|--|
| DRM 0    | Operate the disconnection device                                                    |  |  |
| DRM 1    | Do not consume power                                                                |  |  |
| DRM 2    | Do not consume at more than 50% of rated power                                      |  |  |
| DRM 3    | Do not consume at more than 75% of rated power and source reactive power if capable |  |  |
| DRM 4    | Increase power consumption (subject to constraints from other active DRMs)          |  |  |
| DRM 5    | Do not generate power                                                               |  |  |
| DRM 6    | Do not generate at more than 50% of rated power                                     |  |  |
| DRM7     | Do not generate at more than 75% of rated power and sink reactive power if capable  |  |  |
| DRM8     | Increase power generation (subject to constraints from other active DRMs)           |  |  |
| Priority | DRM1>DRM2>DRM3>DRM4                                                                 |  |  |
|          | DRM5>DRM6>DRM7>DRM8                                                                 |  |  |

NOTE

When using the function of DRED, please set the DRED detection resistor switch to "OFF".

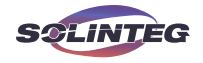

#### RCR

RCR (Ripple Control Receiver) interface is special reserved for Germany and some other European countries according to their safety regulation, and Solinteg doesn't provide the RCR device for the customer.

In Germany and some European areas, a ripple control receiver is used to convert a power grid dispatching signal to a dry contact signal. The dry contact is required for receiving the power grid dispatching signal.

RCR wiring diagram (hybrid inverter) as below:

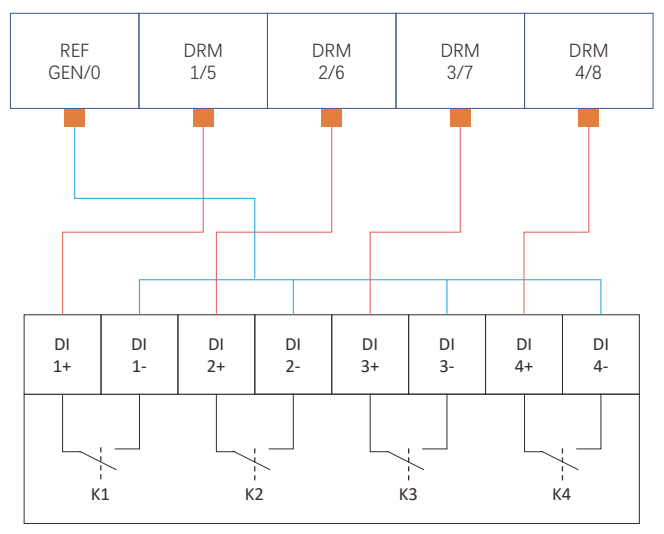

**Ripple Control Receiver** 

#### RCR operation mode as shown in table below:

| Switch mode (External RCR device) | Feed-in output power<br>(in % of the Rated AC output power) |
|-----------------------------------|-------------------------------------------------------------|
| K1 turn on                        | 100%                                                        |
| K2 turn on                        | 60%                                                         |
| K3 turn on                        | 30%                                                         |
| K4 turn on                        | 0%                                                          |
| RCR                               | priority: K1 <k2<k3<k4< td=""></k2<k3<k4<>                  |

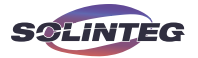

## ▼ 6.9.6 Emergency Stop

Solinteg M2HS-3~6K hybrid inverter comes standard with emergency stop function, and you can use this function by connecting an external switch into the emergency stop interface if it requires in the installation place. The external switch doesn't include in our accessory box. When the emergency stop function is activated, the inverter will stop AC-side output.

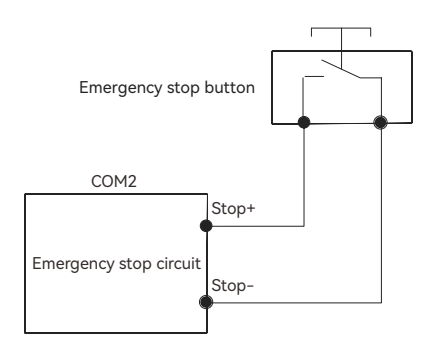

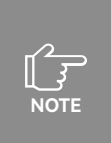

The dry contact associated with the emergency stop switch can be set via the inverter's screen. Users have the option to configure the switch as a normally open (NO) or normally closed (NC) contact according to their system requirements.

# 6.9.7 Load Control

When paired with additional control device, Solinteg M2HS-3~6K inverter can achieve load control functions, including control for SG-ready heat pumps.

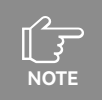

For more details on additional control device, please contact Solinteg service team.

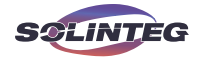

## 6.9.8 Parallel System

The following instances demonstrate wrong practices in parallel operation.

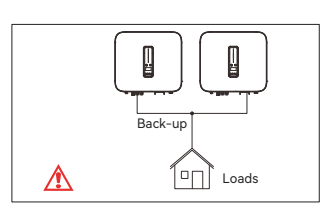

① Back-up sides of inverters cannot connect in parallel.

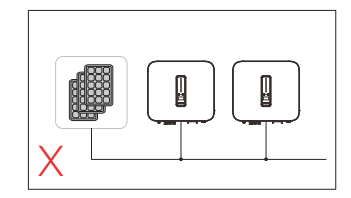

② Single PV string cannot connect to multiple inverters.

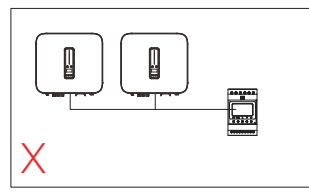

③ One meter cannot be connected to multiple inverters. Different CTs cannot connect to the same line cable.

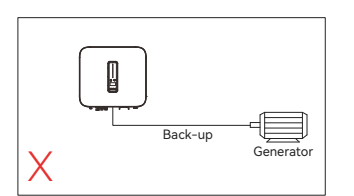

(5) The back-up side cannot be connected to the generator directly.

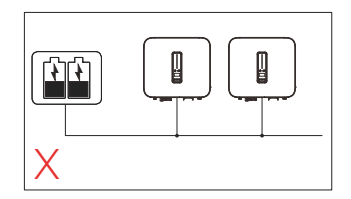

④ One battery bank cannot be connected to multiple inverters.

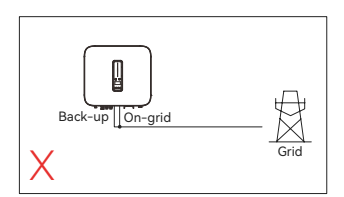

(a) The back-up side cannot be connected on grid side or grid.

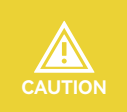

Testing to AS/NZS 4777.2:2020 for multiple inverter combinations has not been conducted. Multiple inverter combinations should not be used in the AU market.

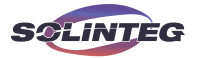

# 7 Commissioning

# 7.1 App Preparation

① Install the Cloud monitoring App with latest version.

② Register an account on the Cloud monitoring App. If you have got the account and password from the distributor/installer or Solinteg, skip this step.

# 7.2 Inspection Before Commissioning

Check the following items before starting the inverter:

① All equipment has been reliably installed.

② DC switch and AC circuit breaker are in the "OFF" position.

③ The ground cable is properly and reliably connected.

④ The AC cable is properly and reliably connected.

⑤ The DC cable is properly and reliably connected.

(6) The communication cable is properly and reliably connected.

O The vacant terminals are sealed.

③ No foreign items, such as tools, are left on the top of the machine or in the junction box (if there is).

(1) The AC circuit breaker is selected in accordance with the requirements of this manual and local standards.

1 All warning signs & labels are intact and legible.

# 7.3 Commissioning Procedure

If all of the items mentioned above meet the requirements, proceed as follows to start up the inverter for the first time.

① Turn on the AC breaker.

② Turn on the lithium battery switch. Power on the battery pack manually if a battery is equipped.

③ Turn on the DC switch, the DC switch may be integrated in the inverter or installed by the customer. Please wait for 5 minutes.

(a) The inverter will operate properly if the PV and the grid meet inverter startup requirements. The time required for the inverter to connect to the grid may take a few minutes or longer, depending on the national/regional safety code selected during the initial setup and the actual grid conditions.

(5) Observe the LED indicator to ensure that the inverter operates normally.

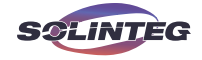

(a) After the inverter is started, please refer to the [Quick Installation Guide] for instructions on network configuration and other settings.

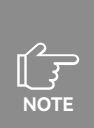

If the inverter does not work properly, check the country code and battery ID Settings.

Select the safety code suitable for the country (region) where the inverter is installed at.

② Select the battery ID suitable for the battery is installed.

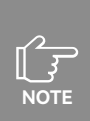

# CT AUTO TEST FUNCTION

M2HS-3~6K hybrid inverter has the function of detecting the installation direction and phase sequence of CT. The system is installed, this function can be enabled on the APP for detection.

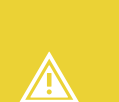

## SOC RESET FUNCTION

When this function is enabled, the battery will be automatically charged to calibrate the battery SOC. After the battery is fully charged, this function will be turned off automatically (It can be manually turned off if there is insufficient energy to fully charge the battery). We recommend performing a calibration once during the initial installation and then periodically thereafter.

# 7.4 Stop the Inverter

When turning off the inverter, please follow the steps below:

① Shut down the inverter through the APP or the button on the display first.

② Disconnect the breakers on the grid and load side.

③ Turn off the battery switch, and disconnect the DC breaker on the battery side (if any).

④ Wait 30 seconds and then turn the inverter DC switch to the "OFF" position. At this time, there is remaining power in the inverter capacitor. Wait for 10 minutes until the inverter is completely de-energized before operating.

(5) If need to turn on the inverter after following above steps to stop the inverter, please turn on the AC breaker, battery breaker, battery switch and DC switch in turn, then the inverter will start.

(6) If the inverter is not used for some time or never again, please disconnect the AC and DC cables. Please notice disconnection cables is only for disconnection and requires an electrician/trained approved personnel.

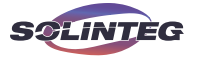

# 8 Operation

# 8.1 Indicator

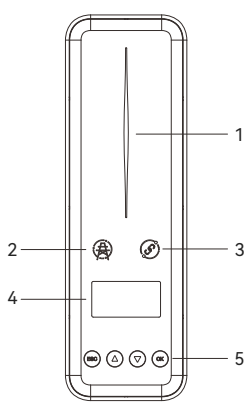

| ltem | Indicator       | Status                                                              |                  | Description                                                                        |                                  |
|------|-----------------|---------------------------------------------------------------------|------------------|------------------------------------------------------------------------------------|----------------------------------|
|      |                 | Off                                                                 |                  | No power.                                                                          |                                  |
|      |                 |                                                                     | Quick flashing   | Inverter entered self-test status.                                                 |                                  |
|      |                 | Blue                                                                | Blue             | Slow flashing                                                                      | Inverter entered waiting status. |
| 1    | Power and       |                                                                     | Breathe flashing | Inverter works normal.                                                             |                                  |
|      | Alarm Indicator | Orange                                                              | Breathe flashing | Low battery warning, the battery power is about to reach the SOC protection value. |                                  |
|      |                 | Red                                                                 | Always on        | An alarm or fault is detected, view the fault info on the display.                 |                                  |
|      |                 | Off                                                                 |                  | Grid lost.                                                                         |                                  |
| 2    | Grid Indicator  | Slow flashing                                                       |                  | Inverter detected grid but not running in on-grid mode.                            |                                  |
|      |                 |                                                                     | Always on        | Inverter works in on-grid mode.                                                    |                                  |
|      |                 |                                                                     | Always on        | The inverter communication is running normally.                                    |                                  |
| 0    | Communication   | Green                                                               | Flashing         | The inverter communicates with EMS or Master inverter through RS485 or CAN.        |                                  |
| 3    | Indicator       | Orange                                                              | Always on        | The inverter isn't communicating with Solinteg smart meter.                        |                                  |
|      |                 | Red                                                                 | Always on        | The inverter isn't communicating with the BMS.                                     |                                  |
| 4    | Display         | Display the inverter's operational status, parameter settings, etc. |                  |                                                                                    |                                  |
|      | Dispidy         | Display off to save power, press the button to wake up the display. |                  |                                                                                    |                                  |
| 5    | Button          | Switch display information and set parameters.                      |                  |                                                                                    |                                  |

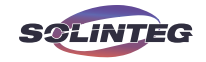

# 8.2 OLED Display

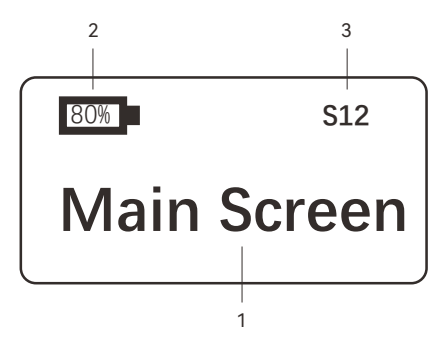

| ltem | Description                                                                          |  |
|------|--------------------------------------------------------------------------------------|--|
| 1    | Display the inverter's basic information, operating status, parameter settings, etc. |  |
| 2    | Display the battery SOC (State of Charge).                                           |  |
| 3    | Status code of inverter. Please refer to Section 10.1 "Status code in waiting".      |  |

# 8.3 Button

| Symbol     | Button | Description                                                  |
|------------|--------|--------------------------------------------------------------|
| ESC        | ESC    | Exit the current interface/return/cancel edit.               |
| $\bigcirc$ | Up     | Move the cursor up or adjust the value.                      |
|            | Down   | Move the cursor down.                                        |
| OK         | Enter  | Enter the next level menu/confirm selection/enter edit mode. |
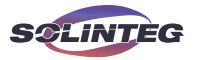

### 8.4 Screen Menu

#### 8.4.1 Main Screen

Inverter in On-grid status:

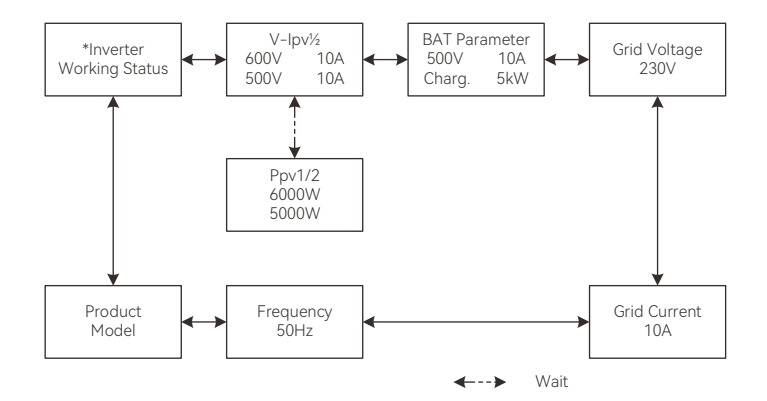

#### Inverter in Off-grid status:

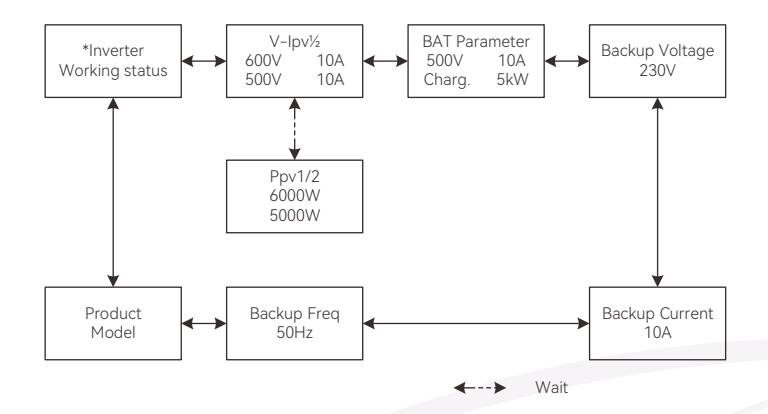

\*Inverter working status: Waiting/Checking/On-Grid/Off-Grid/Fault Info/FW Updating

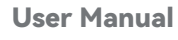

SOLINTEG

| ltem           | Description                                 |
|----------------|---------------------------------------------|
| V-Ip1/2        | PV input voltage and current of each MPPT   |
| Ppv1/2         | PV input power of each MPPT                 |
| BAT Parameter  | Battery Parameter                           |
| Charg          | Battery charge                              |
| Dischg         | Battery discharge                           |
| Gird Voltage   | Single-phase AC voltage (On-Grid status)    |
| Backup Voltage | Single-phase AC voltage (Off-Grid status)   |
| Grid Current   | Inverter output current (On-Grid status).   |
| Backup Current | Inverter output current (Off-Grid status).  |
| Frequency      | Inverter output Frequency (On-Grid status)  |
| Backup Freq    | Inverter output Frequency (Off-Grid status) |
| Fault Info     | Fault Information                           |
| FW Updating    | Firmware Updating                           |

M2HS-3~6K series

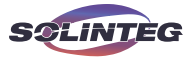

### 8.4.2 Setting Menu

### Inverter OLED Screen Menu

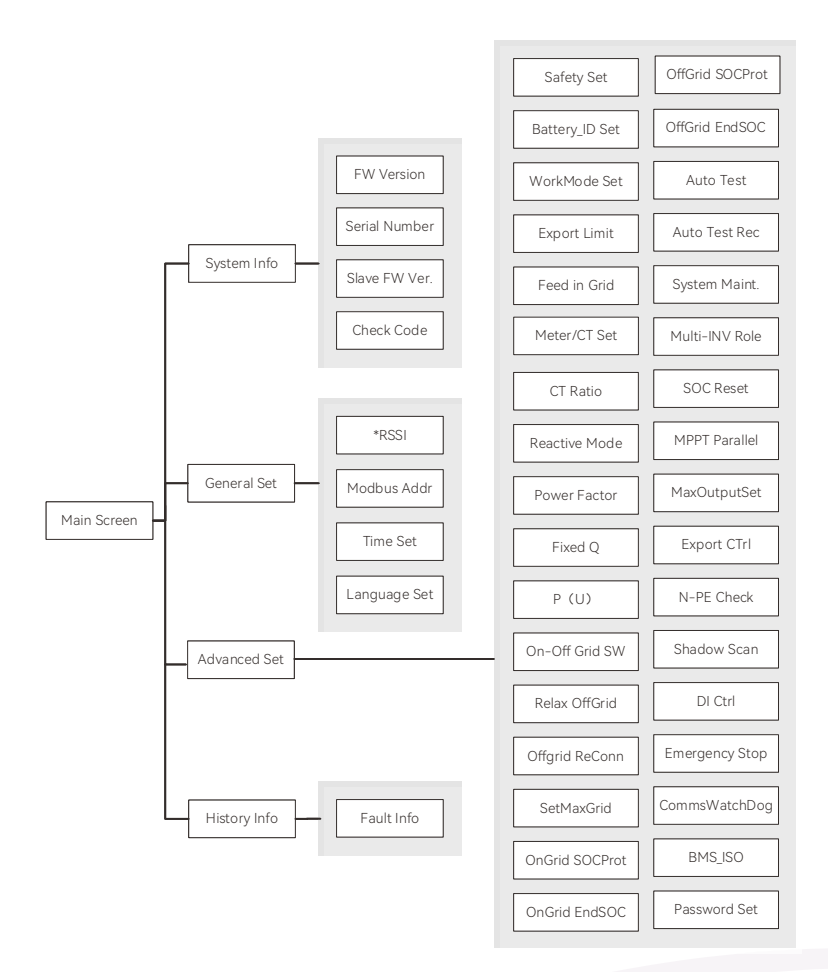

\*This menu is displayed during Wi-Fi communication and is not shown during LAN communication.

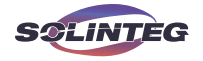

NOTE

After setting, select "Yes" to save the settings, or select "No" to cancel the operation or not save the settings.

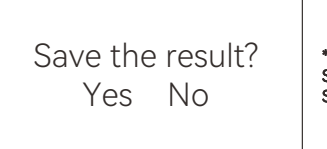

\*\*\*After setting, Select "Yes" to save the result. Select "No" to cancel the set operation/not save the result.

System Info

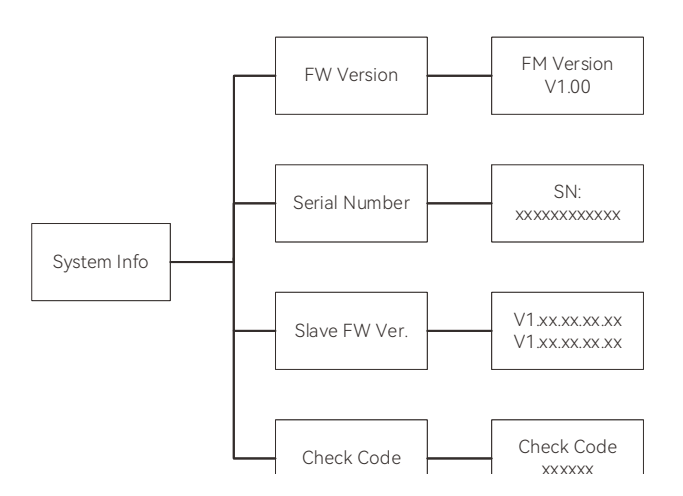

| ltem          | Description                           |
|---------------|---------------------------------------|
| FW Version    | Firmware version (Not editable)       |
| Serial Number | Serial Number (Not editable)          |
| Slave FW Ver. | Slave Firmware version (Not editable) |
| Check code    | Inverter check code (Not editable)    |

M2HS-3~6K series

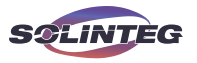

### **General Set**

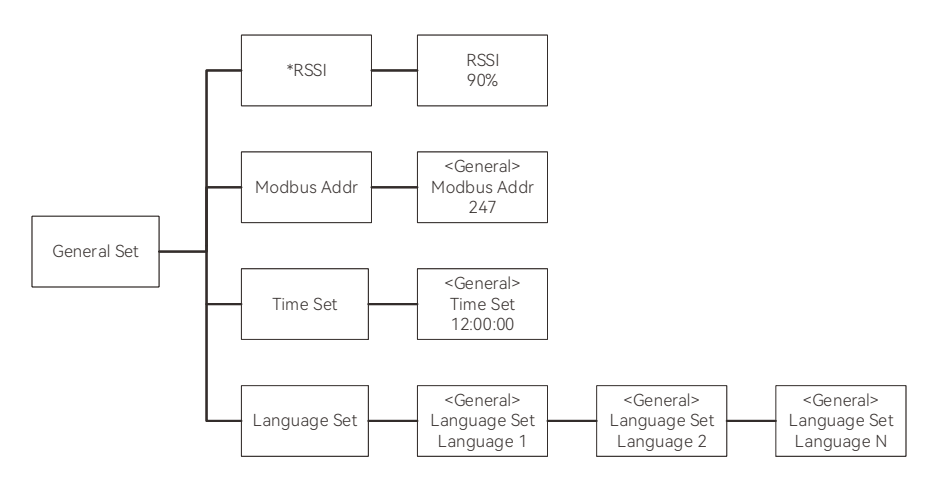

| Item         | Description                                                         |
|--------------|---------------------------------------------------------------------|
| RSSI         | Received signal strength under Wi-Fi communication. (Not editable). |
| Modbus Addr  | Modbus address of inverter.                                         |
| Time Set     | Set the inverter's RTC (Real-Time Clock) time.                      |
| Language Set | Set the display language for the inverter screen.                   |

\*This menu is displayed during Wi-Fi communication and is not shown during LAN communication.

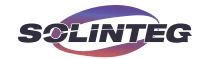

### Advanced Set

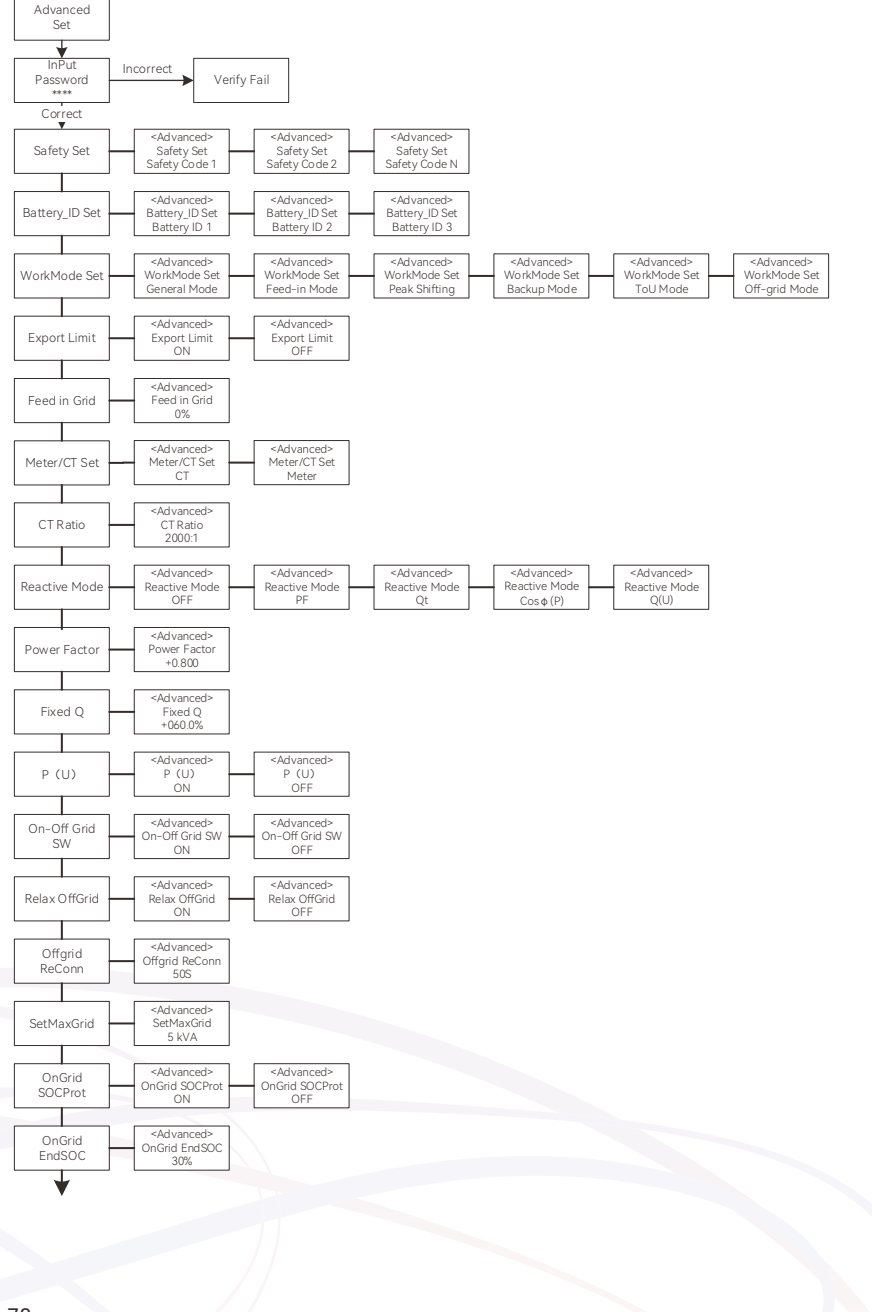

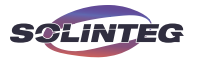

From the previous page

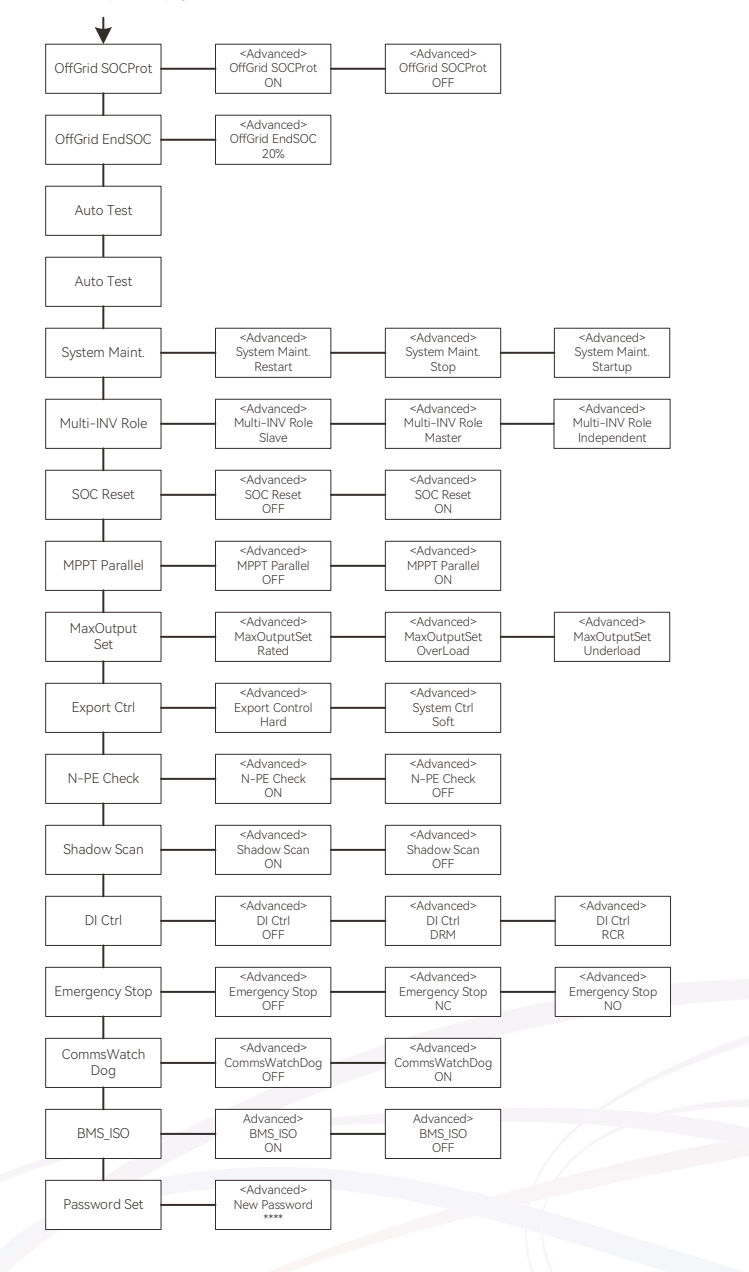

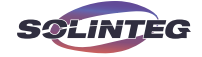

| ltem           | Description                                                                                                    |
|----------------|----------------------------------------------------------------------------------------------------|
| Safety Set     | Please select the safety code according to local regulatory requirements, or<br>contact the installer or Solinteg service team (service@solinteg.com).                                                                                                    |
| Battery_ID Set | Select the battery model.<br>Select the correct battery ID. Otherwise, communication between the inverter<br>and the battery will be abnormal.                                                                                                    |
| Work Mode      | Operation mode selection<br>General Mode/Backup Mode/Peak Shifting/Feed-in Mode/Off-grid Mode/ToU<br>Mode.<br>For detailed introductions of specific operation modes, please refer to Section<br>3.4.1 "Operation Modes".                                                                                                    |
| Export Limit   | On-grid export limit function switch.                                                                                                    |
| Feed in Grid   | Set the percentage of the power that is allowed to feed to the grid.                                                                                                    |
| Meter/CT Set   | Select Meter or CT for export limit                                                                                                    |
| Reactive Mode  | Reactive power mode selection.<br>The inverter can output reactive power in the following modes:<br>OFF: Disable this function.<br>PF: The reactive power can be regulated by the parameter PF (Power Factor).<br>Qt: The reactive power can be regulated by the parameter Q-Var limits (in %).<br>Cos( $\phi$ )P: The PF changes with the output power of the inverter.<br>Q(U): The reactive power changes with the grid voltage.<br>The specific parameters for reactive power modes can be set through the<br>monitoring platform or APP. |
| Power Factor   | In PF mode of reactive mode, the inverter inputs reactive power according to the set power factor.                                                                                                    |
| Fixed Q        | In Qt mode of reactive mode, the inverter outputs a fixed value of reactive power.                                                                                                    |
| P(U)           | P(U) curve switch.<br>The inverter outputs active power based on the changes in the grid voltage.                                                                                                    |
| On-Off Grid SW | Off-grid function switch (If turn it on, the inverter will automatically switch<br>to off-grid mode to ensure the back-up side power supply when the gird is<br>abnormal or off, otherwise, there is no output on the back-up side).<br>Turn on this switch, and HVRT (High Voltage Ride Through) and LVRT (Low<br>Voltage Ride Through) functions will be disabled.                                                                                                    |
| Relax OffGrid  | Reduce the switching sensitivity of the On/Off-grid (applied to the places where the grid is unstable or inverter always entered off-grid mode for some reasons).                                                                                                    |

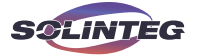

| Item            | Description                                                                                                    |
|-----------------|----------------------------------------------------------------------------------------------------|
| Offgrid ReCon   | When operating off-grid, after overload protection, the inverter will stop the<br>output on the back-up side and then restart within the set time period.                                                                                                    |
| SetMaxGrid      | Set max allowed power from grid (under the condition of Peakload Shifting is on).                                                                                                    |
| OnGrid SOCPort  | On-grid battery SOC protection.                                                                                                    |
| OnGrid EndSOC   | End-of-discharge SOC of on-grid.                                                                                                    |
| OffGrid SOCProt | Off-grid SOC protection.                                                                                                    |
| OffGrid EndSOC  | End-of-discharge SOC of off-grid.                                                                                                    |
| Unbalan.Output  | 3-Phase unbalanced output switch.                                                                                                    |
| Auto Test       | CEI 0-21 auto test.                                                                                                    |
| System Maint.   | System maintenance item settings.<br>Restart: Restart the inverter.<br>Stop: Stop the inverter's AC output.<br>Startup: Enable the inverter's AC output.                                                                                                    |
| Multi-INV Role  | In a master-slave parallel system, the inverter settings are as follows:<br>Master: The master inverter in the system.<br>Slave: The slave inverter in the system.<br>Independent: Operates as an independent inverter.                                                                                                    |
| SOC Reset       | SOC reset function.<br>If turned it on, the battery will be automatically charged to calibrate the battery<br>SOC. After the battery is charged, this function will be turned off automatically.                                                                                                    |
| MPPT Parallel   | MPPT parallel function switch.<br>OFF: Disable this function.                                                                                                    |
| MaxOutputSet    | Select the maximum AC output power.<br>Rated: Max.output power= Rated output power.<br>Overload: Max. output power= 1.1 times Rated output power.<br>Underload: Max. output power < Rated output power.                                                                                                    |
| Export Ctrl     | In the power export limit on mode, when the communication between the<br>inverter and meter or the inverter and datalogger is interrupted, select the<br>inverter operation mode from one of the follows,<br>Hard, inverter stops AC output.<br>Soft, inverter generates power as the "Feed in Grid" value set on the screen. |

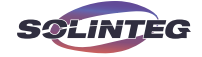

| ltem           | Description                                                                                                    |  |  |  |
|----------------|----------------------------------------------------------------------------------------------------|--|--|--|
| N-PE Check     | The N and PE shorting function on the Back-up side in the off-grid operation status.                                                                                                    |  |  |  |
| Shadow Scan    | MPPT Shadow Scan Function Switch.                                                                                                    |  |  |  |
| DI Ctrl        | Select the control mode for the digital input signal,<br>OFF: Disable.<br>DRM: Demand Response Modes (for Australia and New Zealand).<br>RCR: Ripple Control Receiver (for Germany and some other European countries).                                                                                                    |  |  |  |
| Emergency Stop | Inverter Emergency Stop communication terminal status:<br>OFF: Disabled.<br>NO: Normally Open. The emergency stop switch is normally open; when the<br>switch is closed, the inverter stop AC output.<br>NC: Normally Closed. The emergency stop switch is normally closed; when the<br>switch is opened, the inverter stop AC output. |  |  |  |
| CommsWatchDog  | In a master-slave parallel system, when the function is turned on, the inverter stops working when communication with the master is lost.                                                                                                    |  |  |  |
| BMS_ISO        | Battery insulation detection switch.                                                                                                    |  |  |  |
| Password Set   | Password setup.                                                                                                    |  |  |  |

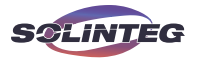

### 8.5 Auto Test

This function is disabled by default, and will be only functional in the safety code of Italy. Auto Test can be enabled through the inverter's screen menu.

The Auto Test will start when the correct test item is selected, and the test result will be displayed on the screen when it finished. Note that "Test Null" does not perform any checks, whereas "Test All" runs all test items.

After each item tested, the inverter will reconnect to the grid and automatically start the next test according to the requirements of CEI 0-21.

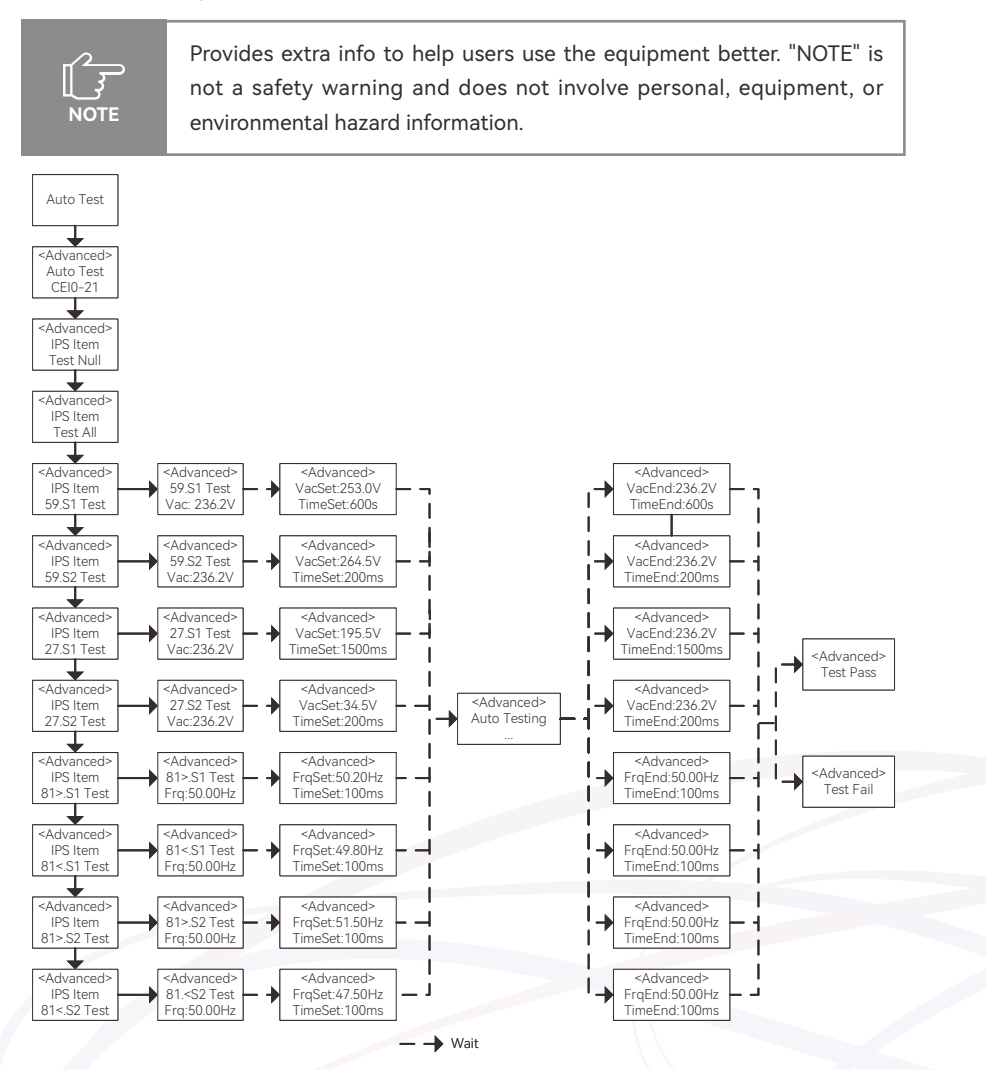

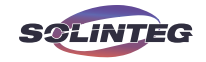

View test records for auto test:

Select the relevant test items, and after waiting for a period, the test records will be displayed.

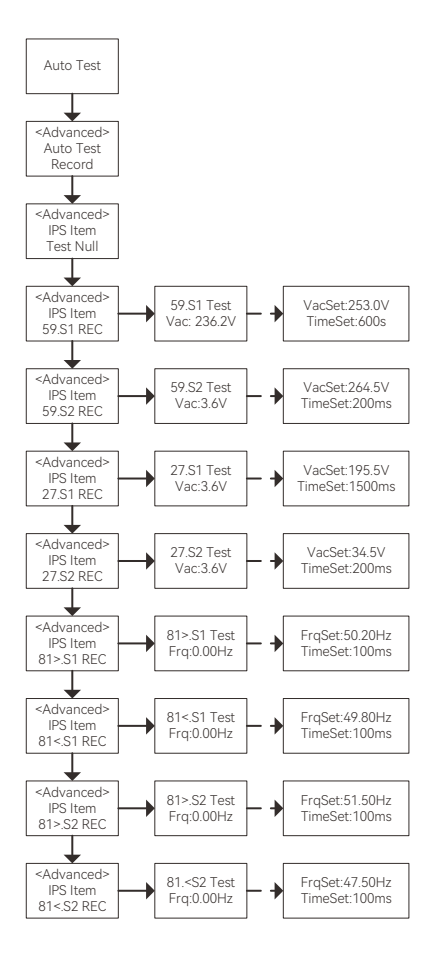

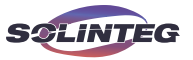

### 8.6 Reactive Power

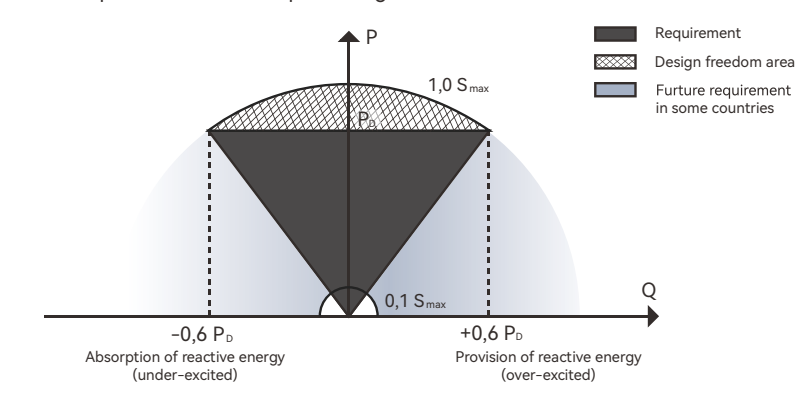

The inverter provides a reactive power regulation function.

This mode can be enabled via configuration software. It is enabled by default in some regions, such as AU, DE market. For information on how to change default setpoints please contact Solinteg service team.

Descriptions of reactive power regulation mode:

| Mode           | Descriptions                                                            |
|----------------|-------------------------------------------------------------------------|
| Off            | The PF is fixed at +1.000.                                              |
| PF             | The reactive power can be regulated by the parameter PF (Power Factor). |
| Qt             | The reactive power can be regulated by the parameter fixed Q (in Pn%).  |
| Cos $\phi$ (P) | The PF changes with the output power of the inverter.                   |
| Q(U)           | The reactive power changes with the grid voltage.                       |

### ▼ 8.6.1"Off" Mode

The reactive power regulation function is disabled. The PF is limited to +1.000.

**v** 8.6.2 "PF" Mode

The power factor is fixed and reactive power setpoint is calculated according to the current power.

The PF ranges from 0.8 leading to 0.8 lagging.

Leading: the inverter is sourcing reactive power to the grid.

Lagging: the inverter is injecting reactive power into the grid.

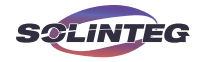

### ▼ 8.6.3 "Qt" Mode

In the Qt mode, system reactive power is fixed, and the inverter outputs reactive power based on the Fixed Q (in Pn%) ratio.

The setting range of the reactive power ratio is -60%~60%, corresponding to the ranges of inductive and capacitive reactive power regulation respectively.

#### ▼ 8.6.4 "Cosφ(P)" Mode

The PF of the inverter output varies in response to the output power of the inverter. " $Cos\phi(P)$ " mode parameter descriptions:

| Parameter             | Explanation                                                           | Range     |
|-----------------------|-----------------------------------------------------------------------|-----------|
| Cosφ(P)_P1(Point A)   | Output power at P1 on the $Cos\phi(P)$ mode curve (in percentage)     | 10%~100%  |
| Cosφ(P)_P2(Point B)   | Point B) Output power at P2 on the Cosφ(P) mode curve (in percentage) |           |
| Cosφ(P)_P3(Point C)   | Output power at P3 on the $Cos\phi(P)$ mode curve (in percentage)     | 20%~100%  |
| Cosφ(P)_K1(Point A)   | Power factor at P1 on the $\mbox{Cos}\phi(\mbox{P})$ mode curve       |           |
| Cosφ(P)_K2(Point B)   | Power factor at P2 on the $\mbox{Cos}_\phi(\mbox{P})$ mode curve      | 0.8~1     |
| Cosφ(P)_K3(Point C)   | Power factor at P3 on the $\mbox{Cos}\phi(\mbox{P})$ mode curve       |           |
| Cosφ(P)_Enter-Voltage | Voltage percentage for $Cos\phi(P)$ function activation               | 100%~110% |
| Cosφ(P)_Exit-Voltage  | Voltage percentage for $Cos\phi(P)$ function deactivation             | 90%~100%  |

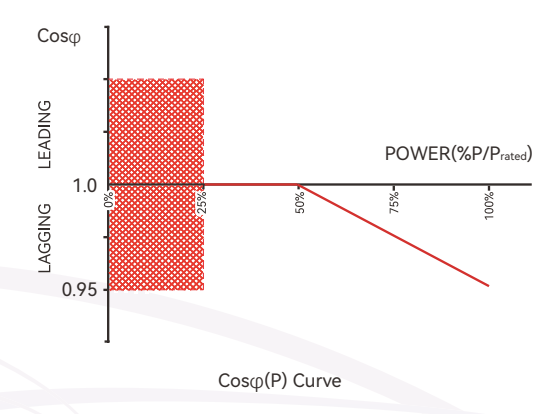

### ▼ 8.6.5 "Q(U)" Mode

The reactive power output of the inverter will vary in response to the grid voltage. "Q(U)" mode parameter descriptions:

M2HS-3~6K series

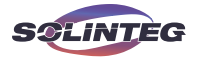

| Parameter      | Explanation                                     | Range     |
|----------------|-------------------------------------------------|-----------|
| QU_V1          | Grid voltage limit at P1 on the Q(U) mode curve | 80%~100%  |
| QU_Q1          | Value of Q/Sn at P1 on the Q (U) mode curve     | 0~60%     |
| QU_V2          | Grid voltage limit at P2 on the Q(U) mode curve | 80%~100%  |
| QU_Q2          | Value of Q/Sn at P2 on the Q (U) mode curve     | -60%~60%  |
| QU_V3          | Grid voltage limit at P3 on the Q(U) mode curve | 100%~120% |
| QU_Q3          | Value of Q/Sn at P3 on the Q (U) mode curve     | -60%~60%  |
| QU_V4          | Grid voltage limit at P4 on the Q(U) mode curve | 100%~120% |
| QU_Q4          | Value of Q/Sn at P4 on the Q(U) mode curve      | 0~-60%    |
| QU_Enter-Power | Active power for Q(U) function activation       | 20%~100%  |
| QU_Exit-Power  | Active power for Q(U) function deactivation     | 1%~20%    |

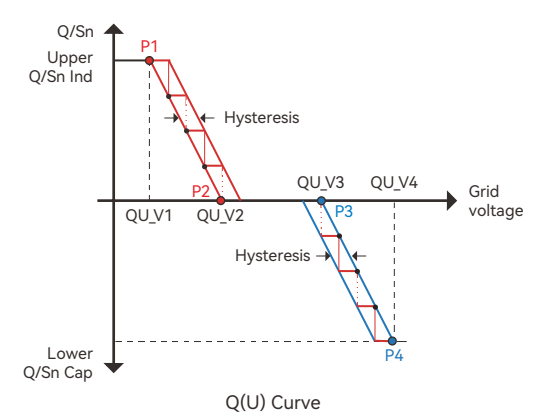

### 8.7 Active Power

The active power output of the inverter varies in response to the grid voltage. It is enabled by default in some regions, such as AU, EU market. "P(U)" Mode is named "[b] Volt-watt mode" in AS/NZS 4777.2 Chapter 3.3 "Power quality response mode". "P(U)" mode parameter descriptions:

| Parameter | Explanation                                     | Range     |
|-----------|-------------------------------------------------|-----------|
| PU_V1     | Grid voltage limit at P1 on the P(U) mode curve | 100%~120% |
| PU_P1     | Value of P/Sn at P1 on the P (U) mode curve     | 0~100%    |
| PU_V2     | Grid voltage limit at P2 on the P(U) mode curve | 100%~120% |
| PU_P2     | Value of P/Sn at P2 on the P (U) mode curve     | 0~100%    |
| ΡU(τ)     | Time constant of the P(U) mode curve            | 0~60s     |

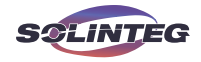

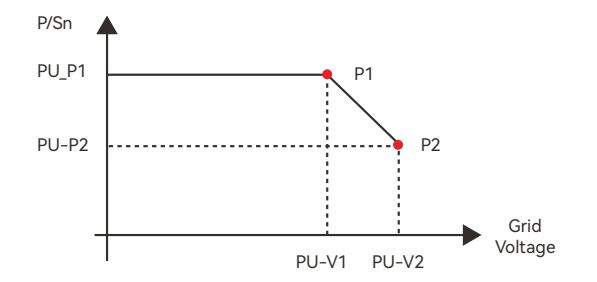

### 8.8 Check Firmware Version

The flow chart how to check firmware version on OLED display is following:

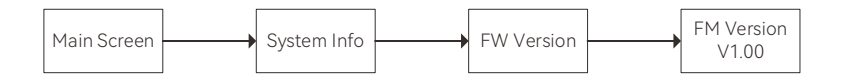

### 8.9 Grid Parameter

The inverter can check and adjust grid code, reactive and active modes setpoints via monitoring platform.

The following pictures illustrate how to check and adjust on the monitoring platform is following:

① On the monitoring interface, click "Device list" in the "Devices". Click "Configure" in "Operate" in the column of the device set.

|                        | a second a second second second second second second second second second second second second second second s |                                       |                        |                                                                | D Feedback Q* English                                                             |
|------------------------|----------------------------------------------------------------------------------------------------|---------------------------------------|------------------------|----------------------------------------------------------------|-----------------------------------------------------------------------------------|
| + Onder Ed             | . House in hist separations                                                                                    | · · · · · · · · · · · · · · · · · · · | Hybrid Inventor        | 211244                                                         | 1932/1923                                                                         |
| ···· + Firmear opprade | 9a. Device 9a                                                                                                  | SOC Superior device                   | Device name Plant name | Device type Device model Are<br>Hydria swerzer 14-38-38-25 Wit | este Local Save Dimware version Oberate 🛒<br>Hesters Versiousion van Startson 📓 🖸 |
|                        |                                                                                                    |                                       |                        |                                                                |                                                                                   |
|                        |                                                                                                    |                                       |                        |                                                                |                                                                                   |
|                        |                                                                                                    |                                       |                        |                                                                |                                                                                   |
|                        |                                                                                                    |                                       |                        |                                                                |                                                                                   |
|                        |                                                                                                    |                                       |                        |                                                                |                                                                                   |
|                        |                                                                                                    |                                       |                        |                                                                |                                                                                   |
|                        | ÷                                                                                                    |                                       |                        |                                                                |                                                                                   |
|                        |                                                                                                    |                                       |                        |                                                                | s ¥ressal. < 1 > 207.04ge ∨                                                       |

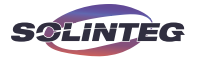

② Enter "Basic parameters" menu and check "Safety code settings" (Grid Code).

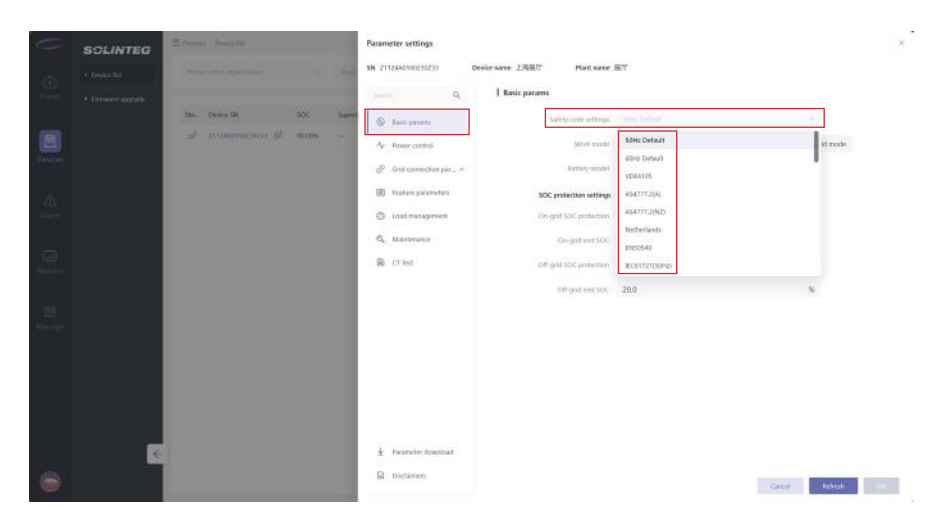

③ Enter "Protection Parameters" and "Grid Connection Parameter" menu under "Grid Connection Parameter" and check grid protection settings setpoints.

| C                | SOLINTEG | 🛎 reven - man fir        | Parameter settings                                                                                                    | 96. |
|------------------|----------|--------------------------|----------------------------------------------------------------------------------------------------|-----|
| 100              |          | Anne and Anne and Anne   | SN 21124A2100235233 Device name 上向第17 Main same 第17                                                                                                    |     |
| ter-             |          |                          | isente Q. I Protection parameters                                                                                                    |     |
| -                |          | Ita, Desce Sh SCC lagets | 🛞 Back patients 10 non-indeventage protective avelute 🔷 DP, 🔅 Ort                                                                                                    |     |
|                  |          |                          | A Invercental and an area and a settings                                                                                                    |     |
| Determine        |          |                          | Ør die connection par.                                                                                                    |     |
| 100              |          |                          | Webscher purpreters Taniel 7 UV protochers time 1600 ma                                                                                                    |     |
| 1000             |          |                          | Ged connection para. Level -1 (IV protection treaded) 276.0 V                                                                                                    |     |
| 1000             |          |                          | seven i CV protection time 1600 mb                                                                                                    |     |
| ALC: N           |          |                          | Active requiries to Inc., Lessel 2 OF printed on Translation 133.0                                                                                                    |     |
| 2.22             |          |                          | synt several a synthesis and several and several and |     |
| - 28<br>Maringer |          |                          | OII Italian parameters Lovel 2.0% protection treated 310.5 V                                                                                                    |     |
|                  |          |                          | Land management     Level 2 CV andeclass line     120     mn                                                                                                    |     |
|                  |          |                          | CL, Manterance 07/VF settings                                                                                                    |     |
|                  |          |                          | B CT test Losid 1 (P protection threshold 482.00 Hz                                                                                                    |     |
|                  |          |                          | Lanati 1 Lik parahrakan tana 1000 mm                                                                                                    |     |
|                  | 1        |                          | Lover I CF prototory transfeld     S2.00     He                                                                                                    |     |
| -                |          |                          | Disclament                                                                                                    |     |
| -                |          |                          | Grout Rebrok                                                                                                    |     |

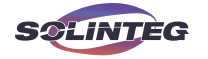

| C | SOLINTEG | C Orean Strength         | Parameter settings                                                                                                    |
|---|----------|--------------------------|----------------------------------------------------------------------------------------------------|
|   |          | President of State       | SN 211244010033223 Desice same LINEUT Mant same INT                                                                                                    |
|   |          |                          | I Grid connection parameter                                                                                                    |
|   |          | Ros. Denice De SOC Super | S East parame                                                                                                    |
|   |          |                          | Ap Rover optimal Active power increase gradient 100.0 597s/min                                                                                                    |
|   |          |                          | Ø <sup>2</sup> Gel symmetry put_ ∨     Sarting is generate power                                                                                                    |
|   |          |                          | Protective parameters Lawreneitage 184.0 V                                                                                                    |
|   |          |                          | Odd Lammat Roy park. Upper entropy 276.0 V                                                                                                    |
|   |          |                          | Naucher protect carbon<br>Instant Unger the party 4700 Hz                                                                                                    |
|   |          |                          | A tion response to the. Higher the same \$200 Higher the same \$200 Higher |
|   |          |                          | sunt chervation line 30 s.                                                                                                    |
|   |          |                          | III Feature parameters Reconnection after higping                                                                                                    |
|   |          |                          | O Load management tower withoge 184.5 V     V                                                                                                    |
|   |          |                          | 4, Manseaux upper entrop 276.0 V                                                                                                    |
|   |          |                          | CT hat Lover treparky 47.00 Hz                                                                                                    |
|   |          |                          | lapper linegarray 52,00 Hz                                                                                                    |
|   |          |                          | Cherrottective 30 s.                                                                                                    |
|   | 4        |                          |                                                                                                    |
|   |          |                          | Dudaren George Arbeit, Set                                                                                                    |

④ Enter "Reactive mode" menu under "Reactive power control" menu and check reactive mode setpoints.

| 0 | SOLINTEG | E Deen Secold      | Parameter settings                                                                                                    | *    |
|---|----------|--------------------|----------------------------------------------------------------------------------------------------|------|
|   |          | Proceedings of the | 94 2112660100230233 Device name 1298807 Mant name 1807                                                                                                    |      |
|   |          | DL (DOWN) DC THE   | Constraint of the constraint of the constra      |      |
|   |          |                    | Malapendukal actual base based and point a data actual data actual |      |
|   |          |                    | 11940 Pepel disotage 253.0 V                                                                                                    |      |
|   |          |                    | Feature parameters Inscribe power percent at pole 1 485                                                                                                    |      |
|   |          |                    | O Lood management Minimum coligity 0.4                                                                                                    |      |
|   |          |                    | R, Maintenance Terministant for QUI 5.0 a                                                                                                    |      |
|   |          |                    | E c7 ted Link r power 200 %                                                                                                    |      |
|   |          |                    | traft cut prover 5.0 %                                                                                                    |      |
|   | G        |                    | ž tyvarstet dovečavil<br>B Otekane                                                                                                    |      |
|   |          |                    | Gent Mittal.                                                                                                    | Set: |

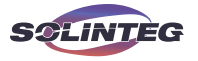

⑤ Enter "Voltage related active power P(U)" menu and check active mode setpoints.

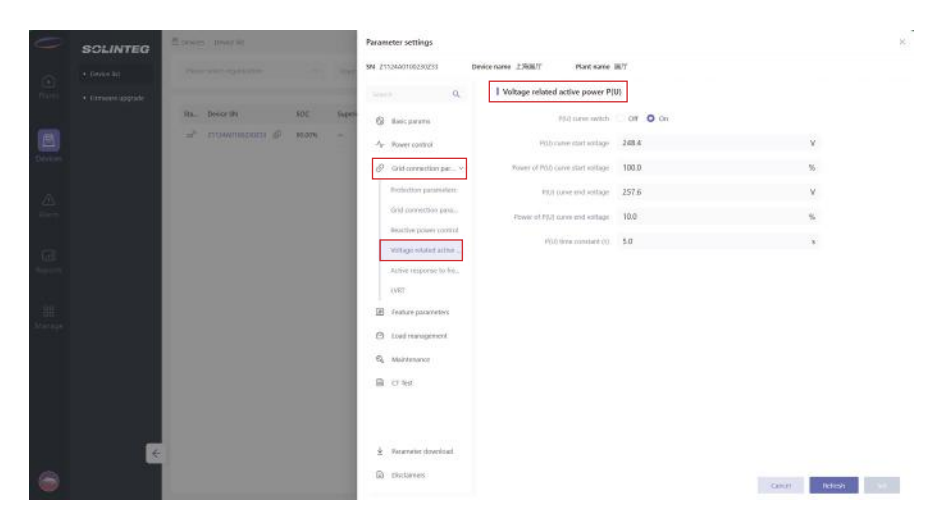

(6) Once the installers or operators have finished modifying the relevant parameters, they need to enter a password after clicking "Set" Please reach out to Solinteg or the installer for the password.

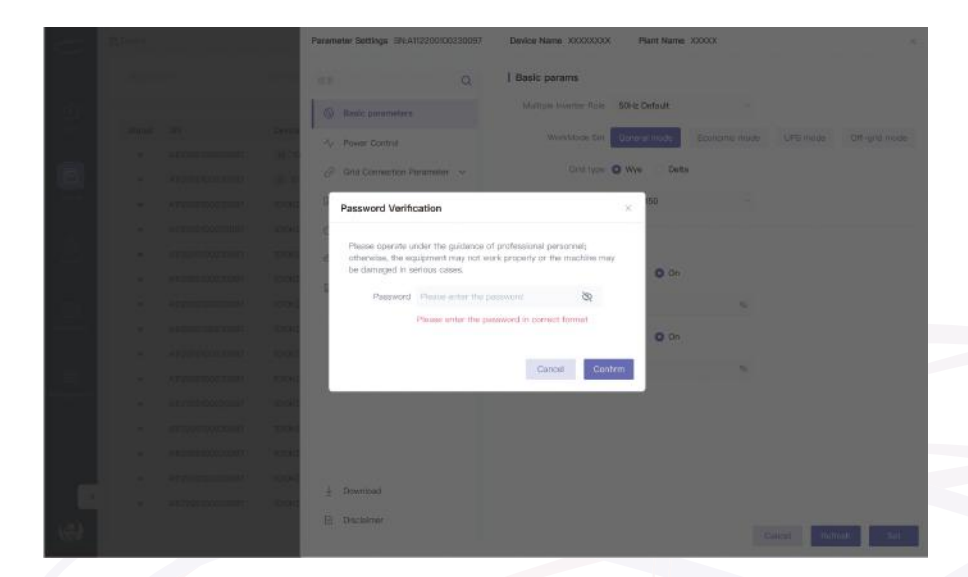

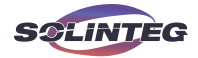

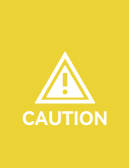

Please enter the password to adjust grid code, protection parameters setpoints, grid connection parameter setpoints, reactive modes and active modes setpoints. To obtain the password, please contact Solinteg. Once the grid code and setpoints have been set at commissioning, these settings will be locked and cannot be edited unless a password is entered.

### 8.10 DI Ctrl

#### **v** 8.10.1 DRED

DRED function needs to be enabled via the OLED display. Then set "DI Ctrl" to "DRM".

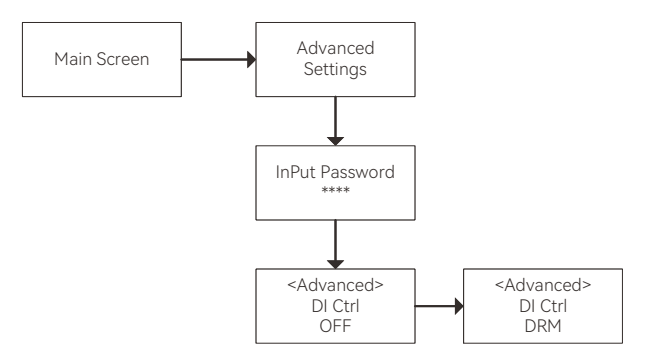

### **8.10.2** RCR

RCR function needs to be enabled via the OLED display. Then set "DI Ctrl" to "RCR".

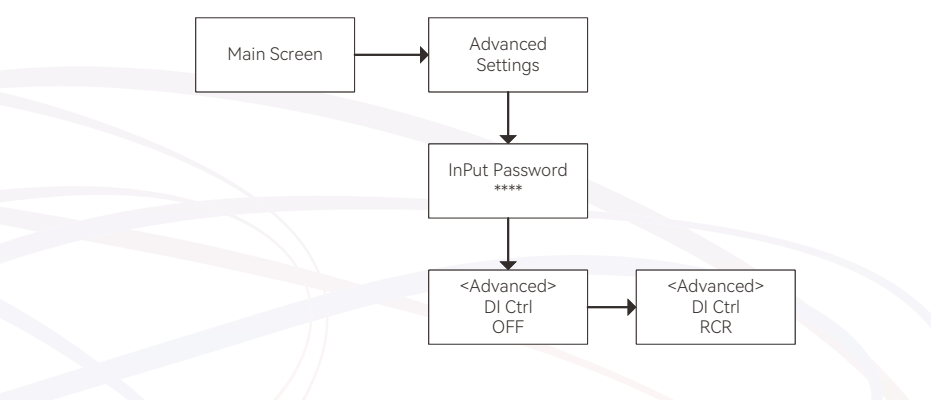

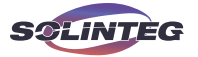

# 9 Monitoring

Solinteg M2HS-3~6K series inverter requires the connection of a communication module. Once the communication module is configured, the monitoring platform and the APP can achieve real-time monitoring of the inverter.

### 9.1 Communication Module

The M2HS-3~6K series inverter supports the connection of R2MD communication module. For instructions on using the R2MD, please refer to the [Quick Installation Guide].

### 9.2 Cloud Monitoring

### IntegHub APP

Solinteg inverter provides a communication port that can collect and transmit data from the inverter to Solinteg monitoring platform via an external communication module. IntegHub APP also includes a local Bluetooth configuration function.

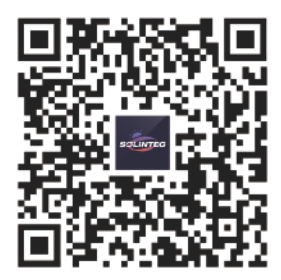

Integhub Download QR Code

If download issues exist, contact your dealer or Solinteg service team. Cloud monitoring web link: https://portal.solinteg-cloud.com

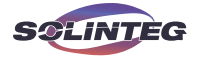

# 10 Troubleshooting

Solinteg M2HS-3~6K series hybrid inverter is designed in accordance with grid operation standards, and conform to the requirements of safety and EMC. The inverter had passed a series of rigorous tests to ensure it runs sustainably and reliably before shipment.

### 10.1 Status Code in Waiting

| Code | Description             |
|------|-------------------------|
| S01  | WorkMode Abnormal       |
| S02  | Emergency Stop          |
| \$03 | DC Abnormal             |
| \$04 | Mains Abnormal          |
| S05  | OffGrid Disable         |
| \$06 | Battery Abnormal        |
| \$07 | Enable Stop Command     |
| S08  | Low SOC or No PV        |
| \$15 | OffGrid                 |
| S17  | Cmd PowerLimit          |
| S18  | OverFreq PowerLimit     |
| S19  | OverTemp PowerLimit     |
| \$20 | OverCurr PowerLimit     |
| \$21 | Reactive PowerLimit     |
| \$22 | Feed in Grid PowerLimit |
| \$23 | Slow Loading            |
| \$24 | OverVolt PowerLimit     |
| S25  | System PowerLimit       |

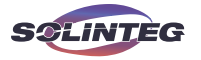

### 10.2 Error Message and Solution

When a fault occurs, the corresponding error message will be shown on the OLED display, and in this case, the inverter might stop feeding into grid. The fault messages and their corresponding troubleshooting methods are listed below:

| Error Message              | Description                                                                                                    | Solution                                                                                                    |  |  |
|----------------------------|----------------------------------------------------------------------------------------------------|----------------------------------------------------------------------------------------------------|--|--|
| DC BUS Over Voltage        | DC Bus voltage exceeds the upper limit.                                                                         | <ol> <li>Check whether the DC input voltage<br/>exceeds the limit.</li> <li>Restart the inverter.</li> <li>Seek help from the installer or<br/>manufacturer.</li> </ol> |  |  |
| AC Current Sensor<br>Fault | Current sensor detection circuit<br>abnormal.                                                                   | 1.Restart the inverter.<br>2.Seek help from the installer or<br>manufacturer.                                                                                           |  |  |
| E2 Fault                   | EEPROM chip damaged.                                                                                            | <ol> <li>Restart the inverter.</li> <li>Seek help from the installer or<br/>manufacturer.</li> <li>Check PV cable wiring.</li> <li>Check battery status.</li> </ol>     |  |  |
| PV Power Low               | <ol> <li>1.PV energy is instufficient.</li> <li>2.Battery output capacity limited.</li> </ol>                   |                                                                                                    |  |  |
| PV Over Voltage            | PV input voltage exceeds the upper<br>limit.                                                                    | Reduce the number of PV panels to<br>make sure that the open-circuit voltage<br>of each string is lower than the inverter<br>maximum allowed input voltage.             |  |  |
| Relay Fault                | Relay damaged                                                                                                   | 1.Restart the inverter.<br>2.Seek help from the installer or<br>manufacturer.                                                                                           |  |  |
| SCI Fault                  | Communication interruption between DSP and ARM.                                                                 | 1.Restart the inverter.<br>2. Seek help from the installer or<br>manufacturer.                                                                                          |  |  |
| SPI Fault                  | DSP communication interruption.                                                                                 | <ol> <li>Restart the inverter.</li> <li>Seek help from the installer or<br/>manufacturer.</li> </ol>                                                                    |  |  |
| BAK Voltage Fault          | <ol> <li>Abnormal voltage input on the<br/>backup side.</li> <li>Backup side internal relay damaged.</li> </ol> | <ol> <li>Check if the backup side is connected<br/>to the power supply.</li> <li>Restart the inverter.</li> </ol>                                                       |  |  |
| Backup Load Fault          | Backup side load exceeds carrying capacity.                                                                     | <ol> <li>Reduce the load on the backup side.</li> <li>Check the battery's load-carrying capacity.</li> </ol>                                                            |  |  |

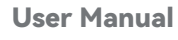

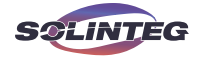

| Error Message        | Description                                                                                                    | Solution                                                                                                    |  |  |
|----------------------|----------------------------------------------------------------------------------------------------|----------------------------------------------------------------------------------------------------|--|--|
| Comm. Sampling Fault | AD port sampling interrpution.                                                                                                    | 1.Restart the inverter.<br>2.Seek help from the installer or<br>manufacturer.                                                                                                    |  |  |
| BAT Voltage Fault    | Battery voltage exceeds the upper limit.                                                                                                    | <ol> <li>Check if the DC input voltage is out of<br/>range.</li> <li>Check if the battery shuts down when<br/>the fault occurs.</li> </ol>                                                                                                    |  |  |
| BAT Power Low        | Abnormal status from battery BMS.                                                                                                    | Check battery status.                                                                                                    |  |  |
| BAT Invalid          | 1.No battery connected.<br>2.Battery BMS abnormal.                                                                                                    | Check battery BMS status.                                                                                                    |  |  |
| Grid Voltage Fault   | Inverter detects that the gird voltage<br>exceeds the limit of selected safety set<br>range.                                                                                                   | <ol> <li>Check whether the safety code is<br/>correct.</li> <li>Check whether the AC cable wiring is<br/>correct.</li> <li>Check whether the voltage increased<br/>cause by large AC cable impedance. In<br/>this case we could replce with a thicker<br/>AC cable.</li> <li>Extend the voltage protection limit<br/>with the permission of the Electricity<br/>Authority.</li> </ol> |  |  |
| Mains Lost           | 1.Grid power outage.<br>2.AC switch or circuit is disconnected.                                                                                                    | <ol> <li>Check whether the mains supply is<br/>lost.</li> <li>Check whether the AC cable wiring is<br/>correct.</li> </ol>                                                                                                    |  |  |
| Grid Frequency Fault | Inverter detects that the AC frequency<br>exceeds the limit of selected safety set<br>range. If occasional grid fluctuations<br>lead to the fault, the inverter will<br>recover automatically. | <ol> <li>Check whether the safety code is<br/>correct.</li> <li>Extend the voltage protection limit<br/>with the permission of the Electricity<br/>Authority.</li> </ol>                                                                                                    |  |  |
| ISO Over Limitation  | Inverter detects that DC side's insulation impedance to the ground is too low.                                                                                                    | <ol> <li>Check whether PV panels, cables,<br/>and connectors are waterlogged or<br/>damaged.</li> <li>Use a megger to measure ground<br/>resistance on the DC sidel, and the<br/>measured value should not be less than<br/>500 KΩ.</li> <li>Seek help from the installer or<br/>manufacturer.</li> </ol>                                                                             |  |  |

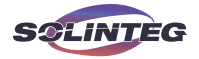

| Error Message         | Description                                                                                                    | Solution                                                                                                    |  |  |
|-----------------------|----------------------------------------------------------------------------------------------------|----------------------------------------------------------------------------------------------------|--|--|
| N-PE Check Fault      | The ground cable is losse or in poor connection on back-up side.                                                                              | <ol> <li>Check whether the ground cable<br/>wiring is correct.</li> <li>If grounding is unnecessary, N-PE<br/>check function can be disabled.</li> </ol>                                                                                          |  |  |
| GFCI Fault            | The inverter detects that the ground leakage current exceeds the limitation.                                                                  | <ol> <li>Restart the inverter.</li> <li>Check whether the PV panels, cables,<br/>and connectors are waterlogged or<br/>damaged.</li> <li>Seek help from the installer or<br/>manufacturer.</li> </ol>                                             |  |  |
| GFCI Sensor Fault     | GFCI sensor fault.                                                                                                    | 1.Restart the inverter.<br>2.Seek help from the installer or<br>manufacturer.                                                                                                    |  |  |
| Inverter Over Current | Abnormal load on the backup side during off-grid operation.                                                                                   | <ol> <li>Check whether there is an impact load<br/>on the back-up side and whether the<br/>load power is too high.</li> <li>Check whether back-up side is short<br/>circuit.</li> </ol>                                                           |  |  |
| Internal Fan Fault    | The external fan is borken, the power<br>supply is insufficient, or the air channel<br>is blocked.                                            | 1.Restart the inverter.<br>2.Seek help from the installer or<br>manufacturer.                                                                                                    |  |  |
| Inverter Over Voltage | <ol> <li>During off-grid operation, backup side<br/>voltage exceeds the safety regulations.</li> <li>Internal circuit abnormality.</li> </ol> | <ol> <li>Check whether there is an impact load<br/>on the back-up side and whether the<br/>load power is too high.</li> <li>Check whether back-up side is short<br/>circuit.</li> </ol>                                                           |  |  |
| Over Temperature      | The inverter detects its high internal temperature.                                                                                           | <ol> <li>Check whether the inverter installation<br/>location is well ventilated.</li> <li>Try to turn it off for a while, and then<br/>power it back on when it cools down.</li> <li>Seek help from the installer or<br/>manufacturer</li> </ol> |  |  |
| Phase Lock Fault      | <ol> <li>Abnormal grid voltage phase<br/>sequence.</li> <li>Voltage sampling abnormality.</li> </ol>                                          | <ol> <li>Check whether the AC cable wiring is<br/>correct.</li> <li>Seek help from the installer or<br/>manufacturer.</li> </ol>                                                                                                    |  |  |
| HW Fault              | Unknown hardware fault.                                                                                                    | <ol> <li>Restart the inverter.</li> <li>Seek help from the installer or<br/>manufacturer.</li> </ol>                                                                                                    |  |  |

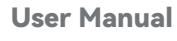

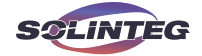

| Error Message              | Description                                                                                                    | Solution                                                                                                    |  |  |
|----------------------------|----------------------------------------------------------------------------------------------------|----------------------------------------------------------------------------------------------------|--|--|
| External Fan Fault         | The internal fan is borken, the power supply is insufficient.                                                   | Check whether the fan is blocked by foreign matters, clean them if necessary.                                                                                                    |  |  |
| DC BUS Over Voltage        | DC Bus voltage exceeds the upper limit.                                                                         | <ol> <li>Check whether the DC input voltage<br/>exceeds the limit.</li> <li>Restart the inverter.</li> <li>Seek help from the installer or<br/>manufacturer.</li> </ol>                                                    |  |  |
| DCI Fault                  | Inverter detects that the the direct current injection value exceeds the range.                                 | 1.Restart the inverter.<br>2.Seek for help from the installer or<br>manufacturer.                                                                                                    |  |  |
| DC BUS Voltage<br>Unblance | <ol> <li>Inverter current oscillation causing<br/>bus output power imbalance.</li> <li>IGBT damaged.</li> </ol> | 1.Restart the inverter.<br>2.Seek help from the installer or<br>manufacturer.                                                                                                    |  |  |
| DC BUS Voltage Low         | Backup side load exceeds carrying capacity.                                                                     | 1.Reduce the load on the backup side.<br>2.Check the battery's load-carrying<br>capacity.                                                                                                    |  |  |
| SCI Fault                  | Internal communication got failed.<br>Caused by a strong external magnetic<br>field etc.                        | <ol> <li>Restart the inverter.</li> <li>Seek help from the installer or<br/>manufacturer.</li> </ol>                                                                                                    |  |  |
| FLASH Fault                | Internal storage got abnomal. Caused<br>by a strong external magnetic field etc.                                | 1.Restart the inverter.<br>2.Seek help from the installer or<br>manufacturer.                                                                                                    |  |  |
| Meter Comm Fault           | Abnormal communication between meter and inverter.                                                              | <ol> <li>Check whether the communication<br/>connection between inverter and meter<br/>is reliable.</li> <li>Comfirm whether the meter model is<br/>compatible.</li> </ol>                                                 |  |  |
| BMS Comm Fault             | Abnormal communication between inverter and battery BMS.                                                        | <ol> <li>Check whether the battery ID<br/>selection is correct.</li> <li>Check whether the communication<br/>connection between inverter and BMS<br/>is reliable.</li> <li>Check the working status of battery.</li> </ol> |  |  |

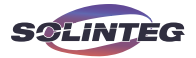

### **11** Operation and Maintenance

### **11.1 Inverter Maintenance**

| DANGER  | <ul> <li>Incorrect operation do cause the risk of inverter damage or personal injury.</li> <li>Please strictly follow the steps below.</li> <li>① Select "stop" option on inverter screen or monitoring app to shut down inverter.</li> <li>② Turn off all AC breaker.</li> <li>③ Turn off inverter DC switch.</li> <li>④ Turn off the battery switch, and disconnect the DC breaker on the battery side (if any).</li> <li>⑤ Wait for 10 minutes to ensure the energy of capacitor is fully dissipated.</li> <li>⑥ Confirm all the indicator lights are off.</li> </ul> |
|---------|----------------------------------------------------------------------------------------------------|
| WARNING | Keep unprofessional person away.<br>A temporary alarm sign or barrier must be posted to keep unprofe-<br>ssional person away while performing electrical connection and<br>maintenance.                                                                                                    |
| WARNING | When the inverter has an alarm or in some special cases, the inverter<br>will work in the by pass status. In the by pass status, the grid will<br>supply power to the load. At this time, it is not allowed to maintain the<br>DC side of the inverter, if you want to maintain the DC side, you must<br>stop the power and disconnect the DC switch before maintenance.                                                                                                    |
|         | Any arbitrary replacement of internal components is forbidden.<br>Please seek help from Solinteg for maintenance support. Otherwise,<br>Solinteg will not take any responsibility.                                                                                                    |
| NOTE    | Please remember not to do the self-maintenance before being familiar with the proper instruction of the whole process.                                                                                                    |

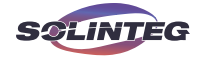

#### Routine maintenance:

| Items                 | Methods                                                              | Period           |  |
|-----------------------|----------------------------------------------------------------------|------------------|--|
| System clean          | Check dust or foreign matter on the heat-sink, air inlet and outlet. | Once 6-12 months |  |
| Electrical connection | Check whether the cables are in good connection.                     | Once 6-12 months |  |
| Soal inspection       | Check whether all the terminals and ports are properly sealed.       |                  |  |
| Searmspection         | Reseal the cable hole if it is aging or not sealed.                  | Office a year    |  |

### 11.2 Battery Maintenance

Installation and maintenance of batteries should be performed or supervised with professional knowledge about batteries.

Please contact your battery supplier for detailed installation and maintenance information.

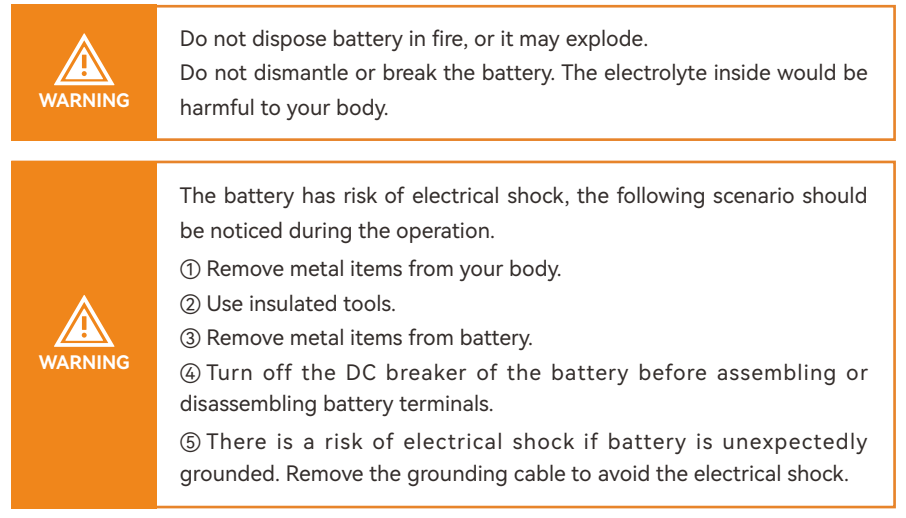

### 11.3 Earth Fault Alarm

When the PV array occur earth fault, the inverter will report the following alarm information. The alarm system shall continue until the earth fault is corrected.

① The warning indicator shows red constantly, and the OLED display will display "ISO Over Limitation" or "GFCI Fault".

<sup>(2)</sup> The monitoring platform and APP will show warning messages. Users can set up to receive alarm information via E-Mail.

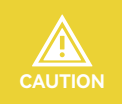

Please ensure the inverter is installed in a high traffic area where the visual alarm (warning indicator) will be noticed.

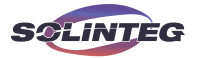

# 12 Common Questions

1. Is there any output from the Back-up if the battery is not connected? Answer: The Back-up has output when the inverter is in on-grid status, and it has no output when the inverter is in off-grid status.

Can the hybrid inverter be used as an off-grid inverter?
 Answer: Yes, it can be used as an off-grid inverter, provided that a battery is connected.

3. Can low-voltage batteries be connected to the hybird inverter? Answer: No, only high-voltage lithium (LiFePO4) batteries that are compatible with Solinteg M2HS-3~6K hybrid inverter can be connected.

4. Can 18A high current PV modules be connected to the hybird inverter ? Answer: Yes. The M2HS-3~6K hybrid inverter supports 20A DC input for single PV string.

5. Does the inverter have an overload output capability?

Answer: Yes, it does. In on-grid status, the AC output overload can be set to "Overload" by adjusting the "MaxOutputSet" on the inverter screen or monitoring platform. Overload: Maximum output power = 1.1 times the rated output power.

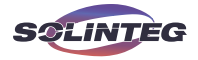

# **13** Appendix

### **13.1 Technical Parameters**

|                                                    | M2HS-<br>3K-30 | M2HS-<br>3.6K-30 | M2HS-<br>4.2K-30 | M2HS-<br>4.6K-30 | M2HS-<br>5K-30 | M2HS-<br>6K-30 |  |  |  |
|----------------------------------------------------|----------------|------------------|------------------|------------------|----------------|----------------|--|--|--|
| PV Input                                           |                |                  |                  |                  |                |                |  |  |  |
| Start-up voltage (V)                               | 80             | 80               | 80               | 80               | 80             | 80             |  |  |  |
| Max. PV input voltage<br>(V)*                      | 580*           | 580*             | 580*             | 580*             | 580*           | 580*           |  |  |  |
| Rated PV input voltage<br>(V)                      | 360            | 360              | 360              | 360              | 360            | 360            |  |  |  |
| Operating voltage<br>range (V)*                    | 70-550*        | 70-550*          | 70-550*          | 70-550*          | 70-550*        | 70-550*        |  |  |  |
| Rated power MPP<br>voltage range (V)               | 160-500        | 95-500           | 110-500          | 120-500          | 130-500        | 160-500        |  |  |  |
| No. of MPP trackers                                | 1              | 2                | 2                | 2                | 2              | 2              |  |  |  |
| No. of PV inputs per<br>MPPT                       | 1              | 1/1              | 1/1              | 1/1              | 1/1            | 1/1            |  |  |  |
| Max. PV input current<br>(A)                       | 20             | 20/20            | 20/20            | 20/20            | 20/20          | 20/20          |  |  |  |
| Max. short-circuit<br>current (A)                  | 25             | 25/25            | 25/25            | 25/25            | 25/25          | 25/25          |  |  |  |
| Backfeed current to the array (A)                  | 0              | 0                | 0                | 0                | 0              | 0              |  |  |  |
|                                                    |                | Batte            | ery Side         |                  |                |                |  |  |  |
| Battery type                                       |                |                  | Lithium Batte    | ry (with BMS)    |                |                |  |  |  |
| Battery communication mode                         | CAN            | CAN              | CAN              | CAN              | CAN            | CAN            |  |  |  |
| Battery voltage range<br>(V)                       | 80-450         | 80-450           | 80-450           | 80-450           | 80-450         | 80-450         |  |  |  |
| Max. charging/<br>discharge current (A)            | 30             | 30               | 30               | 30               | 30             | 30             |  |  |  |
| Short circuit current rat ing for the Battery inpu | 63             | 63               | 63               | 63               | 63             | 63             |  |  |  |

t (A)

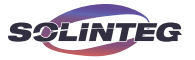

|                                        | M2HS-<br>3K-30          | M2HS-<br>3.6K-30 | M2HS-<br>4.2K-30 | M2HS-<br>4.6K-30 | M2HS-<br>5K-30 | M2HS-<br>6K-30 |  |
|----------------------------------------|-------------------------|------------------|------------------|------------------|----------------|----------------|--|
| Grid Side/On-grid                      |                         |                  |                  |                  |                |                |  |
| Rated output power<br>(kW)             | 3.0                     | 3.6              | 4.2              | 4.6              | 5.0            | 6.0            |  |
| Max. output power<br>(kW)              | 3.0                     | 3.6              | 4.2              | 4.6              | 5.0            | 6.0            |  |
| Rated output apparent power (kVA)      | 3.0                     | 3.6              | 4.2              | 4.6              | 5.0            | 6.0            |  |
| Max. output apparent<br>power (kVA)    | 3.0                     | 3.6              | 4.2              | 4.6              | 5.0            | 6.0            |  |
| Rated output voltage<br>(V)            |                         |                  | L/N/PE, 220      | D/230/240V       |                |                |  |
| Rated output<br>frequency (Hz)         |                         | 50/60            |                  |                  |                |                |  |
| Rated output current<br>(A)            | 13.6/13/12.5            | 16.4/15.7/15     | 19.1/18.3/17.5   | 20.9/20/19.2     | 22.7/21.7/20.8 | 27.3/26.1/25   |  |
| Max. output current (A)                | 13.6                    | 16.4             | 19.1             | 20.9             | 22.7           | 27.3           |  |
| Power factor                           |                         |                  | 0.8 leading .    | 0.8 lagging      |                |                |  |
| Max. total harmonic distortion         | <3% @Rated output power |                  |                  |                  |                |                |  |
| DCI                                    |                         |                  | <0.5             | i%In             |                |                |  |
| Max. charging power<br>of battery (kW) | 3.0                     | 3.6              | 4.2              | 4.6              | 5.0            | 6.0            |  |
| Max. input apparent power (kVA)**      | 6.0                     | 7.2              | 8.4              | 9.2              | 10.0           | 10.0           |  |
| Rated input voltage (V)                |                         |                  | L/N/PE,220       | )/230/240V       |                |                |  |
| Rated input frequency<br>(Hz)          |                         |                  | 50/              | /60              |                |                |  |
| Max. input current (A)                 | 27.3                    | 32.7             | 38.2             | 41.8             | 45.5           | 45.5           |  |
|                                        |                         | Back-up \$       | Side/Off-grid    |                  |                |                |  |
| Rated output power<br>(kW)             | 3.0                     | 3.6              | 4.2              | 4.6              | 5.0            | 6.0            |  |
| Max. output power<br>(kW)              | 3.0                     | 3.6              | 4.2              | 4.6              | 5.0            | 6.0            |  |

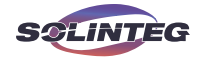

|                                             | M2HS-<br>3K-30                   | M2HS-<br>3.6K-30 | M2HS-<br>4.2K-30 | M2HS-<br>4.6K-30 | M2HS-<br>5K-30 | M2HS-<br>6K-30 |  |
|---------------------------------------------|----------------------------------|------------------|------------------|------------------|----------------|----------------|--|
| Rated output apparent power (kVA)           | 3.0                              | 3.6              | 4.2              | 4.6              | 5.0            | 6.0            |  |
| Max. output apparent<br>power (kVA)         | 3.0                              | 3.6              | 4.2              | 4.6              | 5.0            | 6.0            |  |
| Rated output current<br>(A)                 | 13.6/13/12.5                     | 16.4/15.7/15     | 19.1/18.3/17.5   | 20.9/20/19.2     | 22.7/21.7/20.8 | 27.3/26.1/25   |  |
| Max. output current (A)                     | 13.6                             | 16.4             | 19.1             | 20.9             | 22.7           | 27.3           |  |
| On/Off-grid switching<br>tim                | <10ms                            | <10ms            | <10ms            | <10ms            | <10ms          | <10ms          |  |
| Rated output voltage<br>(V)                 |                                  |                  | L/N/PE,220       | )/230/240V       |                |                |  |
| Rated output<br>frequency (Hz)              |                                  | 50/60            |                  |                  |                |                |  |
| Voltage harmonic<br>distortion              | oltage harmonic <3% @Linear load |                  |                  |                  |                |                |  |
|                                             |                                  | Effi             | ciency           |                  |                |                |  |
| Max. efficiency                             |                                  |                  | 97.              | 6%               |                |                |  |
| European efficiency                         |                                  |                  | 97.              | 1%               |                |                |  |
|                                             |                                  | Prot             | tection          |                  |                |                |  |
| DC reverse polarity protection              |                                  |                  | Integ            | rated            |                |                |  |
| Battery input reverse connection protection |                                  |                  | Integ            | rated            |                |                |  |
| Battery input reverse connection protection |                                  |                  | Integ            | rated            |                |                |  |
| Insulation resistance<br>protection         | Integrated                       |                  |                  |                  |                |                |  |
| Surge protection                            | Integrated                       |                  |                  |                  |                |                |  |
| Over-temperature protection                 | Integrated                       |                  |                  |                  |                |                |  |
| Residual current protection                 | Integrated                       |                  |                  |                  |                |                |  |
| Islanding protection                        | Integrated (Frequency shift)     |                  |                  |                  |                |                |  |

M2HS-3~6K series

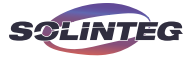

|                                  | M2HS-<br>3K-30             | M2HS-<br>3.6K-30 | M2HS-<br>4.2K-30 | M2HS-<br>4.6K-30 | M2HS-<br>5K-30 | M2HS-<br>6K-30 |
|----------------------------------|----------------------------|------------------|------------------|------------------|----------------|----------------|
| AC over-voltage protection       | Integrated                 |                  |                  |                  |                |                |
| Overload protection              | Integrated                 |                  |                  |                  |                |                |
| AC short-circuit protection      | Integrated                 |                  |                  |                  |                |                |
| General Data                     |                            |                  |                  |                  |                |                |
| Over voltage category            | II(PV+Battery), III(Mains) |                  |                  |                  |                |                |
| Dimensions (mm)                  | 445×400×197(W*H*D)         |                  |                  |                  |                |                |
| Weight (KG)                      | 18                         | 20               | 20               | 20               | 20             | 20             |
| Ingress protection               | IP65                       | IP65             | IP65             | IP65             | IP65           | IP65           |
| Protective class                 | I                          | I                | I                | I                | I              | I              |
| Standby self-<br>consumption (W) | <15                        | <15              | <15              | <15              | <15            | <15            |
| Inverter topology                | Transformerless            |                  |                  |                  |                |                |
| Operating temperature range (°C) | -30~60                     | -30~60           | -30~60           | -30~60           | -30~60         | -30~60         |
| Relative humidity (%)            | 0~100                      | 0~100            | 0~100            | 0~100            | 0~100          | 0~100          |
| Operating altitude (m)           | 3000                       |                  |                  |                  |                |                |
| Cooling                          | Natural Convection         |                  |                  |                  |                |                |
| Noise level (dB)                 | <25                        | <25              | <25              | <25              | <25            | <25            |
| Display                          | OLED & LED                 |                  |                  |                  |                |                |
| Communication                    | CAN, RS485                 |                  |                  |                  |                |                |

\*PV Max. Input voltage is 550V, otherwise inverter will be waiting.

\* Max apparent power means the maximum power imported from the grid used to satisfy the backup loads and charge the battery.

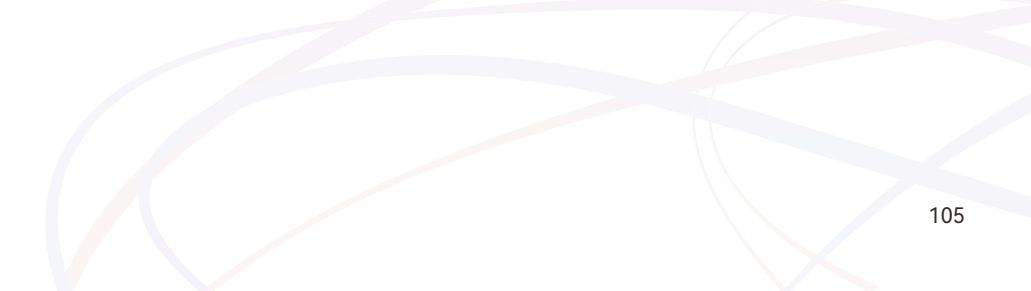

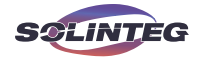

### 13.2 Contact Information

Should you have any question about this product, please contact us.

We need the following information to provide you the best assitance:

- Model of the device
- Serial number of the device
- Date of the device
- Fault code/name
- Brief description of the problem

### China (HQ)

Wuxi Solinteg Power Co., Ltd.

Address: Building 10, No. 52-2 Changjiang South Road, Xinwu District, Wuxi, China

Website:www.solinteg.com

Service Mail: service@solinteg.com

INTEGRATE SOLAR INTELLIGENTLY

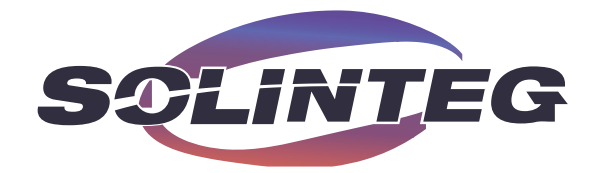

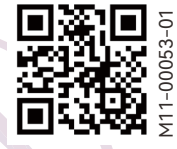

www.solinteg.com